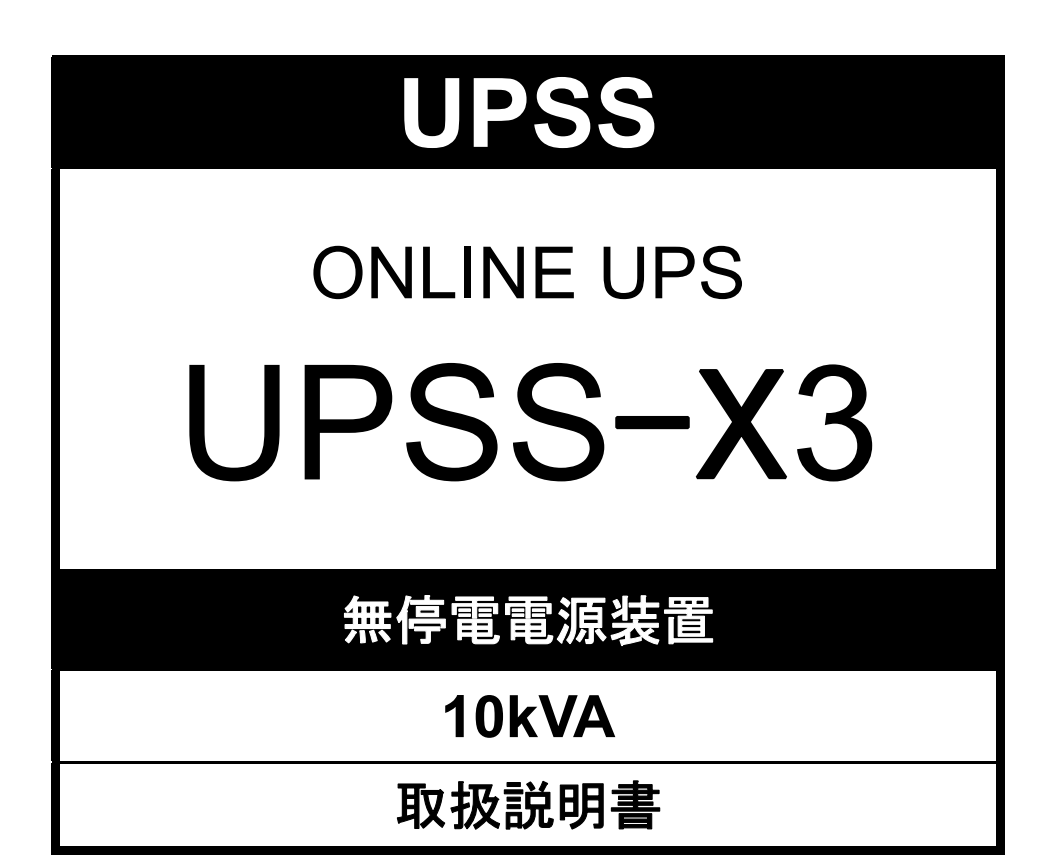

UPSソリューションズ株式会社

## はじめに

このたびは、Uninterruptible Power Supply 無停電電源装置 UPSS-X3 (以下UPSという) をお買いあげいただき、まことに ありがとうございます。

この取扱説明書には、お客様とサービス員<sup>\*</sup>の安全を守るため、UPSの操作およびバッテリの取り扱い、保守時に守らなければならない重要事項が記載されています。UPSを正しく安全にご使用いただくため、ご使用の前には必ずこの取扱説明書をお読みください。お読みになった後は、いつでもご覧になれる場所に保管してください。 LCDパネルの機能、操作につきましては、「LCDパネル操作説明書」をご覧ください。

このUPSは、温度管理された、導電性の汚染物のない環境に設置してください。

### 目次

| 1.はじめに・・ ご使用の前にお読みください。 | 1 |
|-------------------------|---|
| 1.1 安全上のご注意             |   |
| 1.2 使用上のご注意             | 6 |
| 1.2.1 UPSの入力電源について      | 6 |
| 1.2.2 設置時の注意            | 6 |
| 1.2.3 取り扱い上の注意          | 7 |
| 1.2.4 保管上の注意            | 7 |
| 1.3 包装内容の確認             |   |
|                         |   |
| 2. 各部の名称                | 9 |

| 2.1 | UPS       | 9  |
|-----|-----------|----|
| 2.2 | L C D パネル | 12 |
| 2.3 | 本体操作パネル   | 13 |

#### 

| 3.1 | 設置環境を確認する                          | 14 |
|-----|------------------------------------|----|
| 3.2 | 設置スペースを確認する                        | 14 |
| 3.3 | UPSを設置する                           | 15 |
| З.  | <ol> <li>3.1 縦置きに設置する場合</li> </ol> | 15 |
| З.  | 3.2 横置きに設置する場合                     | 17 |
| З.  | 3.3 ラックに搭載する場合                     | 19 |
| 3.4 | バッテリパックを搭載する                       | 20 |
| 3.5 | LCDパネルを取り付ける                       | 21 |
| 3.6 | 設置日ラベルを貼る                          | 22 |
| 3.7 | UPSユニット間を配線する                      | 23 |
| 3.8 | UPSの入出力を配線する                       | 24 |

### 

\*サービス員について

電気設備施工に関する専門知識を有するサービス技術員、または当社および当社から委託された本製品の知識を 有するサービス技術員を指します。当該サービス員以外は施工・保守作業を実施しないでください。

# 型番について

本書は下表のUPS用の取扱説明書です。ご使用になるUPSの型番、タイプ名をご確認ください。長時間バックアップ対応機を お買い上げの場合、増設バッテリに関する項目につきましてはバッテリボックスに添付されている取扱説明書をご覧ください。

| UPSモデル名 <sup>※</sup> | 出力容量  | 型番(MODEL)         |  |  |  |  |  |
|----------------------|-------|-------------------|--|--|--|--|--|
| UPSS-100X3           | 10kVA | UPSS-100X3T-005RM |  |  |  |  |  |
|                      |       |                   |  |  |  |  |  |

※本文中、項目により上表の「UPSモデル名」で表記されています。

| 5. UPSを使う・・応用編 こんな使い方ができます。               | 37 |
|-------------------------------------------|----|
| 5.1 UPSの設定メニューについて                        | 37 |
| 5.2 LAN インタフェースカードを使う                     | 38 |
| 5.3 UPS管理ソフトを使う                           | 39 |
| 5.4 UPSの外部転送信号を使う                         | 41 |
| 5.5 リモートスイッチでUPSのON/OFF 操作をする             | 43 |
| 5.6 UPS緊急停止用のスイッチを接続する                    | 45 |
| 5.7 CARD I/F RS-232C コネクタにコンピュータを接続して運用する | 47 |
| 6. UPSの点検・保守                              | 49 |
| 6.1 お客様が実施する日常のチェック                       | 50 |
| 6.2 バッテリの点検                               | 51 |
| 6.3 出力コンセントブレーカのリセット                      | 53 |
| 6.4 メインプレーカのリセット                          | 54 |
| 6.5 エアフィルタの点検(エアフィルタ使用時のみ)                | 55 |
| 6.6 インバータ運転 ⇔ メンテナンスバイパス運転の切り換え           | 57 |
| 6.6.1 インバータ運転からメンテナンスバイパス運転への切り換え         | 57 |
| 6.6.2 メンテナンスバイパス運転からインバータ運転への切り換え         | 59 |
| 7. ブザーが鳴ったときは・・                           | 61 |
| 8. こんなときには・・                              | 63 |
| 9. UPSの特性                                 | 69 |
| 9.1 基本動作                                  | 69 |
| 9.2 保護動作                                  | 69 |
| 9.3 保護動作表                                 | 70 |
| 9.4 仕様                                    | 71 |
| 9.5 回路系統図                                 | 72 |

```
1. はじめに
```

はじめに・・ 1.

ご使用の前にお読みください。

UPSをご使用いただくための手順です。UPSを安全に正しくお使いいただくため、取扱説明書の手順どおりに作業してください。

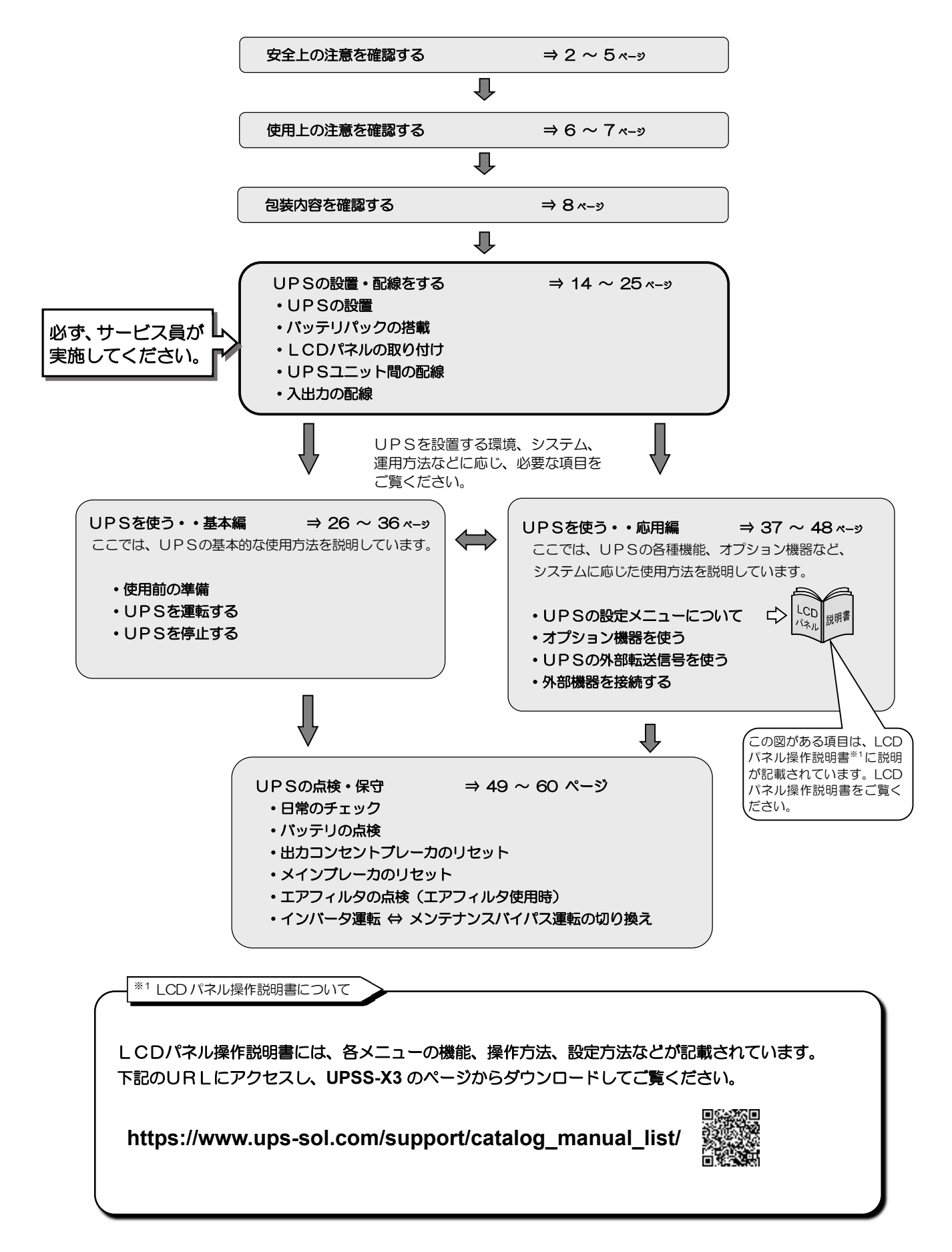

## 1.1 安全上のご注意

取扱説明書には、サービス員とお客様の安全を守るための重要な内容が記載されています。据え付け、運転、保守・点検の前に必ず この取扱説明書をよく読み、機器の取り扱い、安全の情報そして注意事項について確認してからご使用ください。 この取扱説明書では、安全注意事項のランクを「警告」「注意」として区分してあります。

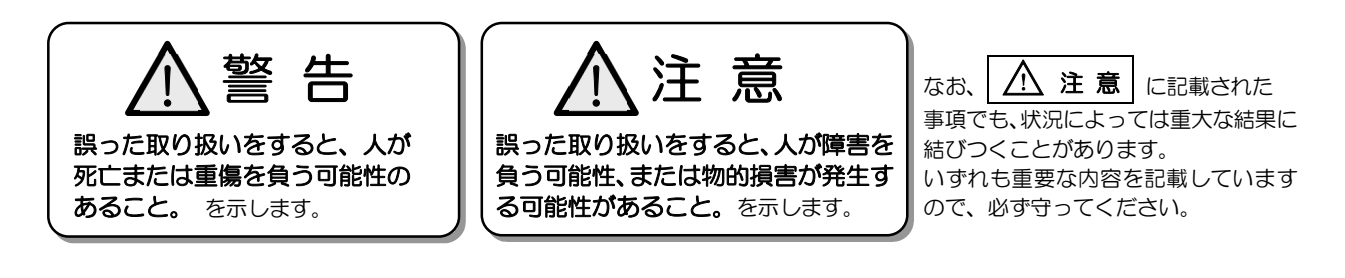

取扱説明書中の図記号の例を次に示します。

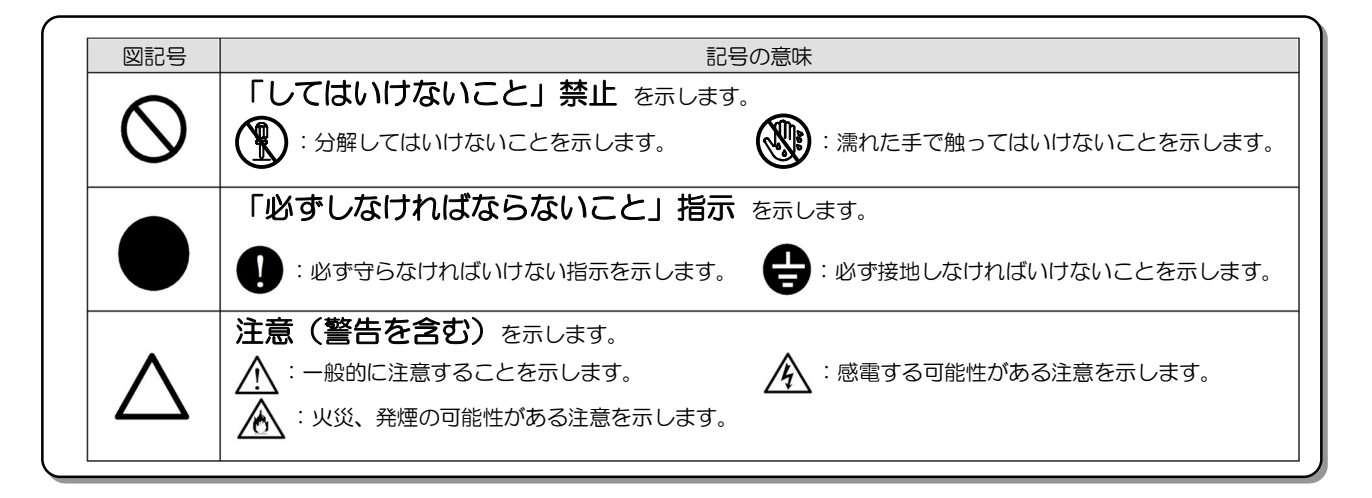

### 1. 使用に関する注意

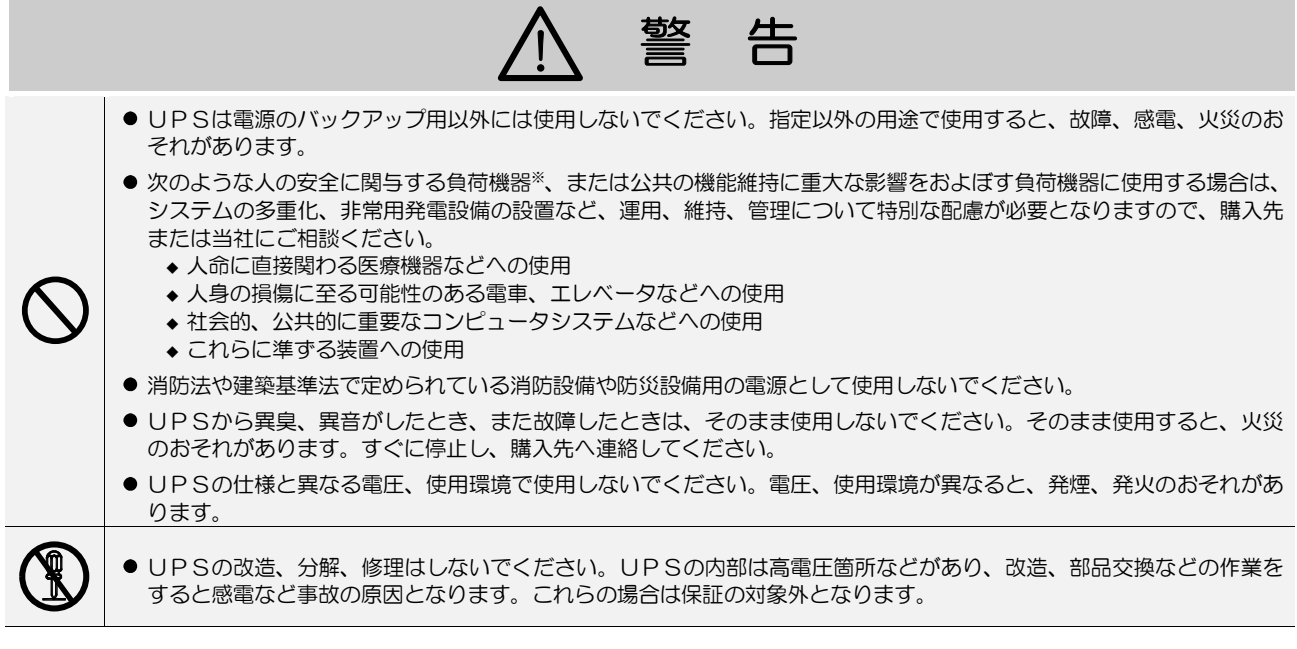

## 2. 移動、輸送および移設時の注意

 ・移動、輸送および移設時に転倒、落下させないでください。けがのおそれがあります。
 ・2人以上で作業し、腰痛予防に心掛けてください。
 ・UPSを縦にして移動する場合は、側面方向に10度以上傾けないでください。10度以上傾けると、UPSが転倒し、けがのおそれがあります。やむをえず、10度以上傾けて移動するときは、転倒防止対策をしてください。
 ・移動、輸送の際に、UPSを不安定な場所に置かないでください。転倒、落下によりけがのおそれがあります。

## 3. 据え付け上の注意

|       | 注 意                                                                                                    |
|-------|----------------------------------------------------------------------------------------------------|
| 0     | ● 取扱説明書の指示どおりに設置工事をしてください。設置工事に不備があると、感電、けが、火災のおそれがあります。                                                                                                    |
| 0     | <ul> <li>● 使用環境は下表のとおりです。指定の環境条件から外れる高温、低温、多湿となる場所に設置、保管しないでください。<br/>故障、損傷、劣化などによって、火災などの原因になることがあります。</li> <li>▲度 湿度(結露しないこと)</li> <li>動作 0 ~ +40 ℃ 10 ~ 90%</li> <li>輸送・保管 -15 ~ +50 ℃ 10 ~ 90%</li> <li>● 次のような環境で使用、保管しないでください。</li> </ul>                                                                                                    |
| S     | <ul> <li>● 直射日光があたる場所、周囲温度が+40℃を超える場所</li> <li>● 高い場所、不安定な場所</li> <li>● 通気性の悪い場所、閉切った場所、通気が妨げられる場所、</li> <li>● 床の強度が不十分な場所</li> <li>● 床の強度が不十分な場所</li> <li>● 床の強度が不十分な場所</li> <li>● 屋外</li> <li>● 深れたり、結露したりする場所、高湿度の場所</li> <li>● ストーブなどの熱源から熱を直接受ける場所</li> <li>● 粉塵<sup>*</sup>、腐食性ガス、塩分、可燃性ガスがある場所</li> <li>● 船舶、飛行機、移動用車両の中など、その他特殊な環境</li> <li>● 高い場所、不安定な場所</li> <li>● 床の強度が不十分な場所</li> <li>● 床の強度が不十分な場所</li> <li>● 床の強度が不十分な場所</li> <li>● 床の強度が不十分な場所</li> <li>● 床の強度が不十分な場所</li> <li>● 屋外</li> <li>● 火花が発生する機器の近傍</li> <li>● 換気機能のないラック</li> <li>● 振動、飛行機、移動用車両の中など、その他特殊な環境</li> <li>● 高い場所、不安定な場所</li> </ul> |
|       | ● 床がぬれた状態や、手や身体がぬれた状態で作業しないでください。感電のおそれがあります。                                                                                                    |
|       | <ul> <li>UPSは壁などから正面20cm以上、背面に15cm以上の間隔をとって設置し、吸排気口はふさがないでください。ラック<br/>へ搭載して使用する場合は、換気ができるラックへUPSを搭載し、ラックおよびUPSの吸排気口はふさがないでく<br/>ださい。吸排気口をふさぐと装置内部の温度が上昇し、バッテリなどの劣化により火災の原因になることがあります。</li> <li>保守時に、正面に1m以上、背面に50cm以上のメンテナンススペースがとれるようにしてください。</li> <li>UPS周辺の換気をしてください。換気量(13m<sup>3</sup>/h)が確保されないと、充電時バッテリから発生するガスにより容器<br/>の破裂または爆発の原因になることがあります。</li> </ul>                                                                                                    |
| 0     | <ul> <li>● 据え付けは、UPSの質量に耐える場所に取扱説明書のとおりに行ってください。据え付けに不備があると、UPSの<br/>転倒、落下などによりけがのおそれがあります。また、取り扱いには、腰痛防止に心掛けてください。</li> <li>● 梱包のボリ袋やフィル(ク類、添付品のわ)、類けが見、子供の手の屋かたい場所に移してください。</li> </ul>                                                                                                    |
| ※ 廊埕力 | ● 価格のパラスペライアルム域、「パリョーのは、「気気の少い」、「気の手の描かない場所に多りてくたさい。効果、「気気のクイル」ム類をかぶったり、ねじなどをのみ込んだりすると、呼吸を妨げる危険性があります。                                                                                                    |

### 4. 配線上の注意

|   | <ul> <li>● 配線工事はサービス員に依頼してください。配線工事に不備があると、感電、火災の原因になることがあります。</li> <li>● UPSは内部に一次回路における過電流、短絡および接地故障に対する保護手段を備えていません。</li> <li>入力側に過電流、短絡および接地故障に対する保護手段を備えた設備でご使用ください。</li> </ul>        |
|---|----------------------------------------------------------------------------------------------------|
|   | ● UPSの入力電源の許容電圧範囲を超える電源を接続すると内部部品が破損して火災や発煙の原因になることがあります。許容電圧範囲は、「9.4 仕様」をご覧になり確認してください。                                                                                                    |
| 0 | <ul> <li>● アース線を指定の方法(入出力端子台)で確実に接続してください。本UPSはD種接地工事が必要です。アースを規定の接地種別で接続しない場合には感電のおそれがあります。</li> <li>● UPSの出力側に接続される負荷機器のアースは、確実にアース端子へ接続してください。負荷機器のアースを接続しない場合には、感電のおそれがあります。</li> </ul> |

Λ

## 5. 使用上の注意

|            |                                                                                                    | (                                                      |                                                               | 止                                                            |                                                       |                                      |  |
|------------|----------------------------------------------------------------------------------------------------|--------------------------------------------------------|---------------------------------------------------------------|--------------------------------------------------------------|-------------------------------------------------------|--------------------------------------|--|
| $\oslash$  | <ul> <li>UPSは、工業環境下<br/>専門知識のある適格者</li> <li>UPSの上に腰掛ける、<br/>のおそれがあります。</li> <li>UPSの上に物を置か</li> <li>発熱物をUPSの近く<br/>それがあります。</li> </ul> | で、専門知識の。<br>がいない家庭環<br>、乗る、踏み台に<br>ないでください。<br>や、UPSに接 | ある適格者による、<br>境などでは使用しな<br>こする、寄りかかる<br>。UPSの破損に。<br>した状態で設置しれ | 据付・使用および<br>ないでください。<br>か、ということはしな<br>より、けが、火災の<br>ないでください。し | R守が必要です。それ」<br>たいでください。UPS<br>おそれがあります。<br>PSの爆発、破損によ | 以外の環境、例えば、<br>の転倒などで、けが<br>り、けが、火災のお |  |
|            | <ul> <li>● UPSの周辺で喫煙、</li> <li>● UPSの上に花瓶など</li> </ul>                                                                                 | 火気の使用はし                                                | ないでください。<br>を置かないでくだる                                         | 暴発、破損により、I                                                   | けが、火災のおそれが                                            | あります。                                |  |
|            | 花瓶などが転倒した場                                                                                                    | 合、こぼれた水<br>操作しないでく                                     | での感電、装置内部<br>ださい。感電のおう                                        | 都からの火災の原因<br>それがあります。                                        | こなることがあります                                            |                                      |  |
|            |                                                                                                    |                                                        | -                                                             |                                                              |                                                       |                                      |  |
|            |                                                                                                    | Z                                                      | <u>へ</u> 注                                                    | 意                                                            |                                                       |                                      |  |
|            | <ul> <li>UPSを起動する前に:</li> <li>MAIN MCCB または [<br/>やみに MAIN MCCB ま<br/>す。</li> </ul>                                                    | 負荷側の安全を<br>ON/OFF】ボタン<br>または ON/OFF                    | 確認し、取扱説明書<br>操作によるUPSの<br>」ボタンに触れな                            | 書にしたがって操作<br>の状態は下表のとお<br>いでください。不用                          | をしてください。<br>りです。操作する場合<br>意な給電は、感電、事                  | は表示を確認し、む<br>故のおそれがありま               |  |
| Â          | UPS<br>MAIN MCCB                                                                                                    | S状態<br>ON/OFF                                          | 出力状態<br>OUTPUT                                                |                                                              |                                                       |                                      |  |
|            | OFF                                                                                                    | OFF                                                    | 停止                                                            |                                                              | OUTPUT (緑) 消灯<br>OUTPUT (緑) 消灯                        |                                      |  |
|            | OFF<br>ON                                                                                                    | ON<br>ON                                               | インバータ出力<br>インバータ出力                                            | INPUT (緑) 点滅,<br>INPUT (緑) 点灯,                               | OUTPUT (緑) 点灯<br>OUTPUT (緑) 点灯                        |                                      |  |
| $\bigcirc$ | <ul> <li>● ファンの排気ロに棒な</li> <li>● 雷が鳴り出したら、ケ<sup>5</sup></li> </ul>                                                                     | どを入れないで<br>ーブル類も含め                                     | ください。回転して<br>てUPSに触れない                                        | ているファンで、け<br>いでください。落雷e                                      | がをするおそれがあり<br>の際に感電するおそれ                              | ます。<br>があります。                        |  |
|            | <ul> <li>● オプションカードを使用しないときは、必ずオプションカードスロットのカバーを取り付けてください。装置の故障、<br/>火災の原因になることがあります。</li> </ul>                                       |                                                        |                                                               |                                                              |                                                       |                                      |  |

## 6. 保守·点検上の注意

|            | ⚠ 注 意                                                                                                    |
|------------|----------------------------------------------------------------------------------------------------|
| $\bigcirc$ | <ul> <li>● サービス員以外は、内部の点検、修理をしないでください。感電、けが、やけど、発煙、発火などのおそれがあります。</li> <li>● UPSのカバーは開けないでください。また、オプション機器の接続時以外は、オプションカードスロットのカバーを<br/>取り外さないでください。感電、および事故のおそれがあります。</li> </ul>                                                                                                    |
| 0          | <ul> <li>● UPSの修理または故障部品の交換は、購入先へ依頼してください。<br/>カバーを開けると感電、やけどのおそれがあります。</li> <li>● バッテリは定期的に交換してください。交換時期を過ぎたバッテリは火災の原因になることがあります。バッテリの交換時期は、「6.2 バッテリの点検」をご覧になり確認してください。</li> </ul>                                                                                                    |
| $\Diamond$ | <ul> <li>バッテリの清掃には、ガソリン、シンナー、ベンジンなどの有機溶剤や中性洗剤などの洗剤を使用しないでください。<br/>これらを付着させると電槽にひびや割れを起こし漏液して、漏電や火災の原因になることがあります。</li> <li>UPSのバッテリコネクタ、増設バッテリ(オプション)コネクタ部、バッテリパックのコネクタに金属棒や指などを<br/>差し込まないでください。感電、やけどのおそれがあります。</li> <li>交流入力電源を切断し、バッテリを取り外しても内部部品には手を触れないでください。<br/>高電圧が残留している部品があり、感電のおそれがあります。</li> </ul> |

## 7. その他の注意事項

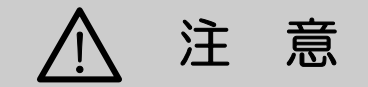

● このUPSは輸出貿易管理令別表第一の16の項に掲げる貨物に該当します。これらの該当製品をお客様が輸出する場合、他の貨物に組み込んで輸出する場合、または他の貨物とともに輸出する場合、キャッチオール規制における「インフォーム要件」「客観要件」の検討を含め、監督官庁に対し安全保障貿易に関する手続きを実施いただくことを推奨します。

## 8. バッテリに関する注意

|                         | ⚠ 注 意                                                                                                    |  |  |  |  |  |  |
|-------------------------|----------------------------------------------------------------------------------------------------|--|--|--|--|--|--|
| $\bigtriangledown$      | <ul> <li>●使用期限の過ぎたバッテリは使用しないでください。発煙、発火の原因になることがあります。また、停電時に使用できず、負荷機器を停止させる可能性があります。</li> </ul>                                                                                                    |  |  |  |  |  |  |
| Q                       | <ul> <li>●サービス員以外はバッテリの保守点検を行わないでください。専門知識のない方はバッテリに触れないようにしてください。バッテリのプラス端子(+)とマイナス端子(-)を同時に触れると感電のおそれがあります。</li> </ul>                                                                                                    |  |  |  |  |  |  |
|                         | <ul> <li>● バッテリを交換する際は、UPSに使用されているバッテリと同型のものを使用してください。不適切なタイプのバッ<br/>テリに交換すると爆発の危険があります。本UPSに使用されているバッテリは下表のとおりです。</li> </ul>                                                                                                    |  |  |  |  |  |  |
|                         | バッテリパック型番 数量 メーカ名 備考                                                                                                    |  |  |  |  |  |  |
|                         | BPA11N006AU0M 4 UPSソリューションズ HRL1225WF2FR (CSB Energy Technology)                                                                                                    |  |  |  |  |  |  |
| •                       | ●使用済みのバッテリは、そのまま廃棄せず、購入先にご連絡ください。UPSのバッテリは、鉛蓄電池です。鉛蓄電池はリサイクル可能な貴重な資源ですのでバッテリの交換および使用済みバッテリの廃棄に際しては、鉛蓄電池のリサイクルにご協力ください。                                                                                                    |  |  |  |  |  |  |
| •                       | <ul> <li>バッテリは感電の危険がある高短絡電流を発生することがあります。バッテリを保守・点検するときは、つぎの予防をしてください。</li> <li>・時計、腕輪などの金属物を外すこと。</li> <li>・絶縁された工具を使用すること。</li> <li>・ゴム製の手袋、および安全靴を着用すること。</li> <li>・エ具または金属部品をバッテリの上に置かないこと。</li> <li>・バッテリ端子を接続または取り外す前に、充電用電源を切ること。</li> <li>・バッテリは接地しないこと。設置時および保守時は、バッテリ端子が接地されていないか確認すること。</li> <li>接地されている部分に触れると感電する危険があるため、接地されている場合は取り外すこと。</li> </ul>                                                                                                    |  |  |  |  |  |  |
| $\bigotimes_{\bigstar}$ | <ul> <li>バッテリを開いたり切断したりしないでください。内部には電解液の希硫酸が含まれています。希硫酸は劇毒物で皮膚や目に非常に有害です。バッテリが漏液した場合は皮膚や衣服に付着させないでください。希硫酸が目に入ると失明、皮膚に付くと火傷のおそれがあります。また、導電性、腐食性があります。つぎの注意事項を守ってください。</li> <li>・眼は完全に保護し、保護衣類を着用すること。</li> <li>・希硫酸が皮膚に付着した場合は、直ちに水で洗い流すこと。</li> <li>・希硫酸が眼に付着した場合は、直ちに水で洗い流し、医師の治療を受けてください。</li> <li>・漏液した希硫酸は酸中和剤(約500gの重炭酸ソーダを約4リットルの水に溶かした溶液)で洗い流してください。その後、溶液を水で洗い流し乾燥させてください。</li> <li>・鉛酸バッテリは水素ガスを発生するため、火災が発生する危険があります。つぎの注意事項を守ってください。</li> <li>・パッテリ周辺で喫煙しないこと。</li> <li>・パッテリ周辺で喫煙しないこと。</li> <li>・パッテリ周辺で火またはスパークを発生させないこと。</li> <li>・パッテリを火の中に捨てないでください。パッテリが爆発する可能性があります。</li> </ul> |  |  |  |  |  |  |
| 0                       | <ul> <li>バッテリの発火時には、消火のために水を使用せず、粉末(ABC)消火器を用いてください。水を使用すると、火災を<br/>拡大させる原因になることがあります。消火作業の際には有害なガスを吸い込まないように呼吸用保護具を着用し、風<br/>上から消火作業を行ってください。</li> <li>バッテリを漏液、発熱、爆発させる原因になることがあります。つぎの注意事項を守ってください。</li> <li>バッテリに直接はんだ付けしないこと。</li> <li>バッテリのブラス端子(+)とマイナス端子(-)を逆にして充電しないこと。</li> <li>バッテリの種類・メーカ名・新旧異なるものを混ぜて使用しないこと。</li> <li>バッテリの外装チューブをはがしたり、傷をつけないこと。</li> <li>バッテリに強い衝撃を与えたり、投げつけないこと。</li> <li>バッテリの清掃には、ガソリン、シンナー、ベンジンなどの有機溶剤や中性洗剤などの洗剤を使用しないこと。</li> <li>使用済みバッテリでも電気エネルギーが残っているので、スパークやショートをさせないこと。</li> </ul>                                                                        |  |  |  |  |  |  |

1. はじめに

### 使用上のご注意 1.2

#### UPSの入力電源について 1.2.1

### (1) 入力電源および電源容量

このUPSの交流入力電源の定格は下表のとおりです。電圧、周波数の変動範囲については「9.4 仕様」をご覧ください。

| UPS        | 交流入力電圧定格                              | 交流入力周波数定格                   | 入力所要容量 | 入力分電盤ブレーカ*3 |
|------------|---------------------------------------|-----------------------------|--------|-------------|
| UPSS-100X3 | 200, 208, 220, 230, $240V^{\times 1}$ | 50Hz または 60Hz <sup>※2</sup> | 11 kVA | 80A以上       |

\*1. 工場出荷時は200Vに設定されています。LCDパネルの設定メニューにより、UPSをご使用になる地域の交流電圧に合わせ、設定を変更する ことができます。設定方法はLCDパネル操作説明書をご覧ください。

\*2. 工場出荷時は、UPSが自動的に交流入力周波数(50Hzまたは60Hz)を判別するように設定されています。

\*3. ブランチサーキット(分岐回路)保護用として配電盤に指定された容量のブレーカを準備してください。

### (2)入力電源の種類の確認

1. 交流入力電源の調査

UPSに接続される交流入力電源が、下表のいずれに該当するか事前に調査をしてください。不明な場合はテスタなどで対 地電圧を測定し、判定してください。

2. 入力配線工事

下表の「適合の可否」が、○印または△印となるように交流入力電源の配線工事をしてください。

① △印の接続は、UPSが非同期運転になった際、出力の対地電圧が変化します。負荷機器に対しても同じ電圧が発生し、 対地電圧の上昇時は、UPSと負荷機器の漏れ電流が増加します。また、UPSの出力側(負荷機器側)で電源を一線接 地すると電源短絡となりますので、電源は非接地としてください。

② ×印の接続はできません。○印または△印になるように配線工事をしていただくか、UPSの入力側に絶縁トランスを取 り付けてください。

|   |         | 入力電源の     | UPSと   | の接続  | 適合の         | の<br>出力対地電圧 (注1)   |         | <b>供 </b>                                   |
|---|---------|-----------|--------|------|-------------|--------------------|---------|---------------------------------------------|
|   |         | 種類        | R(L)   | S(N) | 可否          | U-G                | V-G     | · 佣 乞                                       |
| 1 | 三相非接地電源 | Α         | А      | В    |             |                    |         | 1. 出力対地電圧は浮いた電圧となるため、その値は不定とな               |
|   |         | Д в       | В      | А    |             |                    |         | りますが、おおよそ下記となります。(注1)                       |
|   |         | C         | В      | С    | 0           |                    |         | V <sub>U-G</sub> + V <sub>V-G</sub> = 約200V |
|   |         | Α         | С      | В    | 0           | 石記参照               | 石記参照    |                                             |
|   |         |           | С      | А    |             |                    |         |                                             |
|   |         | C C       | Α      | С    |             |                    |         |                                             |
| 2 | 単相非接地電源 | A         | Α      | В    | 0           |                    | +=-     |                                             |
|   |         | В         | В      | Α    | 0           | 石記奓照               | 石記奓照    |                                             |
| 3 | 三相接地電源  | ٨         | А      |      |             |                    |         | 1. 接地相を使用する場合は、S(N)端子に接続してください。             |
|   |         |           | С      | В    | 0           | 約200V              | 約 0V    | 2. 適合の可否が△の場合、非同期運転時に出力の対地電圧が               |
|   |         | THE C     |        | -    |             |                    |         | 上昇します。UPSの設定を変更することで〇となります。                 |
|   |         | C         | A      | С    | ~           | 約200V              | ※5200V  | (注2)                                        |
|   |         | A         | С      | А    |             | (約400V)            | ₩JZ00V  | 3. S(N)端子が接地相てない場合、UPSの出力側を一線接地する           |
|   |         | В         |        | ^    |             | <b>約 0)/</b>       |         | く  電源  超給になります。                             |
|   |         | c         | В      | C A  | $\times$    | #⊻ UV<br>(糸\400\/) | 約200V   | 1. 接地相はR(L)师士には接続しないでくたさい。                  |
| 4 | 単相接忚雷源  |           | Α      | B    | 0           | (約200V)<br>約200V   | 約 0V    |                                             |
| Ľ |         |           |        |      | 0           | 約 01/              |         |                                             |
|   |         | лт в      | В      | A    | ×           | (約 400V)           | 約200V   |                                             |
| 5 | 中間接地電源  | A         | А      | В    |             | 約100V              | (10.00) | 1. 適合の可否が△の場合、非同期運転時に出力の対地電圧が               |
|   | 単相3線    | и в       | В      | А    | $\Delta$    | (約300V)            | 利1000   | 上昇します。UPSの設定を変更することで〇となりま                   |
| 6 | 山間接忚雷源  |           | Α      | В    |             |                    |         |                                             |
| Ŭ |         | A         | В      | Α    |             |                    |         | 2. UPSの出力側を一線接地すると電源短絡になります。                |
|   | 二相4線    | $\Lambda$ | В      | С    | ~           | 約120V              | 約1201/  |                                             |
|   |         | (лл. — В  | С      | В    |             | (約320V)            | #9120V  |                                             |
|   |         | U         | С      | A    |             |                    |         |                                             |
|   |         |           | A      | С    |             |                    |         |                                             |
| 7 | 中間接地電源  |           | A      | В    | $\triangle$ | 約100V              | 約180V   |                                             |
|   | 三相3線    |           | ι<br>L | ٨    |             | (和380V)            |         | 4                                           |
|   |         | В         | В      | C A  | 4           | 約100V              |         |                                             |
|   |         | с         | А      | č    | $\triangle$ | (約300V)            | 約100V   |                                             |
|   |         |           | С      | A    |             | (1150007)          |         |                                             |

注1. 上表の電圧値は、入出力電圧が200Vの場合の値です。また、カッコ内は非同期運転時の最大値を示します。

注2. LCDパネルで、出力周波数の設定を「自動選択、非同期運転なし」とすることで、出力対地電圧の変化を抑えることができます。ただし、「非同期運転なし」に設定した場合、入力周波数の許容変動範囲が狭くなりますので、ご注意ください。
 注3. 入力電源の種類には一般的ではないものも含まれています。

### 1.2.2 設置時の注意

- (1) サービス員以外は、設置・配線作業をしないでください。
- (2) 入力側に漏電ブレーカを設置する場合は、感度電流にご注意ください。このUPSの漏れ電流は、最大 18mAです。
- (3) わずかですが漏れ磁束がありますので、CRTディスプレイなど磁束による影響を受けやすいものは、影響のない距離を確認し、必要なスペースをとって設置してください。
- (4) UPSはファンによる強制空冷を行っています。ラックに搭載する場合は、ラックに換気機能のあることを確認してください。 また、「3.2 設置スペースを確認する」で指定されたスペースがあることを確認してください。
- (5) ラックに搭載する場合は、サポートレール(オプション)が必要です。詳細はご使用のラックメーカまたは購入先へお問い合わせください。
- (6) 交流入力電源が一線接地されている場合は、必ずUPSのN端子を接地相としてください。
- (7) 交流出力端子は接地しないでください。もし、負荷機器の入力ー線接地の必要がある場合は、接地による電源短絡を防止する ため、<u>必ずN端子(相)</u>側を接地相としてください。
- (8) UPSを複数台設置する場合は、重ねて設置しないでください。
- (9) 輸送、保管時などの温度差により結露が発生し、装置に水滴が付着した場合は、数時間そのまま放置し乾燥するまで待ってください。故障の原因になりますので、結露が発生している状態で取り扱わないでください。

### 1.2.3 取り扱い上の注意

- (1) サービス員による設置・配線作業が完了した状態でUPSを使用してください。
- (2) 出力回路の短絡はしないでください。 UPSの保護機能が動作するか、またはブレーカのトリップなどにより、出力が供給されなくなります。
- (3) 次のような人の安全に関与する負荷機器、または公共の機能維持に重大な影響をおよぼす負荷機器に使用する場合は、システムの多重化、非常用発電設備の設置など、運用、維持、管理について特別な配慮が必要となりますので、購入先または当社にご相談ください。
  - ●人命に直接関わる医療機器などへの使用
  - ●人身の損傷に至る可能性のある電車、エレベータなどの制御機器への使用
  - ●社会的、公共的に重要なコンピュータシステムなどへの使用

### ● これらに準ずる装置への使用

レーザプリンタ、3Dプリンタ、コピー機、普通紙ファックス、掃除機、ドライヤーなどをUPSに接続する時は注意してく ださい。これらの機器は一時的に大きな電流が流れるため、UPSが過電流を検出し停電時のバックアップができなくなり、 UPSが故障するおそれがあります。また、誘導性負荷による逆起電力の影響により、UPSの出力に電圧が印加される場合、 UPSは保護停止する場合があります。

- (4) 消防法や建築基準法で定められている消防設備や防災設備用の電源として使用しないでください。
- (5) 電源環境について 長時間停電が頻繁(週1回以上)に発生する環境で使用すると、バッテリが十分に充電されなかったり、バッテリの劣化が早 まるためバッテリ寿命が著しく短くなることがあります。
- (6) 絶縁試験について 法定点検などで屋内配線の絶縁試験を行う場合は、UPSを停止して、UPSの入出力配線を外してから行ってください。 UPSを配線したまま絶縁試験を行うと内蔵の避雷器など、電子部品を破損するおそれがあります。また、UPSの絶縁試験 は行わないでください。
- (7) UPSを廃棄するときは産業廃棄物として適切に廃棄処理してください。 なお、UPSに搭載されている鉛蓄電池はリサイクル可能な貴重な資源ですのでバッテリの交換および使用済みバッテリの廃 棄に際しては、鉛蓄電池のリサイクルにご協力ください。

## 1.2.4 保管上の注意

(1) 長期間UPSを使用せず、保管する場合はバッテリの補充電が必要です。補充電を行わないまま放置するとバッテリの寿命が著しく短くなることがあります。UPSの保管環境により右表のように補充電を実施してください。補充電の手順は「4.1 使用前の準備をする」の手順2をご覧ください。

| 保管温度環境 | 補充電    | 運転時間   |
|--------|--------|--------|
| 25°C   | 6か月/1回 | 20時間以上 |
| 30°C   | 4か月/1回 | 20時間以上 |
| 40°C   | 2か月/1回 | 20時間以上 |

(2) 保管環境は下表のとおりです。故障、損傷、劣化など原因になりますので、指定の環境条件から外れる高温、低温、多湿となる場所で保管しないでください。

| 温度*1                                      | 湿度(結露しないこと)   |  |  |
|-------------------------------------------|---------------|--|--|
| -15 $\sim$ +50 $^\circ \!\!\! \mathbb{C}$ | 10 $\sim$ 90% |  |  |

※1 バッテリおよび装置の寿命が短くなりますので、+30℃を 超える環境で長期間保管しないでください。

## 1.3 包装内容の確認

包装を開きましたら、包装内容をご確認ください。オプション品がある場合はオプション品の包装内容も確認してください。 UPS、バッテリパック、添付品はすべてそろっていますか? 外観に損傷、異常はありませんか?

✓ チェック印で確認してください。

図はイメージです。実際のものと形状は異なります。

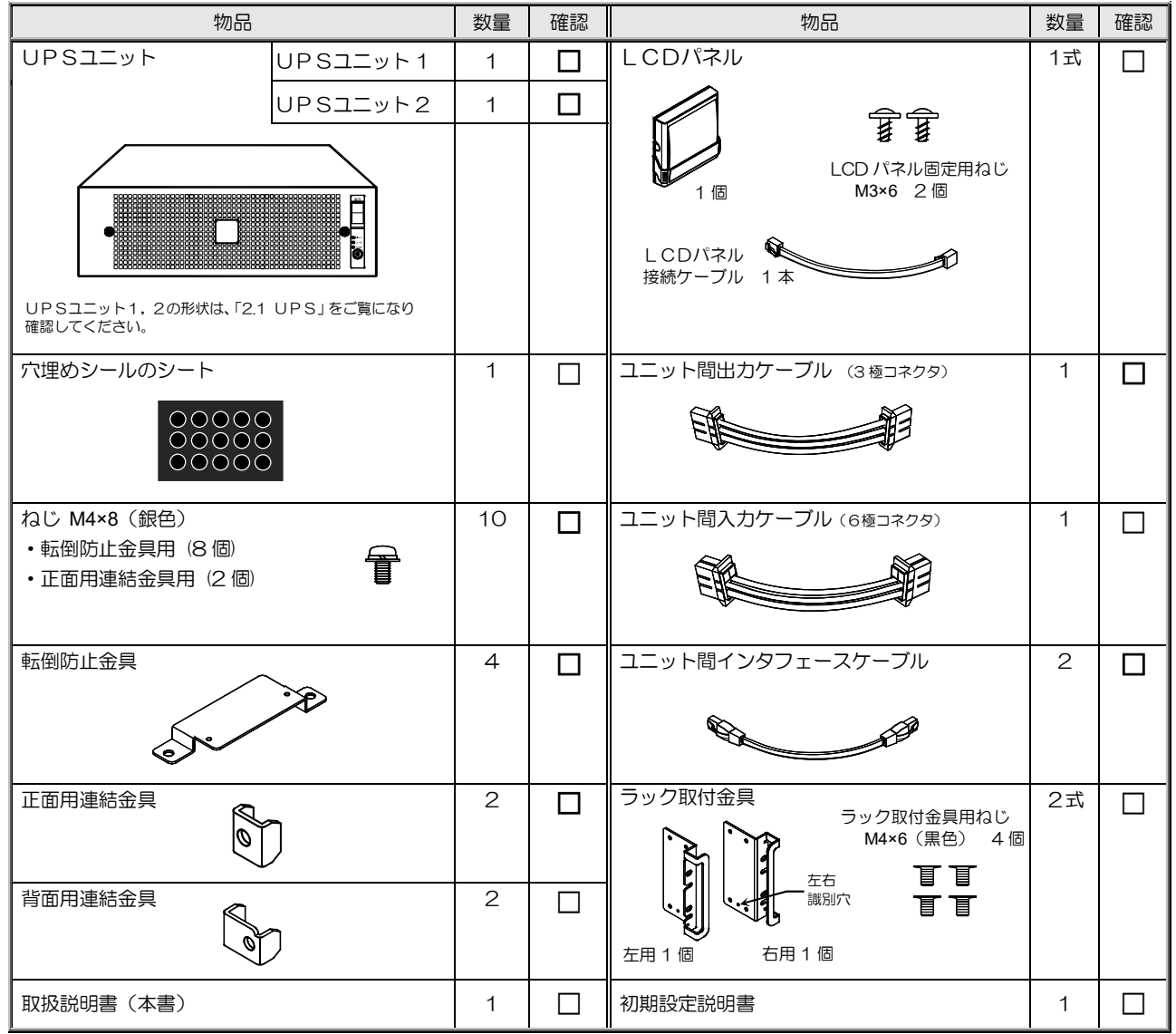

### バッテリパック

図はイメージです。実際のものと形状は異なります。

| 物品      |   | 確認 | 物品             | 数量 | 確認 |
|---------|---|----|----------------|----|----|
| パッテリパック | 4 |    | 設置日/バッテリ交換日ラベル | 4  |    |

正面

正面パネル

の内側

背面

# 2. 各部の名称

2.1 UPS

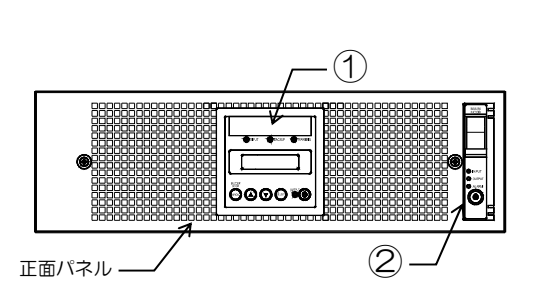

UPSユニット1

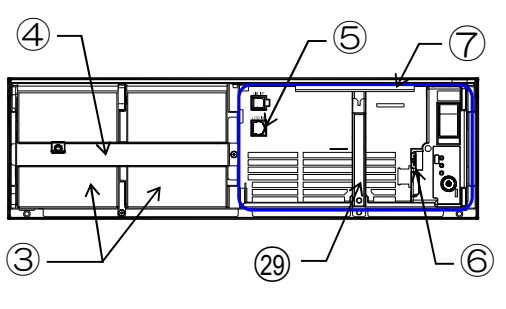

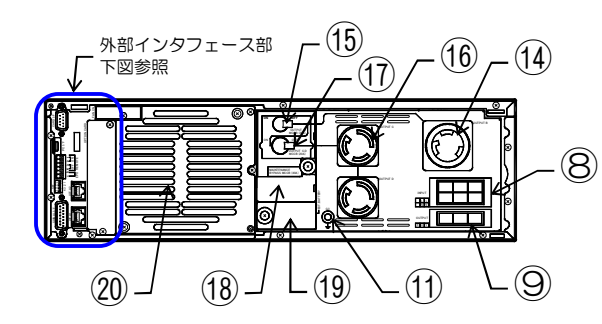

UPSユニット2

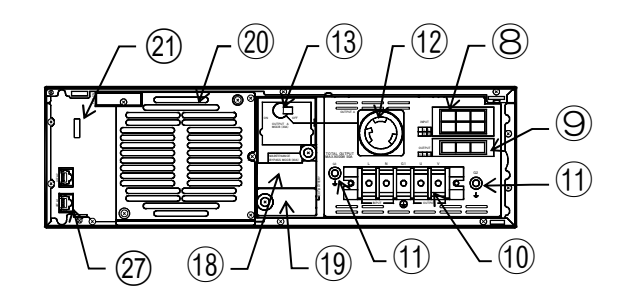

外部インタフェース部

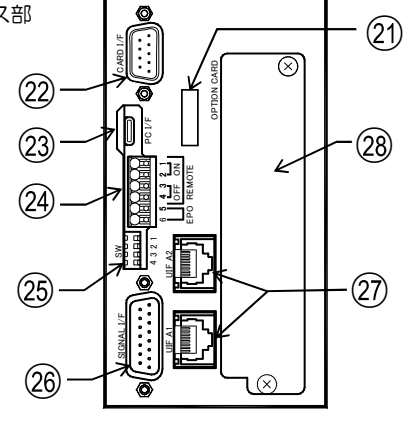

取扱説明書の説明図はイメージです。 実際のものとは異なる場合があります。

| 番号         | 名称                   | 本体の表示                            | 機能                                                                                        |
|------------|----------------------|----------------------------------|-------------------------------------------------------------------------------------------|
| 1          | LCDパネル               | 2.2 項 参照                         | UPS状態表示、計測表示、各種設定、操作                                                                      |
| 2          | 本体操作パネル              | 2.3 項 参照                         | UPS状態表示、操作                                                                                |
| 3          | バッテリパック              | —                                | バックアップ用バッテリ                                                                               |
| 4          | バッテリパック押さえ金具         | —                                | バッテリパックの固定                                                                                |
| 5          | LCDパネル接続コネクタ         | LCD I/F                          | LCDパネルの接続                                                                                 |
| 6          | 強制バイパススイッチ           | Forced Bypass                    | 保守バイパス回路への切り換え*1                                                                          |
| $\bigcirc$ | インバータモジュール           | —                                | 整流器、充電器、インバータ、バイパス回路                                                                      |
| 8          | ユニット間出力接続コネクタ        | OUTPUT                           | UPSユニット間の出力接続                                                                             |
| 9          | ユニット間入力接続コネクタ        | INPUT                            | UPSユニット間の入力接続                                                                             |
| 10         | 入出力端子台               | LN G1 UV<br>INPUT 🕀 OUTPUT       | 入力電源、アース、負荷機器の接続                                                                          |
| (1)        | アース端子                | G2 <b>上</b> , G3 <b>上</b>        | アース接続用                                                                                    |
| (12)       | 出力コンセントA             | OUTPUT A                         | 負荷機器の接続 NEMA L6-30R                                                                       |
| (13)       | 出力コンセントA用ブレーカ        | OUTPUT A MCCB (30A)              | 出力コンセントAの保護                                                                               |
| (14)       | 出力コンセント B            | OUTPUT B                         | 負荷機器の接続 NEMA L6-30R                                                                       |
| (15)       | 出力コンセント B 用ブレーカ      | OUTPUT A MCCB (30A)              | 出力コンセント B の保護                                                                             |
| 16         | 出力コンセント C,D          | OUTPUT C, OUTPUT D               | 負荷機器の接続 NEMA L6-20R 2 個                                                                   |
| 17         | 出力コンセント C,D 用ブレーカ    | OUTPUT C,D MCCB (20A)            | 出力コンセント B, C の保護                                                                          |
| (18)       | メンテナンスバイパスブレーカ       | MAINTENANCE<br>BYPASS MCCB (40A) | メンテナンスバイパス回路の ON/OFF と保護                                                                  |
| (19)       | 増設バッテリコネクタ           | EXT. BATTERY                     | 増設バッテリ <sup>※2</sup> の接続                                                                  |
| 20         | 冷却ファン排気ロ             | _                                | UPS<br>内部の<br>冷却                                                                          |
| 21)        | ケーブル固定具              | —                                | ケーブルの固定                                                                                   |
| 22         | カードインタフェース           | CARD I/F                         | LANインタフェースカード(オプション) <sup>*2</sup> またはコンピュータ<br>接続用シリアルケーブル(オプション) <sup>*2</sup> の接続用コネクタ |
| 23         | PCインタフェース            | PC I/F                           | UPS管理ソフト <sup>※2</sup> 使用時のコンピュータ接続用USBコネクタ<br>USB TYPE-C                                 |
| 24)        | リモート/EPO 端子          | REMOTE EPO                       | リモートスイッチ/EPO(緊急出力停止)の接続用端子                                                                |
| 25         | 接点信号独立用スイッチ          | SW                               | OFF 設定により外部転送信号の各接点を独立させるスイッチ                                                             |
| 26         | 接点信号インタフェースコネクタ      | SIGNAL I/F                       | 停電やバッテリ電圧低下などのUPSの状態情報を出力                                                                 |
| 27         | ユニット間インタフェース<br>コネクタ | UIF A1,A2                        | ユニットを複数台接続する場合に、専用のケーブルでユニット間<br>を接続                                                      |
| 28         | オプションカードスロット         | OPTION CARD                      | オプションカード*2の挿入口                                                                            |
| 29         | インバータモジュール取外金具       | —                                | インバータモジュール取り外し用                                                                           |

| ご注意 | _ |
|-----|---|
|-----|---|

※1. 強制バイパススイッチ Forced Bypass は、保守時に操作します。通常は、「Inverter」側にセットしておき、操作しないでください。 ※2. 各種オプション機器については、購入先または当社までお問い合わせください。
 ※3. この取扱説明書中、ブレーカ、スイッチは Forced Bypass のように で囲み表示されています。

単位:mm

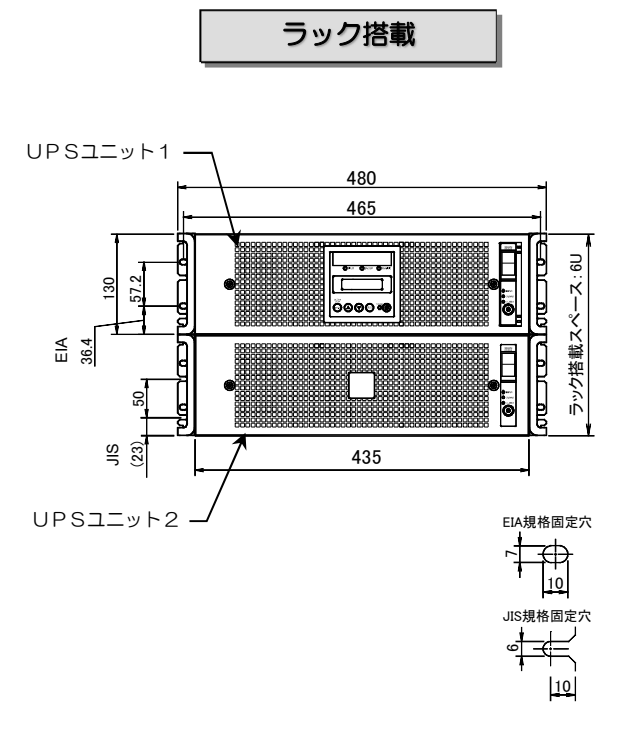

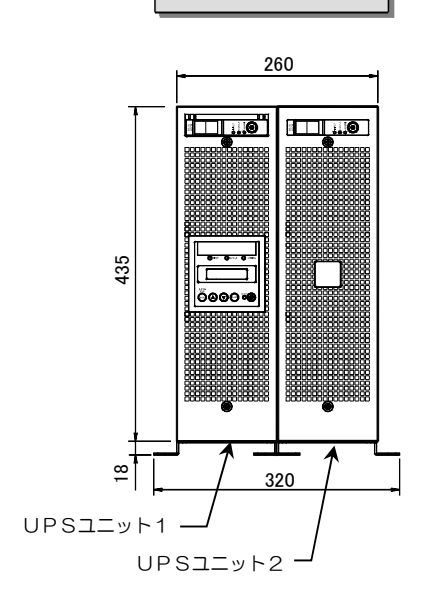

縦置き

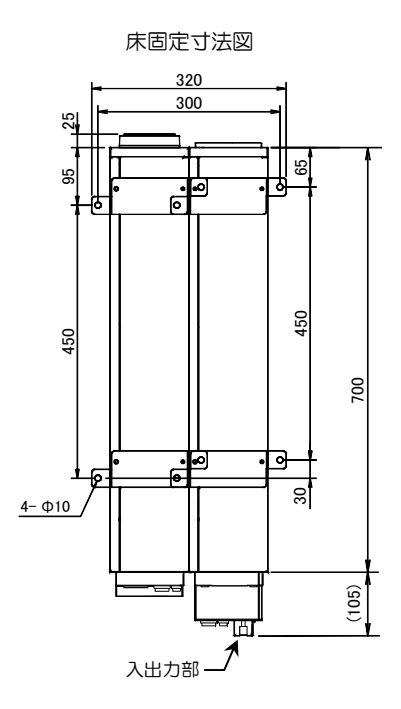

|          | 質量 [約 kg]             |     | 奥行き [mm] <sup>※1</sup> |         |      |     |
|----------|-----------------------|-----|------------------------|---------|------|-----|
|          | UPSユニット               | 計   | LCDパネル                 | UPSユニット | 入出力部 | 計   |
| UPSユニット1 | 63 (28) <sup>%2</sup> | 407 | 25                     | 700     | 40   | 005 |
| UPSユニット2 | 64 (29) <sup>%2</sup> | 127 | —                      | 700     | 105  | 805 |

※1. 突起物は含みません。 ※2. ( )の値は、バッテリパック(17.5kg × 2個)を含まない質量です。

# 2.2 LCDパネル

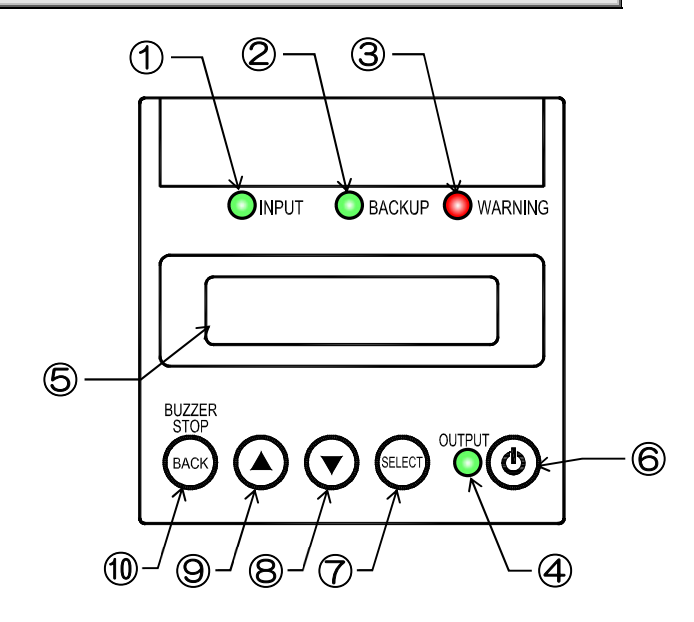

| 番号         | 名称         | 表示      | 色  |                   | 機能                                          |  |  |
|------------|------------|---------|----|-------------------|---------------------------------------------|--|--|
|            | 入力LED      |         | <₽ | 点灯                | 入力電源が正常な場合                                  |  |  |
|            |            | INFUT   | 市氷 | 点滅                | 入力電源が異常な場合                                  |  |  |
| 2          | バックアップLED  | BACKUP  | 緑  | 点灯                | バッテリ運転中                                     |  |  |
| 3          | 警告 LED     | WARNING | 赤  | 点灯                | 注意・警告情報または故障発生時、バッテリ運転放電終止                  |  |  |
|            |            |         | 公쿠 | 点灯                | インバータ運転による給電中                               |  |  |
| 4          |            | OUIFUI  | 术环 | 点滅                | バイパス運転による給電中                                |  |  |
| 5          | LCD 画面     | _       | —  | UPS               | UPSの状態情報、計測値、保守支援情報、各種設定値、操作などを表示           |  |  |
| 6          | ON/OFF ボタン | ٢       | _  | インバ・              | インバータ運転の起動・停止操作                             |  |  |
| $\bigcirc$ | SELECT ボタン | SELECT  |    | LCD 表示項目・内容の選択・決定 |                                             |  |  |
| 8          | ▼ ボタン      | $\odot$ |    | LCD 表示項目を 1 つ進める  |                                             |  |  |
| 9          | ▲ ボタン      |         | —  | LCD 表示項目を 1 つ戻す   |                                             |  |  |
| 10         | BACK ボタン   | BACK    | _  | 選択の<br>ブザー        | 選択の取り消し、LCD 表示(メニュー)階層を戻す<br>ブザー鳴動中、ブザー音の停止 |  |  |

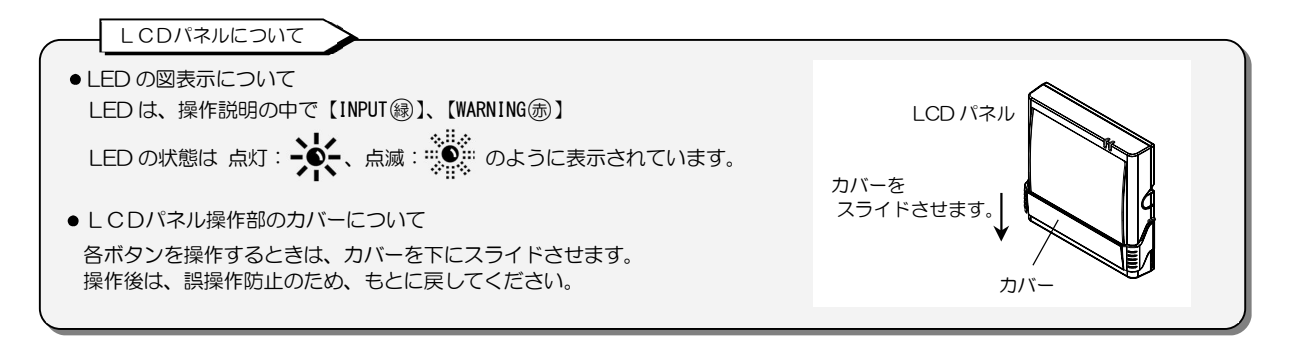

# 2.3 本体操作パネル

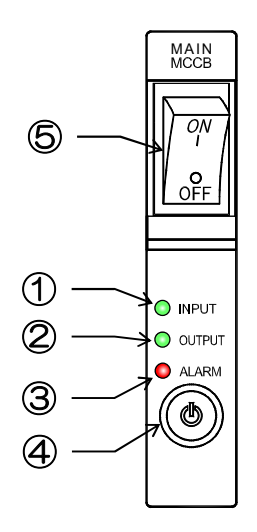

| 番号 | 名称              | 表示     | 色  | 機能                   |  |  |  |
|----|-----------------|--------|----|----------------------|--|--|--|
|    | 入力LED           | INPUT  | 43 | 点灯 入力電源が正常な場合        |  |  |  |
|    |                 |        | ₩X | 点滅入力電源が異常な場合         |  |  |  |
| 0  |                 |        | ᇱᄏ | 点灯 インバータ運転による給電中     |  |  |  |
|    | ШЛГЕЛ           | OUIPUI | 祁东 | 点滅 バイパス運転による給電中      |  |  |  |
| 3  | アラームLED         | ALARM  | 赤  | 点灯 重故障発生時、バッテリ運転放電終止 |  |  |  |
| 9  |                 |        |    | 点滅 軽故障発生時            |  |  |  |
| 4  | ON/OFF ボタン      | ٢      |    | インバータ運転の起動・停止操作      |  |  |  |
| 5  | <b>メインブレー</b> カ | MAIN   | _  | UPSの入力電源 ON/OFF と保護  |  |  |  |
|    |                 | MCCB   |    | 内蔵バイパス回路の保護          |  |  |  |

本体操作パネルについて

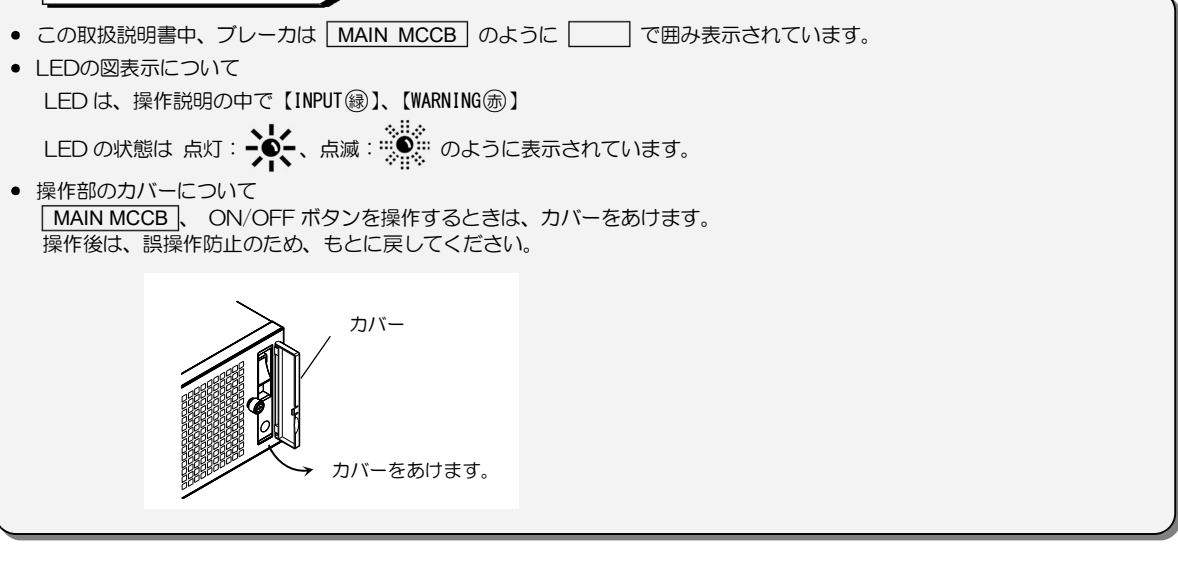

# 3. UPSの設置・配線 必ずサービス員が実施してください。

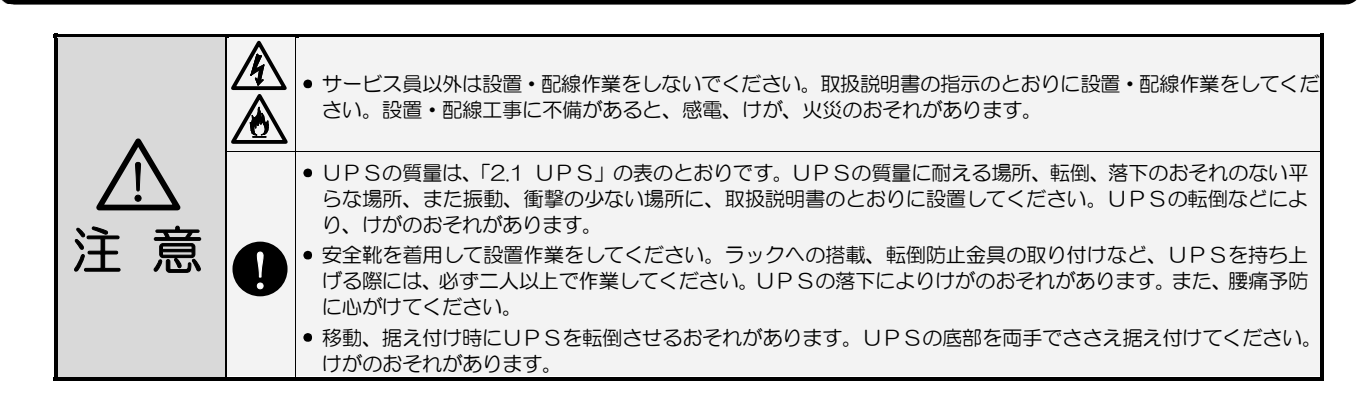

## 3.1 設置環境を確認する

設置環境: 温度 0~+40℃、相対湿度10~90%(結露しないこと)

つぎのような場所には設置しないでください。

- 接地できない場所
- 直射日光があたる場所、周囲温度が+40℃を超える場所 \*1
- 通気性の悪い場所、閉切った場所、通気が妨げられる場所、 指定された通気スペースが取れない場所。
- 濡れたり、結露したりする場所、高湿度の場所
- ストーブなどの熱源から熱を直接受ける場所
- 粉塵<sup>\*4</sup>、腐食性ガス、塩分、可燃性ガスがある場所
- 船舶、飛行機、移動用車両の中など、その他特殊な環境
- 高い場所、不安定な場所
- 床の強度が不十分な場所
- 屋外
- 火花が発生する機器の近傍
- 換気機能のないラック<sup>※2</sup>
- 標高2000mを超える場所 <sup>※3</sup>
- 振動、衝撃の加わる場所

### - \*ご注意

- ※1.30℃以上の環境で使用するとバッテリの寿命が短くなります。通常は20~25℃で使用、管理することをおすすめします ※2.換気機能のないラックに取り付ける場合は、ラックに換気用のファンモータを取り付けるなど対処をして、
- UPS周辺の換気ができるようにしてください。 ※3.標高1000mを超える場所に設置する場合は、接続する負荷機器の容量が、UPSの定格容量に右表の低減
- 係数を乗じた値以下になるように減らしてください。 ※4. 塵埃が発生するおそれのある場合はエアフィルタ(オプション)を取り付けてください。ただし、エアフィルタを取り付けても塵埃を完全に防止できない場合もあります。

| 低減係数       |  |  |  |  |  |
|------------|--|--|--|--|--|
| 1.000      |  |  |  |  |  |
| 0.990      |  |  |  |  |  |
| 0.975      |  |  |  |  |  |
| 2000 0.950 |  |  |  |  |  |
|            |  |  |  |  |  |

## 3.2 設置スペースを確認する

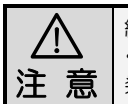

縦置き、横置き、どちらの場合も、UPS周辺に指定されたスペースをとり、UPSの排気を換気できるようにして ください。ラックに搭載する場合は、必ず換気機能のあるラックに搭載してください。UPS内部の温度が上昇し、 発煙、発火、火災が発生する危険があります。

### UPSは、下記のスペースをとって設置してください。

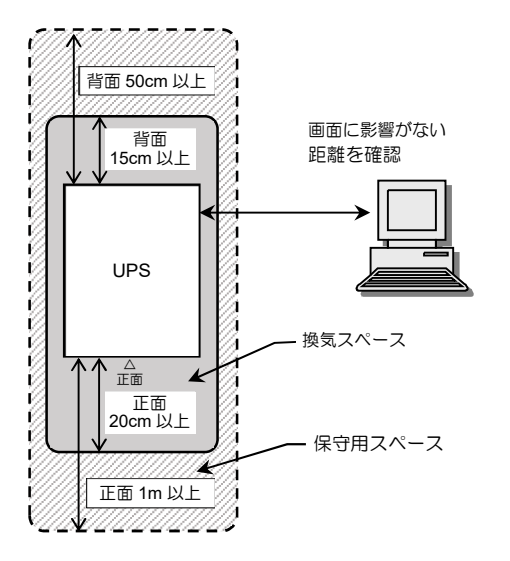

| 必要な<br>スペース | 正面                                                                                                    | 正面 背面 備考      |                                                    |  |  |  |  |
|-------------|----------------------------------------------------------------------------------------------------|---------------|----------------------------------------------------|--|--|--|--|
| 換気用         | 20cm 以上                                                                                                    | *1<br>15cm 以上 | 側面も含め、排気経路を考慮して、UPS<br>の周囲に換気用スペースをとってくださ<br>い。**2 |  |  |  |  |
| 保守用         | 1m 以上                                                                                                    | 50cm 以上       | 側面も含め、UPSの保守時に作業用<br>スペースがとれるようにしてください。            |  |  |  |  |
| その他         | わずかですが漏れ磁束があります。CRTディスプレイに画面揺れ<br>などの影響を与える場合がありますので、画面を確認して設置して<br>ください。そのほか、磁束による影響を受けやすいものは間をあけ<br>てください。 |               |                                                    |  |  |  |  |

- \*UPSの設置時のご注意

※1. UPS本体背面からの距離を示します。

※2. UPSの周囲温度が高いと、装置およびバッテリの寿命に影響が あります。排気経路を考慮して周囲スペースをとるなど、UPS の周囲温度が高くならないように注意してください。

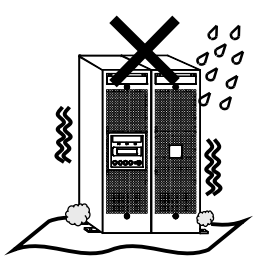

UPSを設置する 3.3 縦置きに設置する場合 3.3.1 転倒防止金具とUPSを確実に固定してください。地震などの衝撃、振動により、UPSの移動、転倒などで、 けがのおそれがあります。 UPSの質量は、「2.1 UPS」の表のとおりです。安全靴を着用して作業してください。UPSを持ち上げる 際には、必ず二人以上で作業してください。UPSの落下によりけがのおそれがあります。また腰痛予防に心 がけてください。 汘 別 転倒防止金具の取り付け、UPS設置の際に、手などをはさまないようにご注意ください。 机など台の上に縦置きに設置しないでください。地震などの衝撃、振動により、UPSの移動、転倒などで、 けがのおそれがあります。

UPSを縦置きにするときは、添付品の転倒防止金具を取り付け、2台のUPSユニットを連結金具で固定します。 UPSが故障するおそれがありますので、UPSの上に物を置かないでください。

UPSユニット1、UPSユニット2は下記の配置になるように設置してください。

- 2台のUPSユニットの本体操作パネルが上側
- 背面に端子台があるUPSユニット2が右側

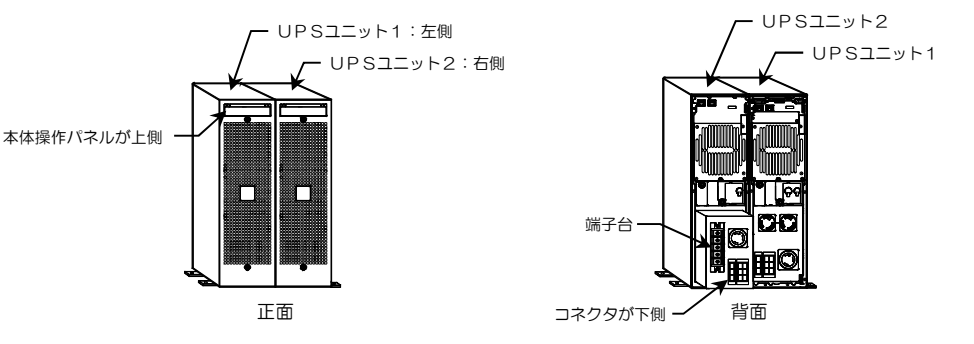

①下記の添付品を用意します。

| 物品 | 転倒防止金具 | 転倒防止金具取付用<br>ねじ M4×8(銀色) | 正面用連結金具*1 | 正面用連結金具用<br>ねじ <sup>**2</sup> M4×8<br>(銀色) | 背面用連結金具 <sup>*1</sup> | 穴埋めシールの<br>シート<br>00000<br>00000<br>00000 |
|----|--------|--------------------------|-----------|--------------------------------------------|-----------------------|-------------------------------------------|
| 数量 | 4個     | 8個                       | 1個        | 1個                                         | 1個                    | 1 枚                                       |

② 2台のUPSユニットが上図の配置になるように、設置場所の床に床固定用の 穴をあけます。下図の床固定寸法図で寸法を確認してください。

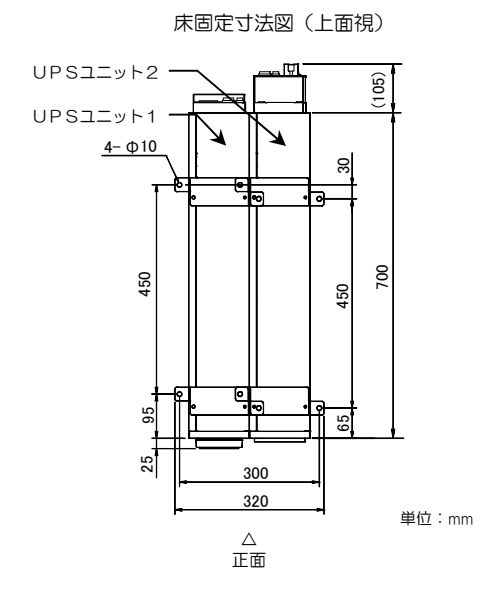

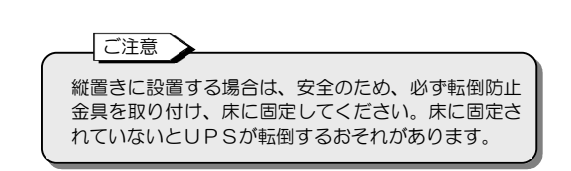

\*ご注意

※1.連結金具には、正面用と背面用があります。

連結金具に使用してください。

取り付け前に形状を確認してください。 ※2.背面用連結金具は、UPSのねじを使用し

て取り付けます。添付品のねじは、正面用

6

固定用ねじ穴

- ③ 本体操作パネルが右側になる向きでUPSを机などの台の上に横置きにし、左側面の取付穴にねじで転倒防止金具を取り付けます。 2台のUPSユニットに転倒防止金具を取り付けてください。
- ④ 転倒防止金具側を下にして、2台のUPSユニットをたてます。
- ⑤ 穴埋めシールを上面4か所の穴に貼ります。
- ⑥ 設置場所に置きます。

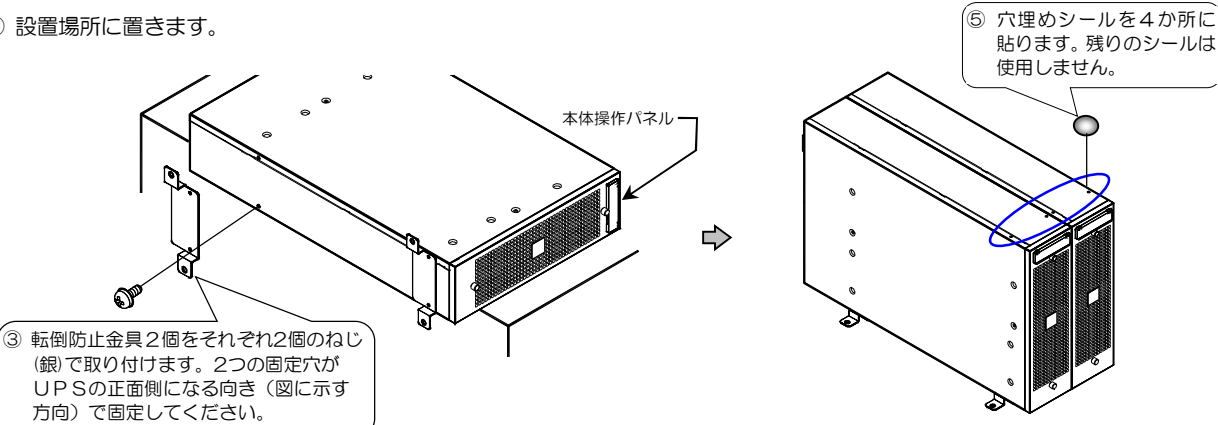

- ⑦ 2台のUPSユニットの正面パネルを取り外します。
- ⑧ 2台のUPSユニットの正面上部を連結金具で固定します。

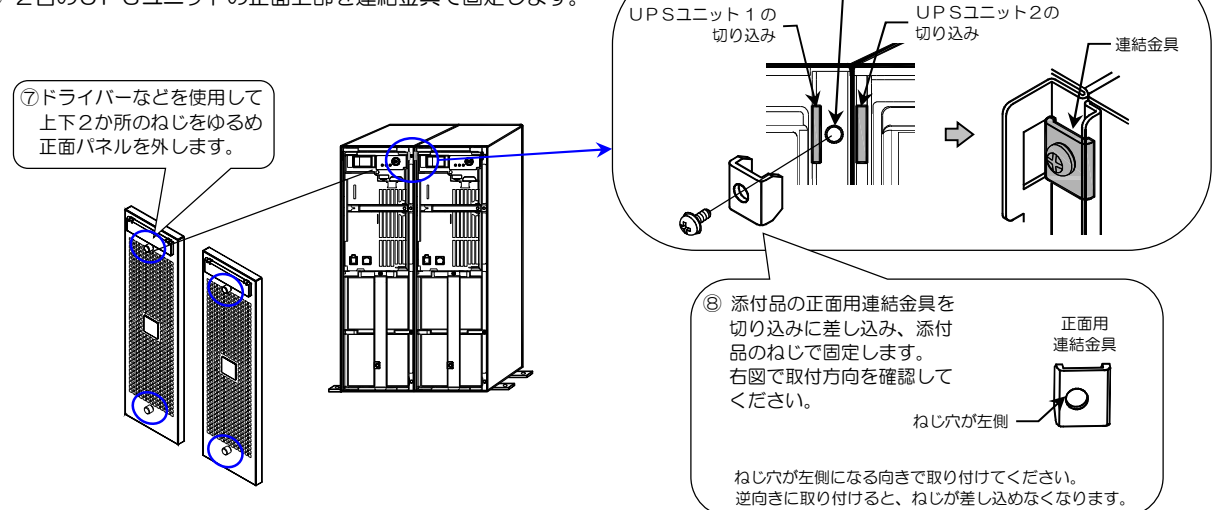

⑨ 2台のUPSユニットの背面上部を連結金具で固定します。

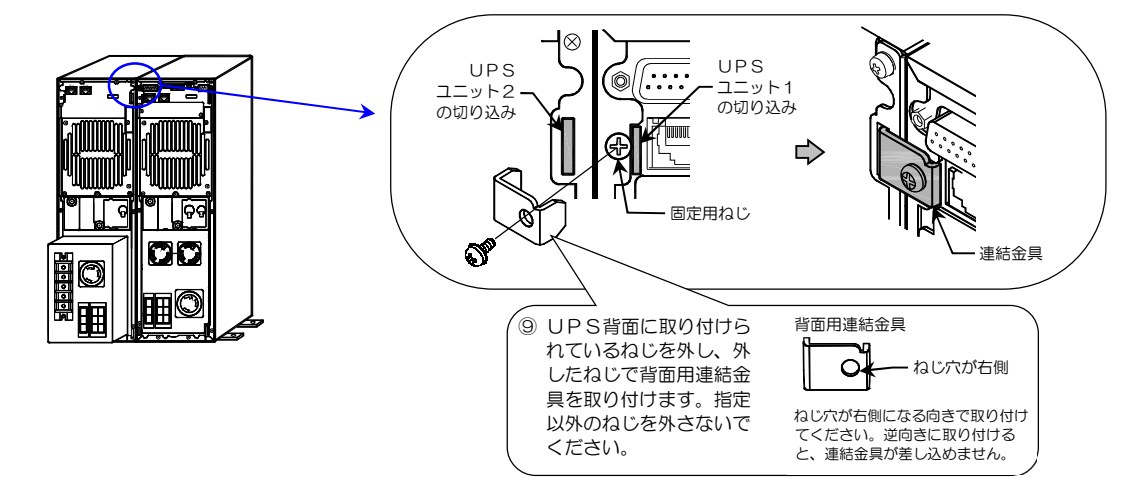

102台のUPSユニットをアンカーボルトで固定します。

アンカーボルトは添付されていません。設置場所の床に合ったものをお客様で準備してください。

① 2台のUPSユニットが確実に連結されていること、床に確実に固定されていることを確認します。

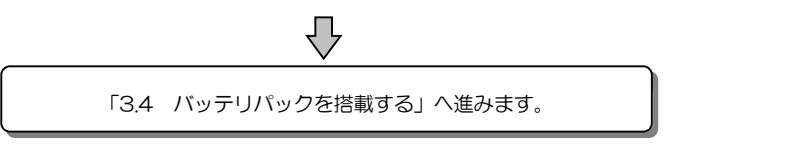

## 3.3.2 横置きに設置する場合

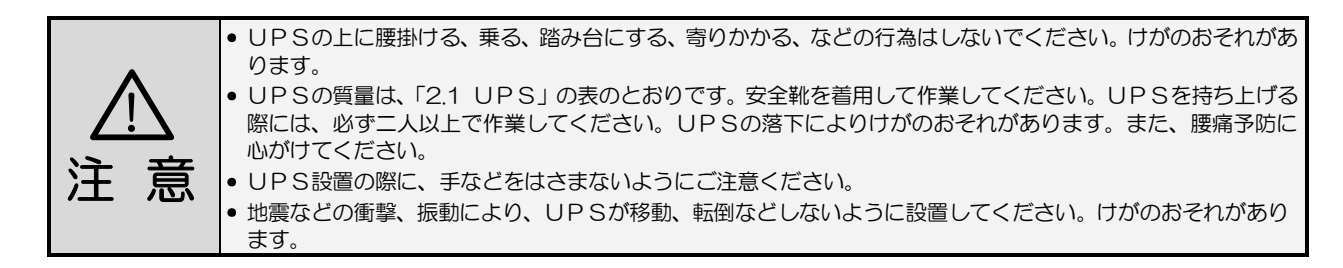

UPSを横置きにするときは台または棚などに設置し、必ず固定してください。直接、床に置かないでください。 UPSが故障するおそれがありますので、UPSの上に物を置かないでください。

UPSユニット1, UPSユニット2は、下記の配置になるように設置してください。

- 2台のUPSユニットの本体操作パネルが右側
- 背面に端子台があるUPSユニット2が下側

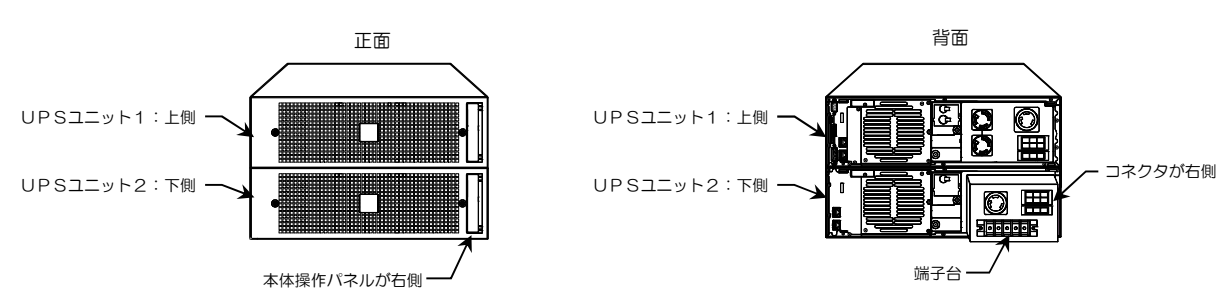

①下記の添付品を用意します。

| 物品 | 正面用連結金具*1 | 正面用連結金具用<br>ねじ <sup>※2</sup> M4×8<br>(銀色)<br><b>音</b> | 背面用連結金具 <sup>*1</sup> | 穴埋めシールの<br>シート<br>00000<br>00000<br>00000 | *ご注意<br>※1.連結金具には、正面用と背面用が<br>あります。取り付け前に形状を確<br>認してください。<br>※2.背面用連結金具は、UPSのねじ<br>を使用して取り付けます。添付品<br>のねじは、正面用連結金具に使用 |
|----|-----------|-------------------------------------------------------|-----------------------|-------------------------------------------|----------------------------------------------------------------------------------------------------|
| 数量 | 2個        | 2個                                                    | 2個                    | 1 枚                                       | してください。                                                                                                    |

② 2台のUPSユニットの正面パネルを取り外します。

③ 正面の左右2か所で、2台のUPSユニットを連結金具で固定します。

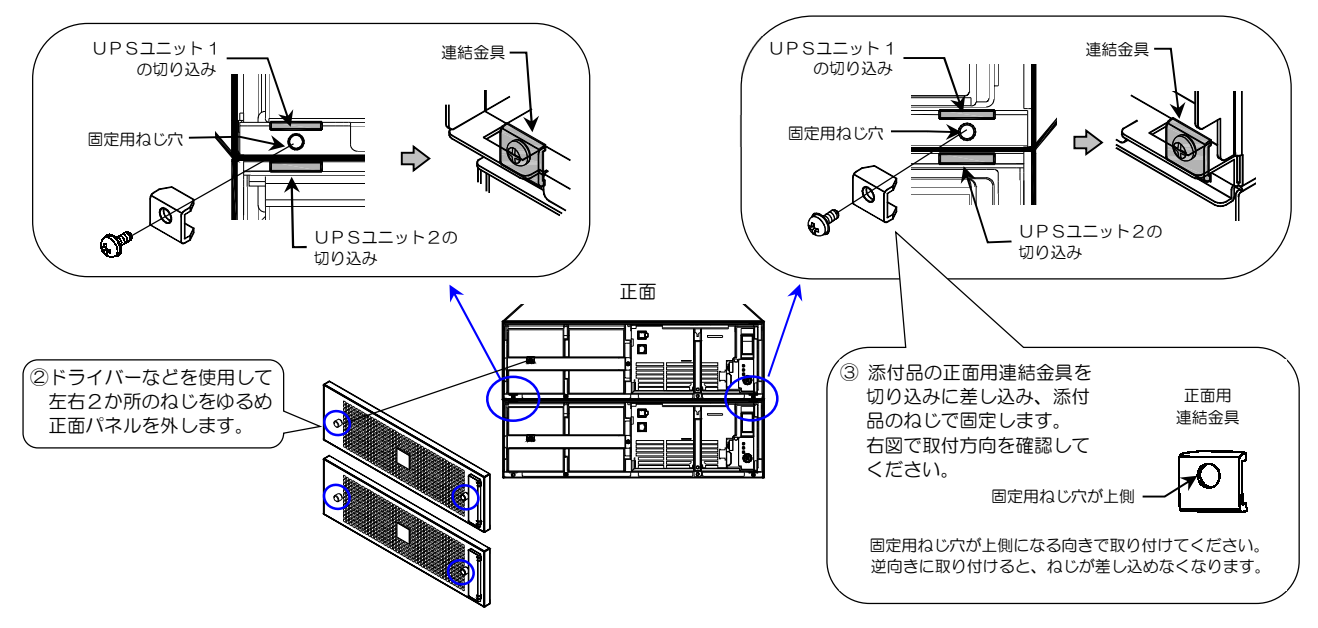

④ 2台のUPSユニットの背面を連結金具で固定します。

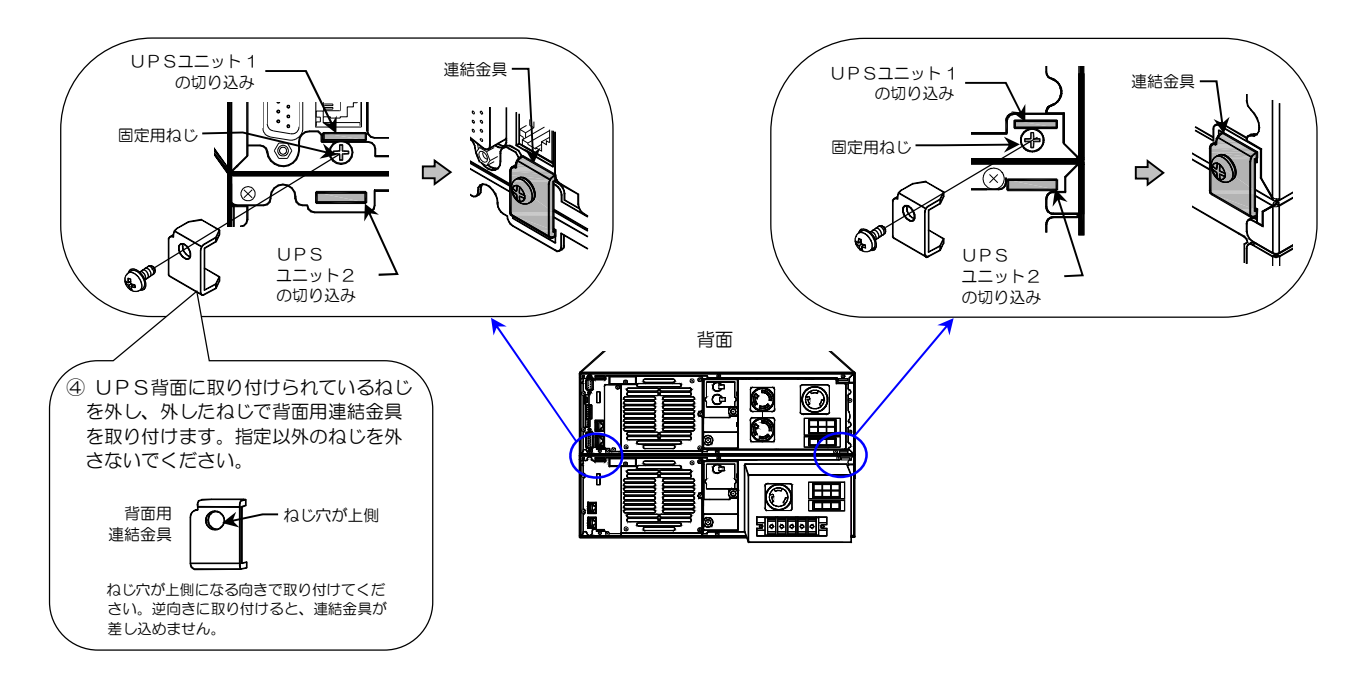

⑤ 左側面8か所と右側面4か所の穴に添付品の穴埋めシールを貼ります。

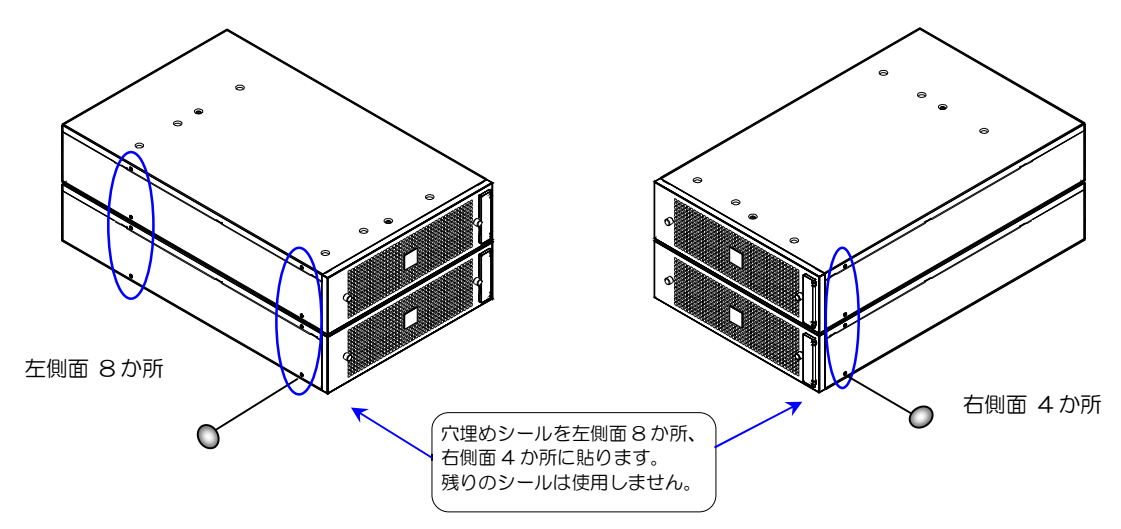

⑥ 2台のUPSユニットが確実に連結されていること、棚などに確実に固定されていることを確認します。

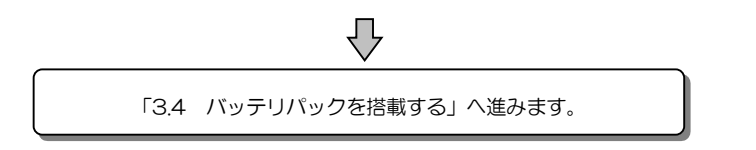

#### 3.3.3 ラックに搭載する場合

 UPSをラックに確実に搭載してください。地震などの衝撃、振動により、UPSの移動、落下などで、けが のおそれがあります。 UPSの質量は、「2.1 UPS」の表のとおりです。安全靴を着用して作業してください。UPSを持ち上げ る際には、必ず二人以上で作業してください。UPSの落下によりけがのおそれがあります。また腰痛予防に 心がけてください。 汗 ● 安全のため、ラック搭載時はL型レール(サポートレール)を使用してください。 L型レールについては、ご使用のラックメーカまたは購入先へお問い合せください。 金具の取り付け、UPS設置の際に、手などをはさまないようにご注意ください

EIA規格またはJIS規格の19インチラックに搭載することができます。換気機能のあるラックに搭載してください。「3.2 設置スペー スを確認する」をご覧になり、正面および背面に吸排気スペースを確保してください。 UPSは重量物ですので、ラックの最下部へ収納することをおすすめします。ラック搭載にはL型レール(サポートレール)を使用 してください。L型レールについては、ご使用のラックメーカまたは購入先へお問い合せください。

UPSが故障するおそれがありますのでUPSの上に物を置かないでください。

① 下記の添付品を用意します。

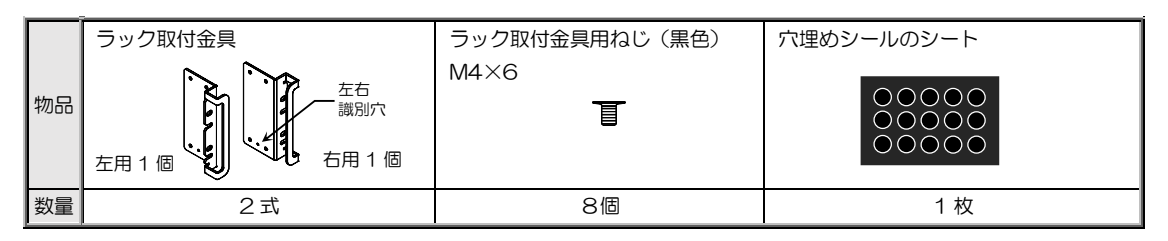

- ② 2台のUPSユニットの左右側面に、ねじでラック取付金具を取り付けます。
- ③ 2台のUPSユニットの左側面各2か所の穴に穴埋めシールを貼ります。
- ④ UPSユニット背面でUPSユニット1、UPSユニット2を確認し、UPSユニット1を上段、UPSユニット2を下段にして ラックへ搭載します。それぞれのUPSユニットにL型レール(サポートレール)を使用してください。
- ⑤ 2台のUPSユニットをラックに固定します。ラックへの固定用ねじは、UPSに添付されていません。

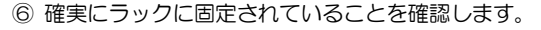

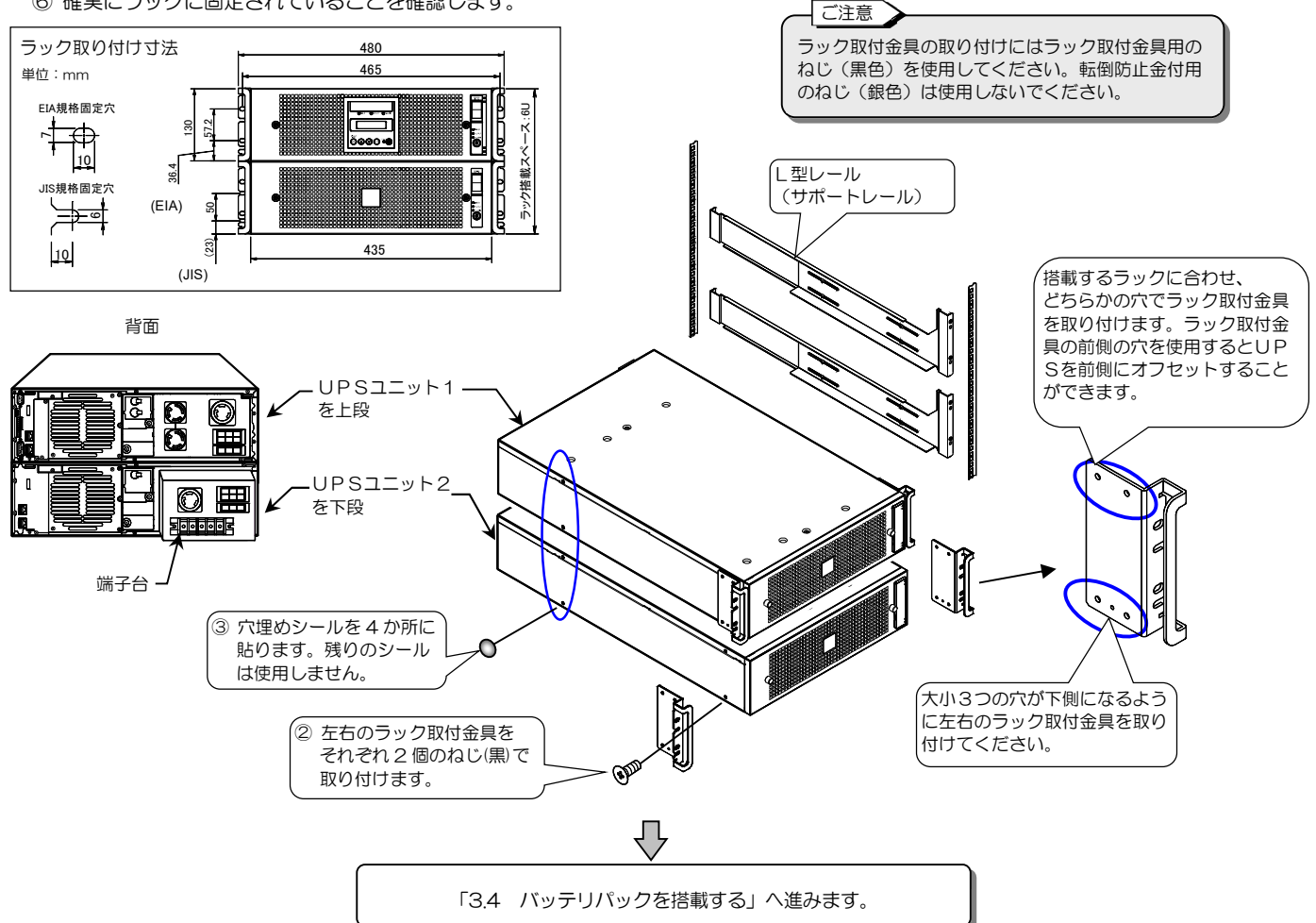

# 3.4 バッテリパックを搭載する

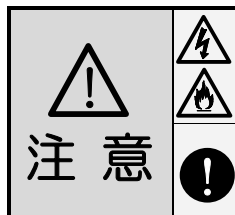

• 取扱説明書の指示のとおりにUPSの作業をしてください。作業に不備があると、感電、けが、火災のおそれがあります。

絶縁された手袋を着用して作業してください。感電のおそれがあります。
 バッテリパックを落とさないように注意してください。正面パネルを取り付けるときに手などをはさまないように注意してください。けがのおそれがあります。

① 下記の添付品を用意します。

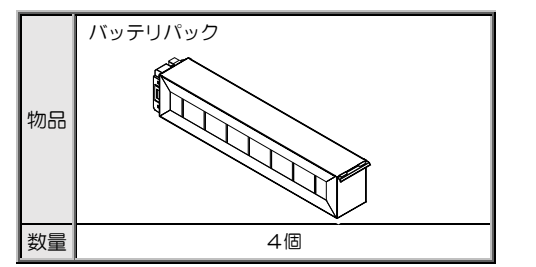

| • | UPSに使用するバッテリパックは専用品です。指定以外のバッテリパッ          |
|---|--------------------------------------------|
|   | クを使用しないでください。バッテリの寿命低下、漏液、発熱の原因になることがあります。 |

「バッテリパック取り扱いについてのご注意

- バッテリパックの包装箱に衝撃などが加わった痕や、変形、電解液のにじみなどがないか、バッテリパックに亀裂、変形などの損傷、電解液のにじみなどがないか、底面や角を含め全数目視による点検をしてください。
- 誤って落下させたバッテリパック、強い衝撃を与えたバッテリパックは使用しないでください。
- バッテリパックに不良などがあった場合は使用を中止し、購入先または当 社にご連絡ください。
- ② UPSユニット2台の正面パネルの左右2か所のねじをゆるめ、正面パネルをUPSユニットから取り外します。
- ③ 右側1か所のねじを外し、バッテリ押さえ金具を取り外します。

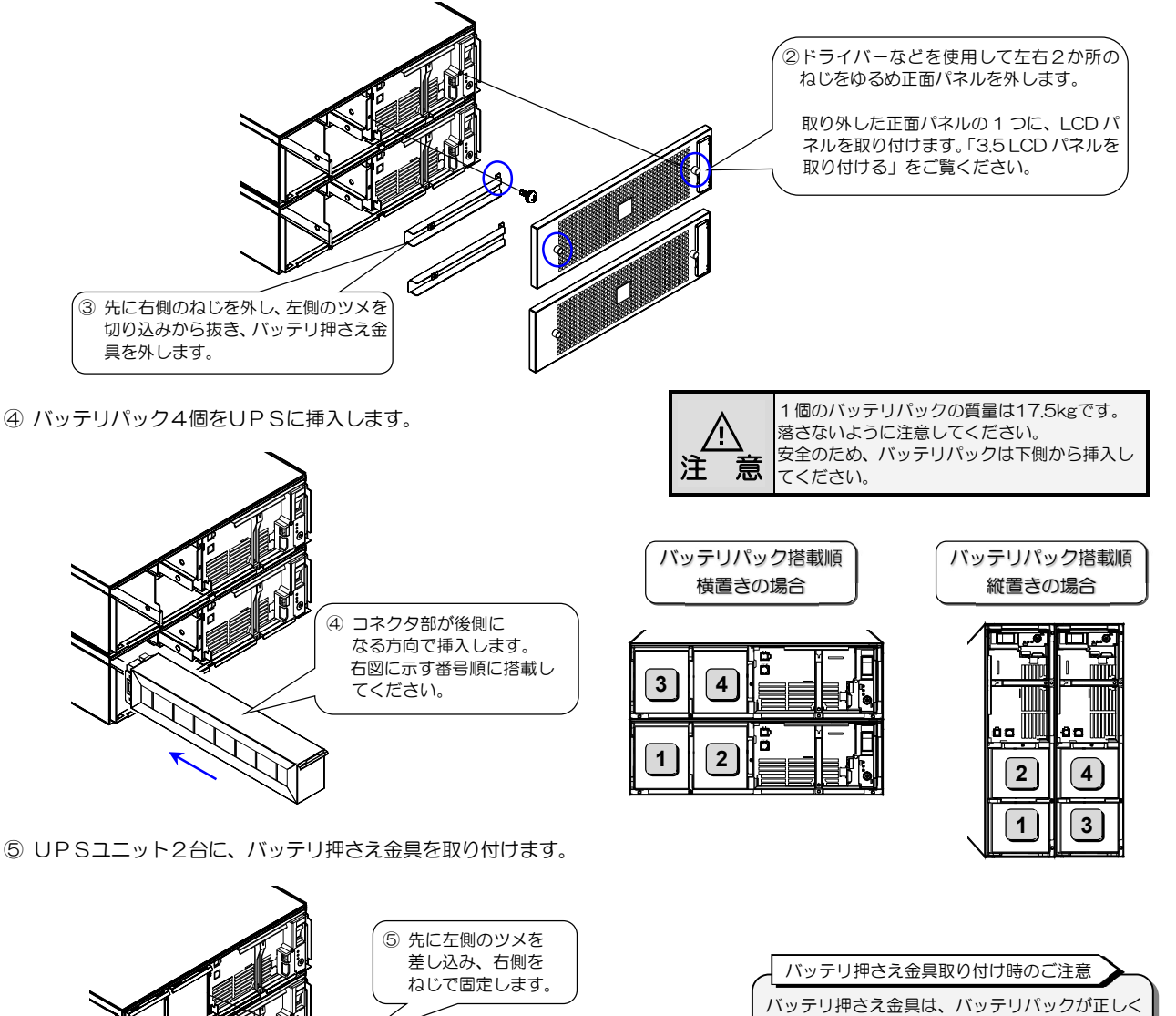

**%** 

20

挿入されていないと取り付けられません。バッテ リパックを確実に奥まで押し込んでください。

# 3.5 LCDパネルを取り付ける

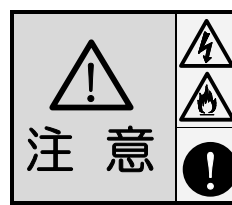

取扱説明書の指示のとおりにUPSの作業をしてください。作業に不備があると、感電、けが、火災のおそれがあります。

絶縁された手袋を着用して作業してください。感電のおそれがあります。
 正面パネルを取り付けるときに手などをはさまないように注意してください。けがのおそれがあります。

縦置き設置の場合は・・

### ① 下記の添付品を用意します。

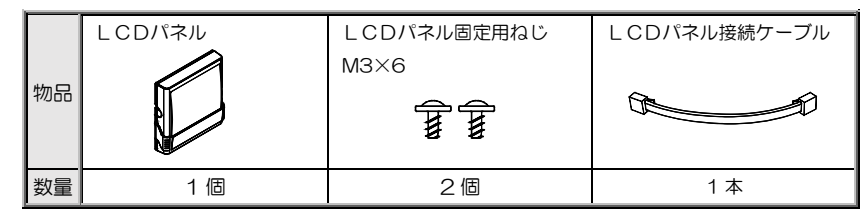

- ②「3.4 バッテリパックを搭載する」手順②で取り外した2つの正面パネルのどちらか1つの正面パネルからロゴプレートを取り 外します。
- ③ 正面パネルにLCDパネルを取り付け、ねじで2か所固定します。

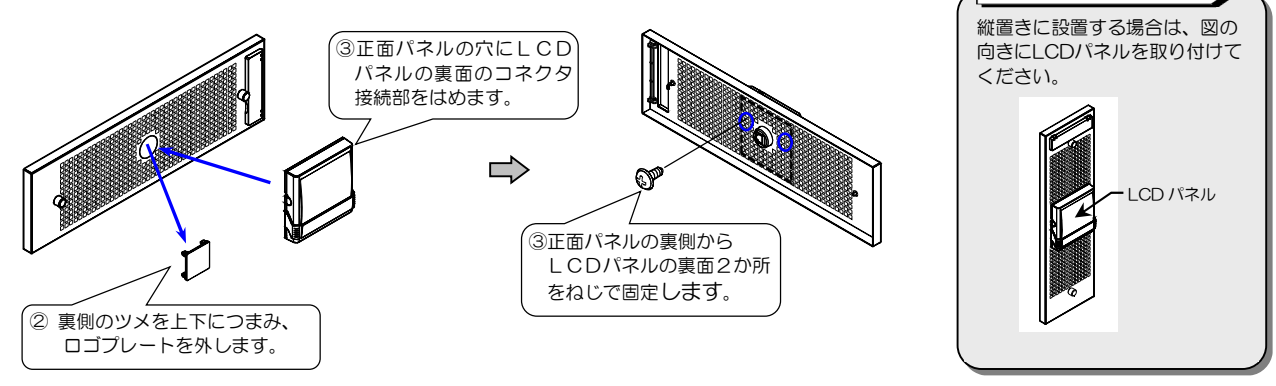

- ④ LCDパネル接続ケーブルの一方を、UPSの「LCD I/F」コネクタに差し込みます。
- ⑤ 正面パネル背面のコネクタに、手順④で接続したケーブルのもう一方を差し込みます。
- ⑥ 強制バイパススイッチ Forced Bypass が 「Inverter」側になっていることを確認します。
- ⑦ UPSユニット1に、LCDパネルを取り付けた正面パネルを取り付けます。

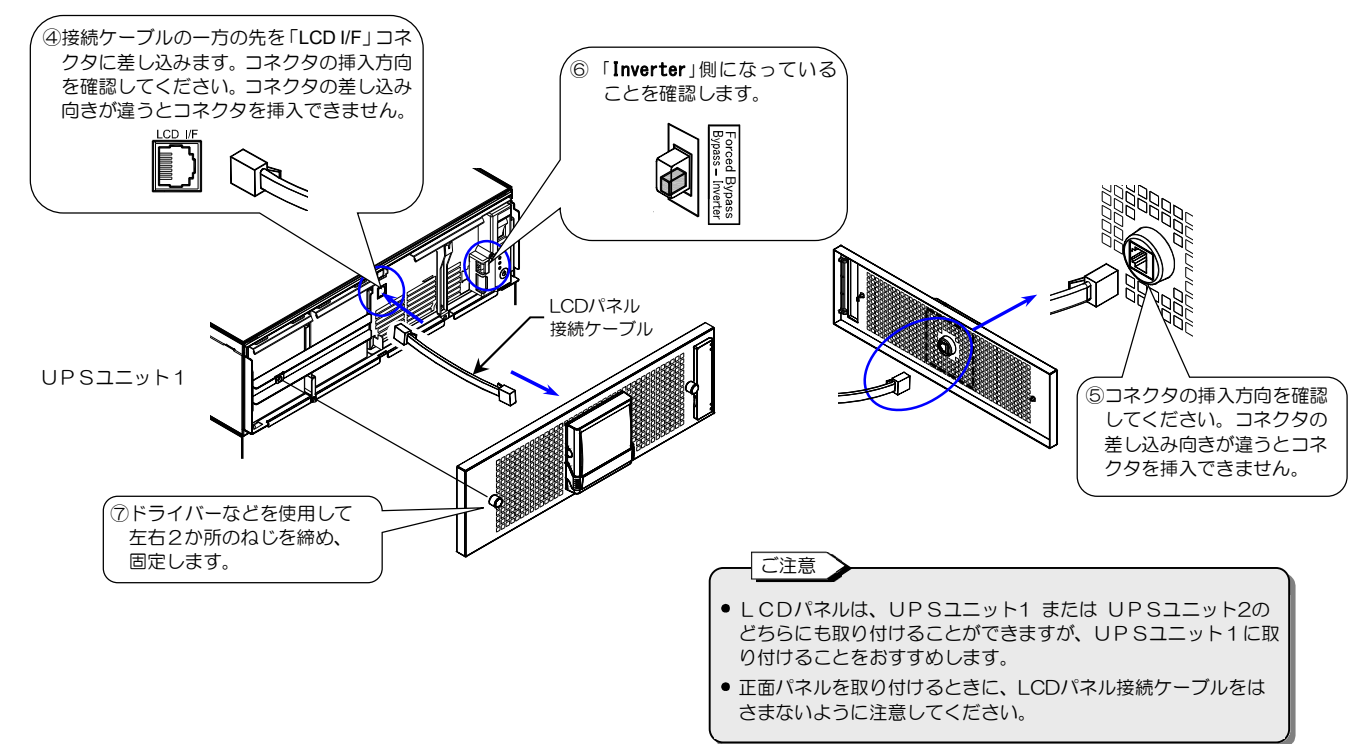

- ⑧ UPSユニット2に、ロゴプレート付きの正面パネルを取り付けます。
- ⑨ 正面パネルが確実に固定されていることを確認します。

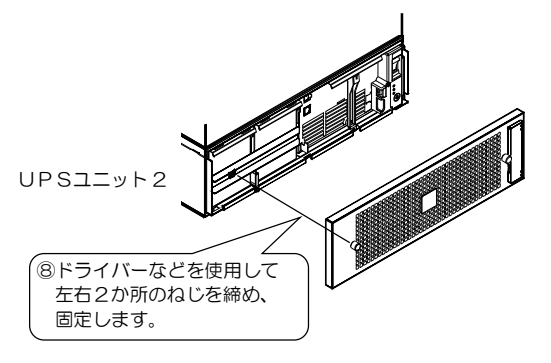

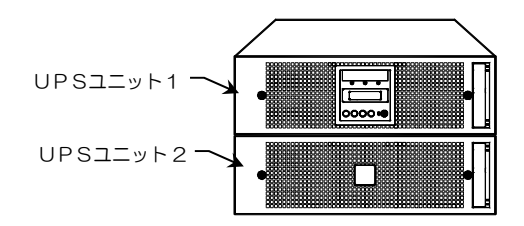

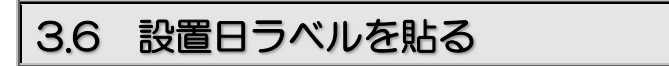

次回のバッテリ交換のため、添付品の設置日ラベルにUPSを設置した年月日を記入して、確認しやすい場所に貼り付けます。

① 下記の添付品を用意します。

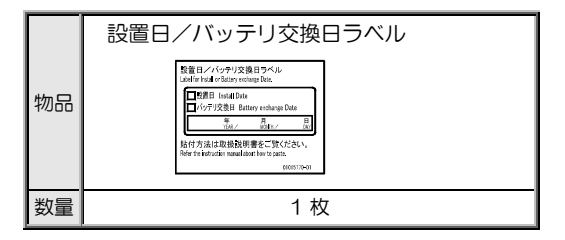

\*\* バッテリパック1つにつき、1枚のラベルが添付されていますが、 使用するラベルは1枚です。

- ご注意
   設置日/バッテリ交換日ラベルは、日付を記入してから貼り付けてください。先にラベルを貼ると日付を記入しにくくなります。
- UPSの吸排気の妨げになりますので、設置日/ バッテリ交換日ラベルをUPSの吸排気ロに貼 らないでください。
- ② 設置日/バッテリ交換日ラベルにUPSを設置した年月日を記入します。 油性ペンなど消えにくいペンを使用してください。
- ③ 記入済みの「設置日/バッテリ交換日ラベル」を貼り付けます。 UPSユニットの正面パネルなど確認しやすいところに貼り付けてください。

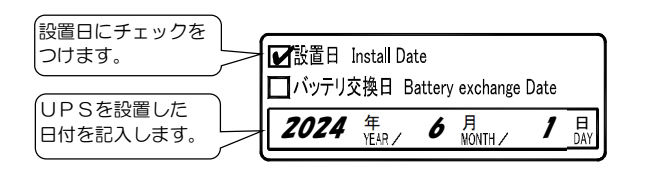

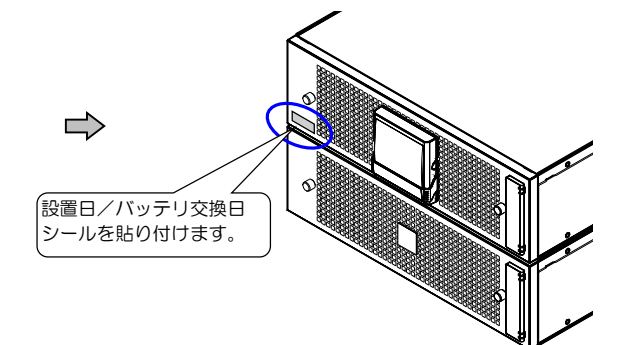

## 3.7 UPSユニット間を配線する

 サービス員以外は配線作業をしないでください。取扱説明書の指示のとおりにUPSの配線作業をして ください。配線作業に不備があると、感電、けが、火災のおそれがあります。 • 配線作業は、絶縁された手袋をするなどの対処をして行ってください。感電のおそれがあります。 UPSユニットのコネクタの差し込みにゆるみがないようにしてください。感電、けが、火災のおそれが 汗 凨 あります。

① UPSユニット1に添付されている下記のケーブルを準備します。

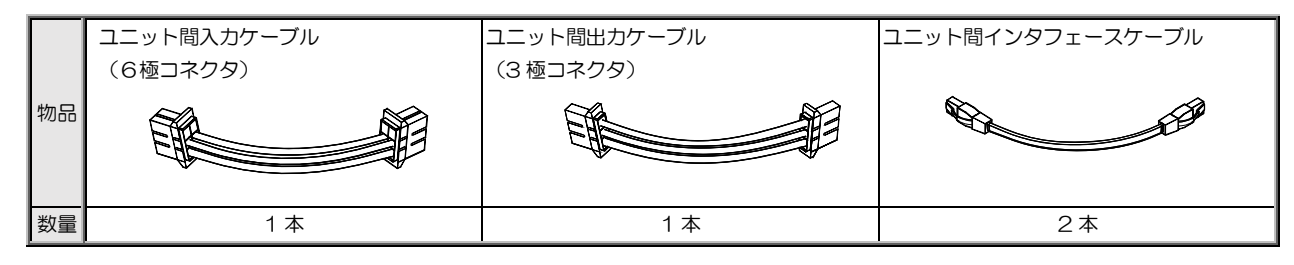

- ② ユニット間入力ケーブルでUPSユニット1とUPSユニット2の「INPUT」コネクタを接続します。
- ③ ユニット間出力ケーブルでUPSユニット1とUPSユニット2の「OUTPUT」コネクタを接続します。
- ④ 2本のユニット間インタフェースケーブルで下記のコネクタ間を接続します。
  - ・UPSユニット1の「UIFA1」とUPSユニット2の「UIFA2」
  - ・UPSユニット1の「UIFA2」とUPSユニット2の「UIFA1」
  - ケーブルが引っかかるおそれのある場合は、図のように巻いてケーブル固定具で固定してください。

配線時のご注意 コネクタは、差し込む向きが違うと差し込めません。 差し込む方向を確認してください。

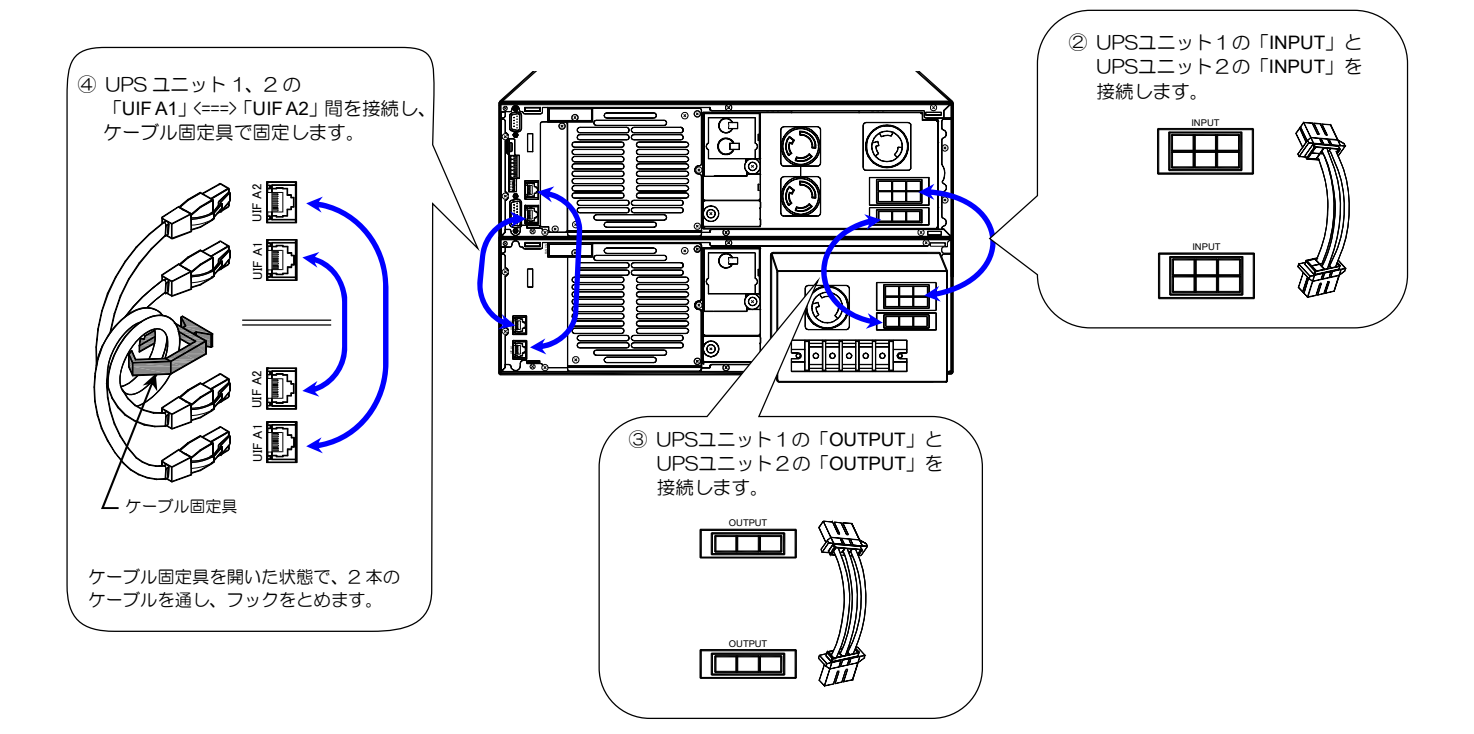

- アース端子 G2

入出力端子台

## 3.8 UPSの入出力を配線する

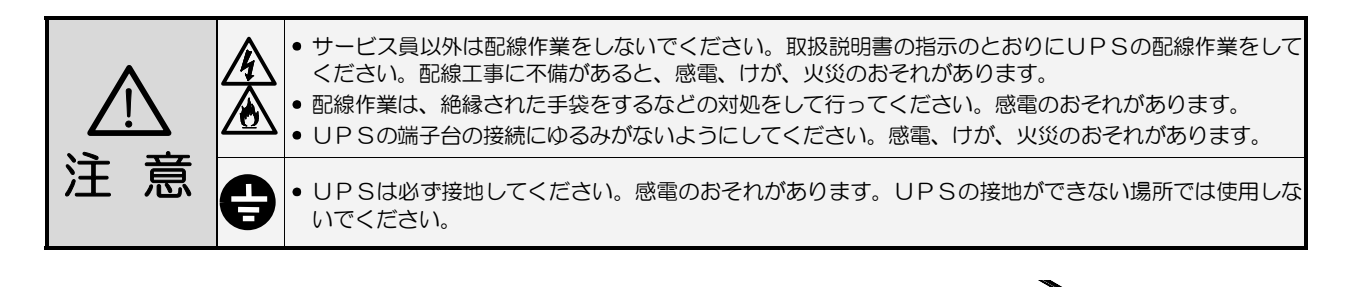

- ① 2 台のUPSユニット正面の MAIN MCCB が「OFF」になっていることを確認します。
- ② UPSユニット2の背面の端子台に取り付けられている端子台カバーを外します。
- ③ 「G2 🛓 」端子に負荷機器のアースを接続します
- ④ 出力端子「U, V OUTPUT」にお客様の負荷を接続します。
- ⑤ 接続する商用電源が遮断されていることを確認します。
- ⑥ 端子台の「G1 ⊕」端子に商用電源のアースを接続します。 アースはD種接地としてください。
- ⑦ 入力端子「L, N INPUT」に商用電源を接続します。

下表をご覧になり、指定されたサイズの電線で配線し、指定の締付トルクで締めてください。

| 端子種別               | 入力端子                 | アース端子                | 出力端子                 | アース端子                |  |
|--------------------|----------------------|----------------------|----------------------|----------------------|--|
| ==                 | L,N                  | G1                   | U, V                 | G2                   |  |
| 衣小                 | INPUT                | ÷                    | OUTPUT               | ÷                    |  |
| 電線サイズ <sup>※</sup> | 22mm <sup>2</sup> 以上 | 14mm <sup>2</sup> 以上 | 22mm <sup>2</sup> 以上 | 14mm <sup>2</sup> 以上 |  |
| 締付トルク              | 2.5 N·m              |                      |                      |                      |  |

※ 電線サイズは、600V架橋ポリエチレン(CV)ケーブルを使用した場合を示します。

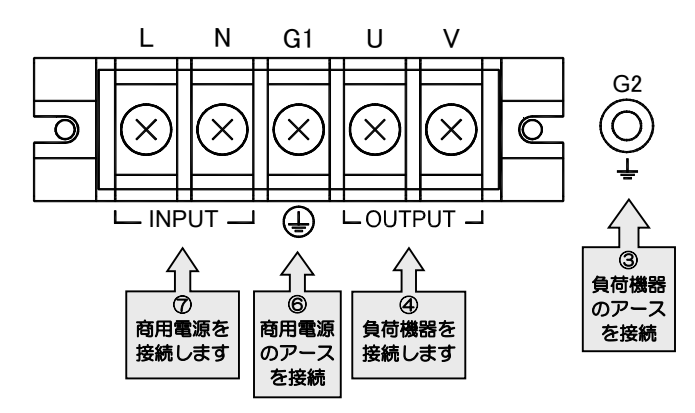

- ⑧ 配線後、端子の締め付けにゆるみがないことを確認します。
- ⑨ 端子台カバーをもとどおりに取り付けます。

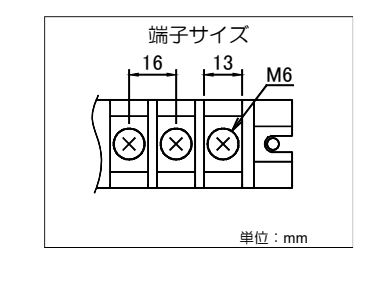

端子台配線時のご注意

②左右 2 か所のねじを

外し、端子台カバー

ß

۹

1

を外します。

- 配線を取り外すときは、アースを最後に外してください。
- 入力電源の極性に注意して配線してください。
   入力が一線接地されている場合は、接地相を 必ずN端子に接続してください。
- 接続する負荷機器が一線接地されている場合は、必ずV相側を接地相としてください。

10 接続する負荷機器の入力プラグをUPSのコンセントに接続します。

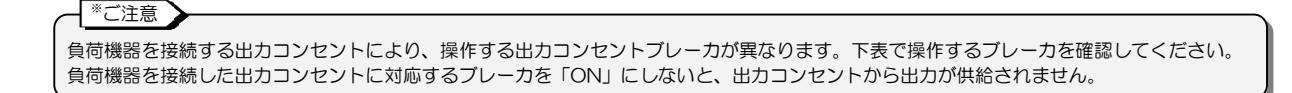

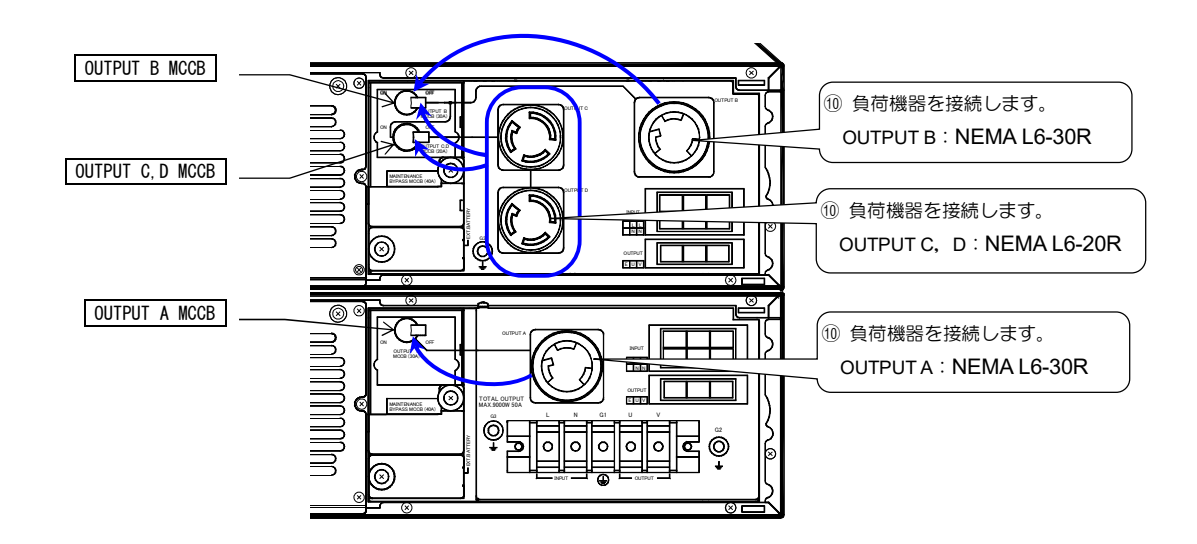

端子台、出力コンセントに接続するすべての負荷機器の容量の合計が10kVA(9kW)を超えないようにしてください。

| 出力コンセント                 | OUTPUT A                                             | OUTPUT B                                                                                   | OUTPUT C                                                                                                   | OUTPUT D                                                     |  |
|-------------------------|------------------------------------------------------|--------------------------------------------------------------------------------------------|----------------------------------------------------------------------------------------------------|--------------------------------------------------------------|--|
| 操作する<br>出力コンセント<br>ブレーカ | OUTPUT A MCCB                                        | OUTPUT B MCCB                                                                              | OUTPUT B MCCB &                                                                                            | OUTPUT B MCCB &                                              |  |
|                         | 定格:250V 30A<br>NEMA L6-30R                           | 定格:250V 30A<br>NEMA L6-30R                                                                 | 定格:250V 20A<br>NEMA L6-20R                                                                                 | 定格:250V 20A<br>NEMA L6-20R                                   |  |
|                         |                                                      | OUTPUT B に接続する負荷<br>機器の電流が <b>30A</b> を超えな<br>いようにしてください。                                  | OUTPUT C, D の2つのコンセントに接続する<br>負荷機器の電流の合計が <b>20A</b> を超えないように<br>してください。                                   |                                                              |  |
| コンセント容量                 | OUTPUT A に接続する負荷<br>機器の電流が 30A を超えな<br>いようにしてください。   | OUTPUT B, C, D の3つの<br>コンセントに接続する負荷機器<br>の電流の合計が 30A を超えない<br>ようにしてください。<br>回路系統は右図のとおりです。 | UPS<br>H<br>D<br>OUTPUT B<br>MCCB<br>20A<br>20A<br>20A<br>20A<br>OUTPUT B<br>20A<br>OUTPUT B<br>20A<br>CCB | OUTPUT B 最大30A<br>OUTPUT C<br>C,D OUTPUT D<br>Gtt D<br>Gtt D |  |
|                         | G (E) Y (U)                                          |                                                                                            | G (E) (V)<br>Y (U)                                                                                         |                                                              |  |
| 注意                      | 接続する負荷機器が一線接地されている場合は <u>必ずX端子(V相)側を接地相</u> としてください。 |                                                                                            |                                                                                                    | <i>ر</i> ).                                                  |  |

| _       |                                                           |                                                                             |  |  |  |  |  |
|---------|-----------------------------------------------------------|-----------------------------------------------------------------------------|--|--|--|--|--|
|         | 次のような負荷機器をUPSに接続するときは、注意してください。                           |                                                                             |  |  |  |  |  |
| 負荷機器 理由 |                                                           |                                                                             |  |  |  |  |  |
|         | レーザープリンタ、3Dプリンタ、コピー機、<br>普通紙ファックス、掃除機、ドライヤー など            | ー時的に過大な電流が流れる機器のため、UPSが過電流を検出し、停電時に<br>バックアップができなくなります。また、UPSが故障するおそれがあります。 |  |  |  |  |  |
|         | ヘアドライヤー、ハロゲンヒータ などの<br>半波整流方式の機器                          | UPSの内部回路の電圧バランスが崩れるため、動作が不安定となり、<br>UPSが故障するおそれがあります。                       |  |  |  |  |  |
|         | 医療用機器、エレベータなどの制御機器、<br>公共的に重要なコンピュータシステム                  | システムの多重化、非常用発電設備の設置など、運用、維持、管理に特別な<br>配慮が必要になります。                           |  |  |  |  |  |
|         | ※.誘導性負荷による逆起電力の影響により、UPSの出力に電圧が印加される場合、UPSは保護停止する場合があります。 |                                                                             |  |  |  |  |  |

以上で、UPSの設置・配線は終了です。

# UPSを使う・・基本編

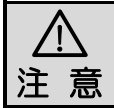

取扱説明書の指示どおりに作業をしてください。作業手順に不備があると、感電、けが、火災のおそれがあります。

基本編では、パソコンなどの負荷機器をバックアップするための基本的な手順を説明します。 ユーザー設定メニュー、オプション機器の使用方法、外部転送信号など、UPSの機能や設定の詳細は、「5. UPSを使う・・応用編」 をご覧ください。

# 4.1 使用前の準備をする

① 下記の添付品を用意します。

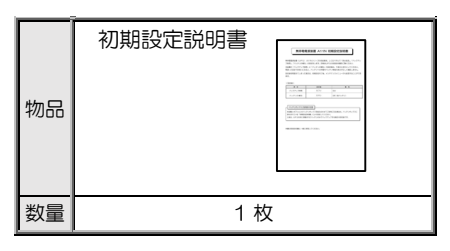

② つぎの順で使用前の準備をします。

| 1. 初期設定をする 🛛 💠 2. バッテリを充電する | ⇔ | 3. 停電動作テストをする | ⇒ | 4. UPSを停止する |
|-----------------------------|---|---------------|---|-------------|
|-----------------------------|---|---------------|---|-------------|

| 手順  | 操作                                                                                             | ポイント                                                                                                    |
|-----|------------------------------------------------------------------------------------------------|----------------------------------------------------------------------------------------------------|
| 1   | LCDパネルで、初期設定をします。<br>初期設定が終了してい                                                                | いる場合は、手順 1-2 の後、手順 2-2 へ進んでください。                                                                                                    |
| 1-1 | 次の項目について確認します。<br>1.サービス員によるUPSの設置・配線作業は完了していますか?<br>2.UPSの外観に傷や変形はないですか?                      | <ul> <li>サービス員による設置・配線作業が完了していない状態でUPSを使用しないでください。</li> <li>UPS内部に影響があるようなへこみなどの損傷、変形がある場合は、購入先へご連絡ください。危険ですので、そのままの状態でUPSを使用しないでください。</li> </ul>                                                                                                    |
| 1-2 | 入力電源を受電し、2台のUPSユニットの       MAIN MCCB       を ON にします。            ・・・・・・・・・・・・・・・・・・・・・・・・・・・・・ | <ul> <li>本体操作パネルのカバーを開いて操作します。<br/>操作後は誤操作防止のためカバーを閉じてください。</li> <li>手順 1-2 の操作後、本体操作パネルの LED が<br/>点滅した場合は、下記の手順で LED が点滅したじ PSユニットを再起動してください。</li> <li>LEDが点滅しているUPSユニットの<br/>MAIN MCCB を「OFF」にします。</li> <li>このUPSユニット商すべてのLEDが消灯したことを確認します。</li> <li>UPS背面のユニット間インタフェースケーブルを<br/>確実に接続します。「3.7」手順④をご覧ください。</li> <li>MAIN MCCB を「ON」にします。</li> </ul> |

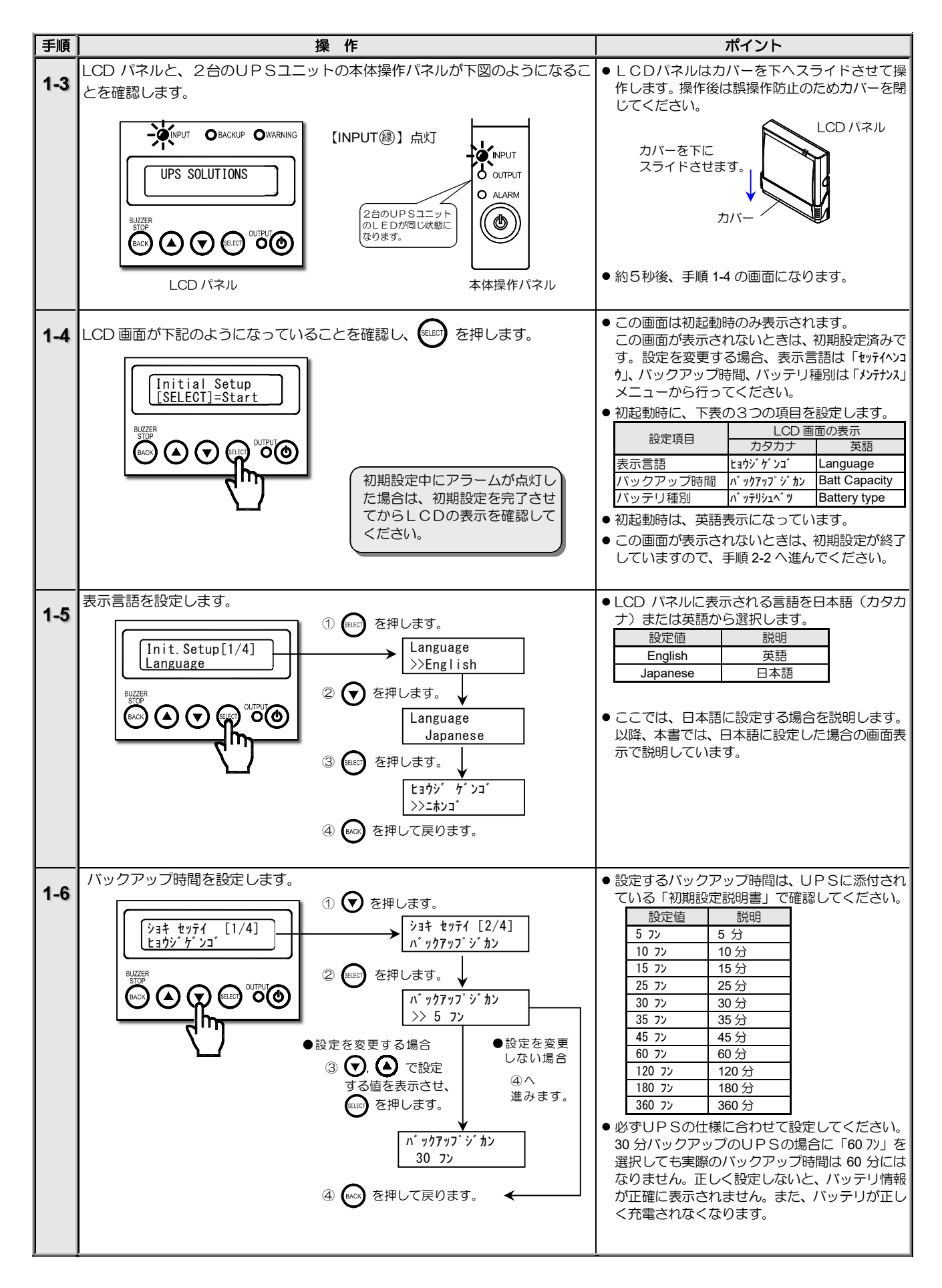

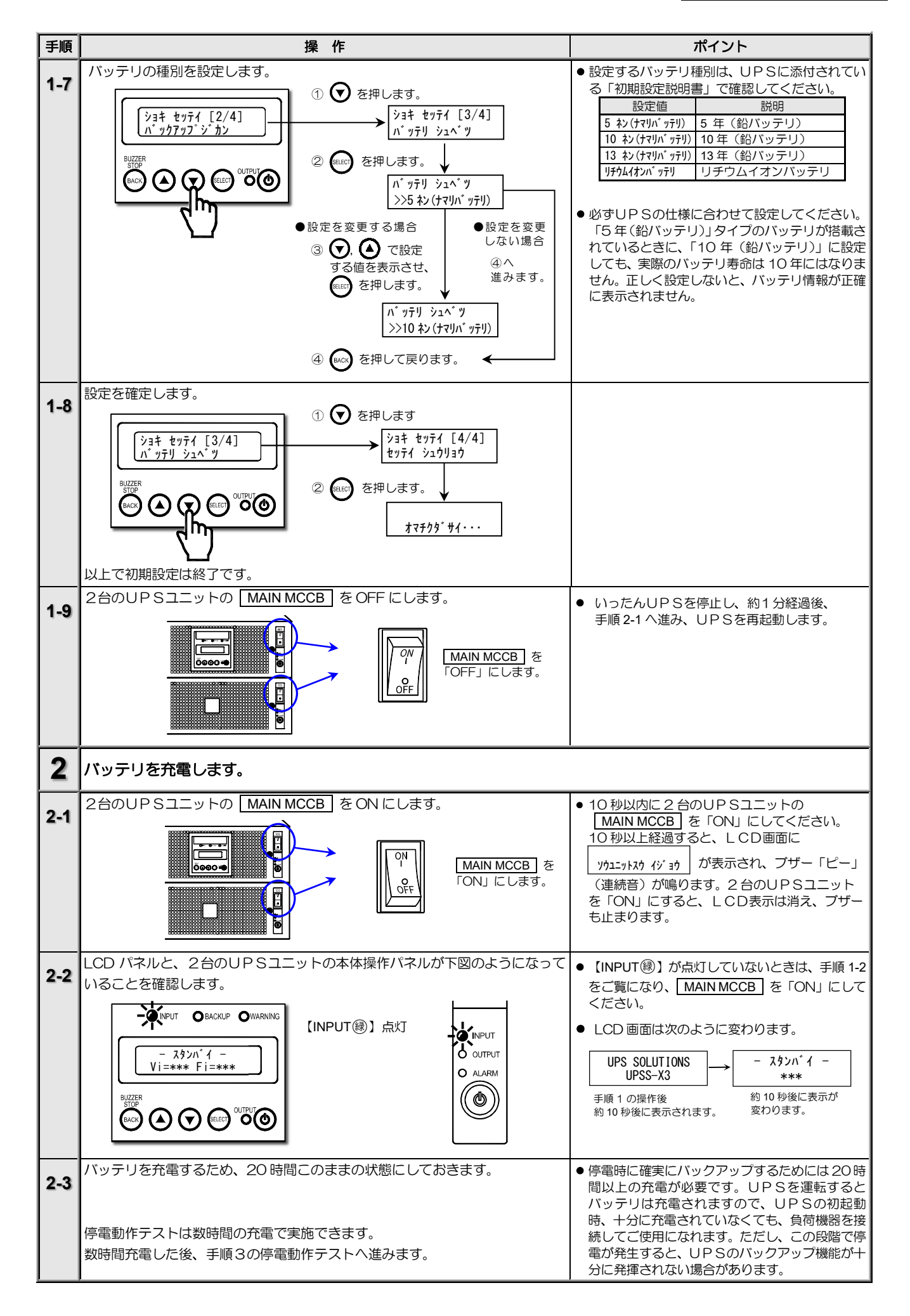

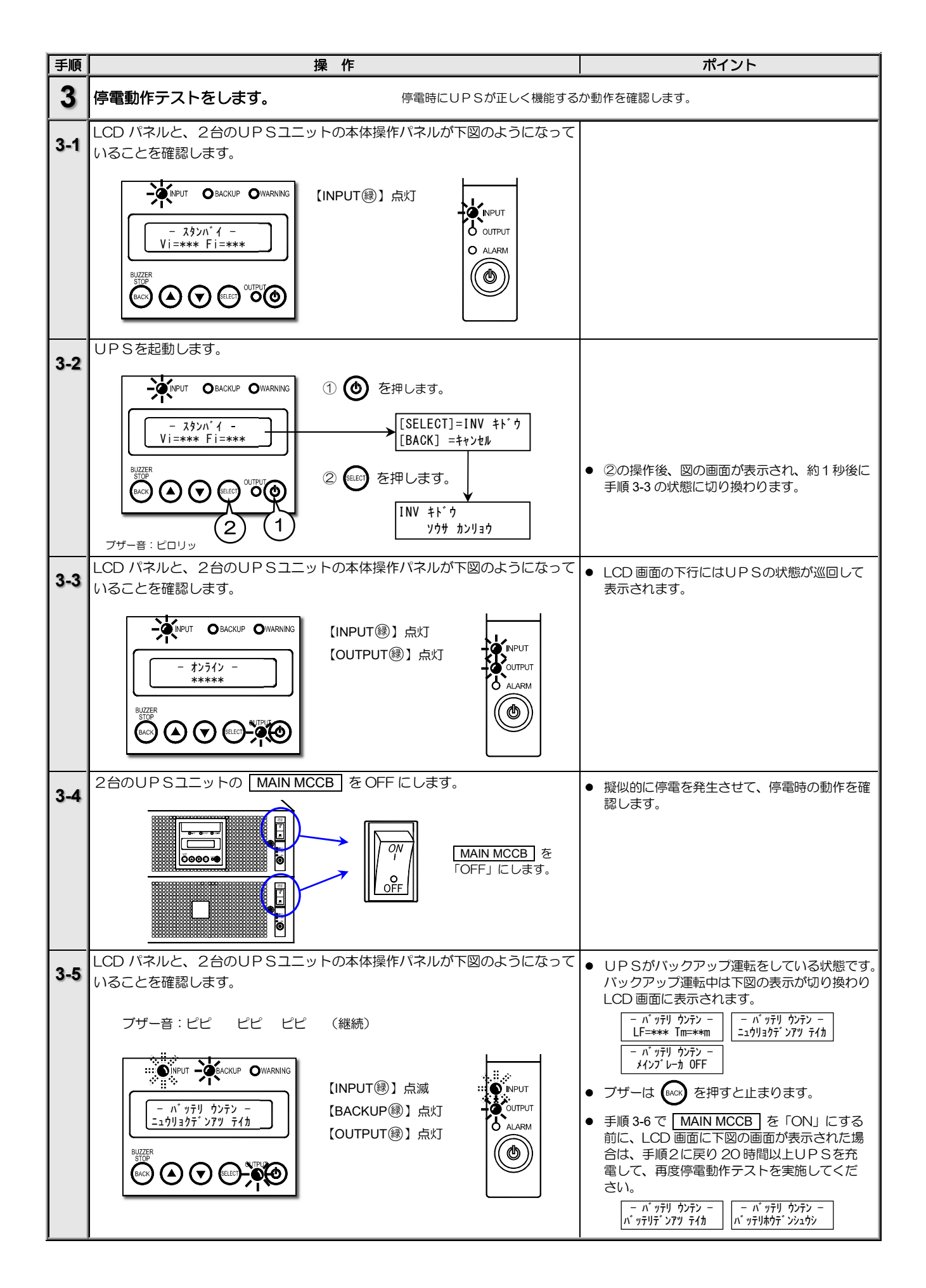

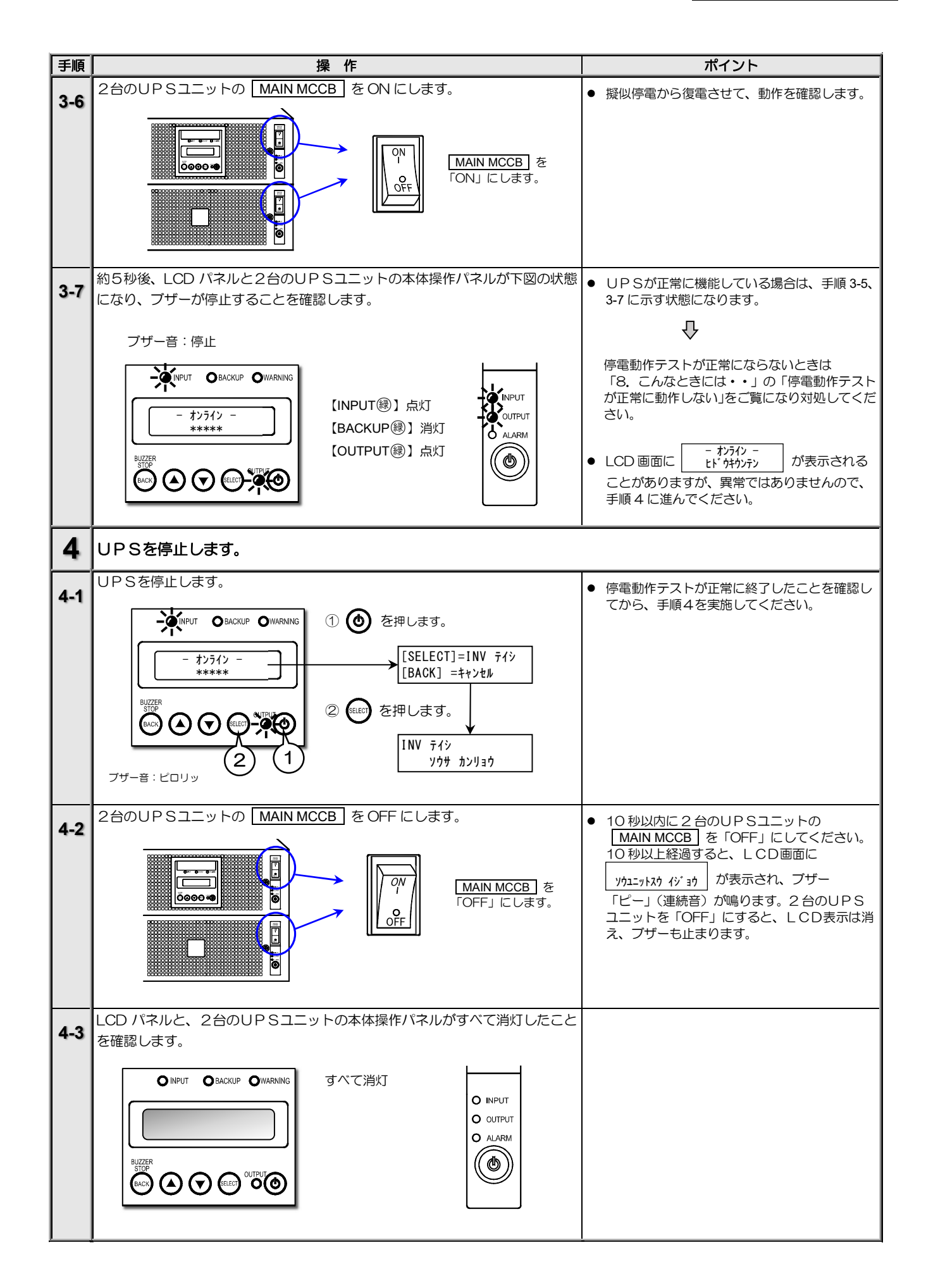

# 4.2 UPSの運転操作

## 4.2.1 UPSを運転する

つぎの手順でUPSを運転します。

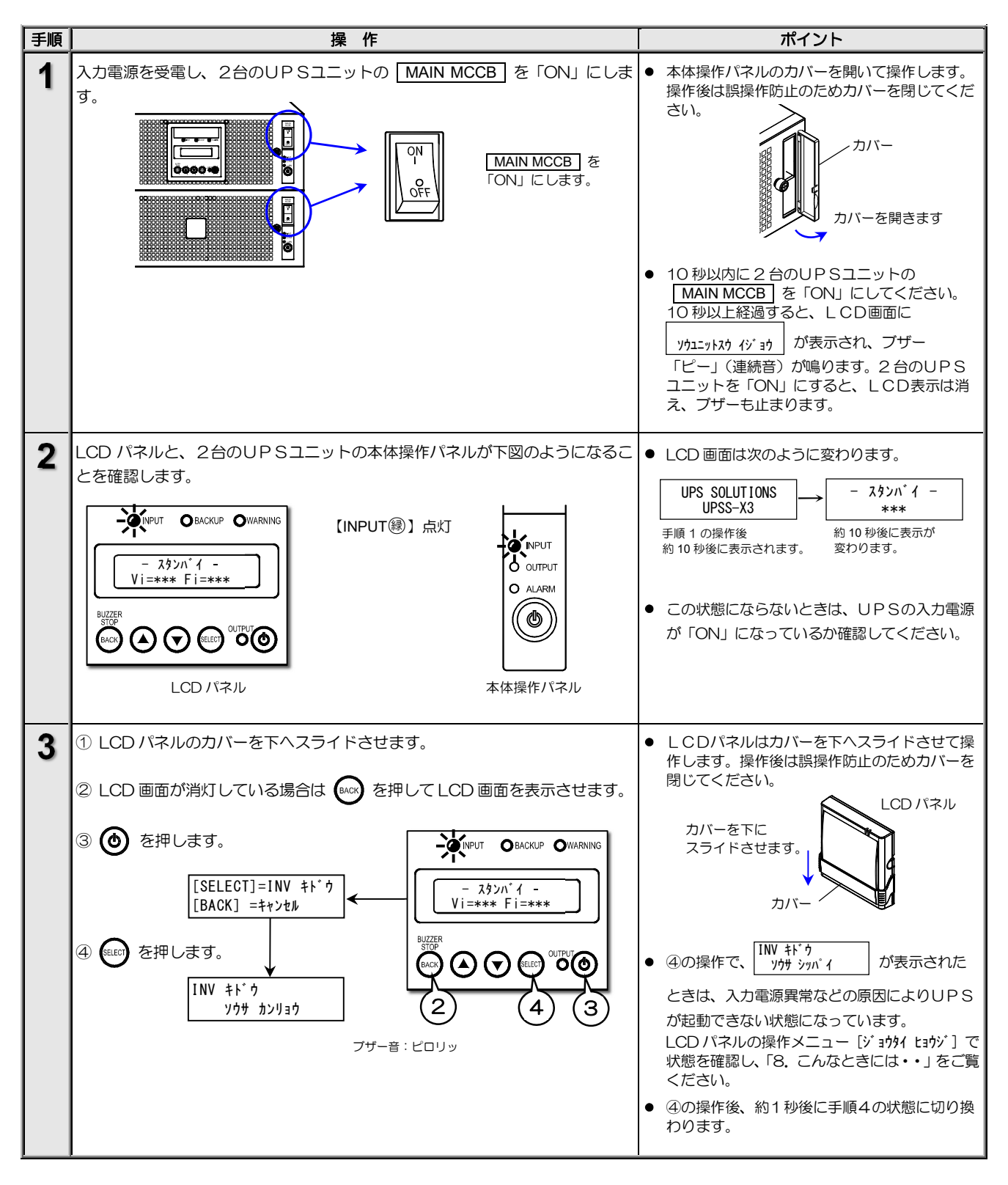

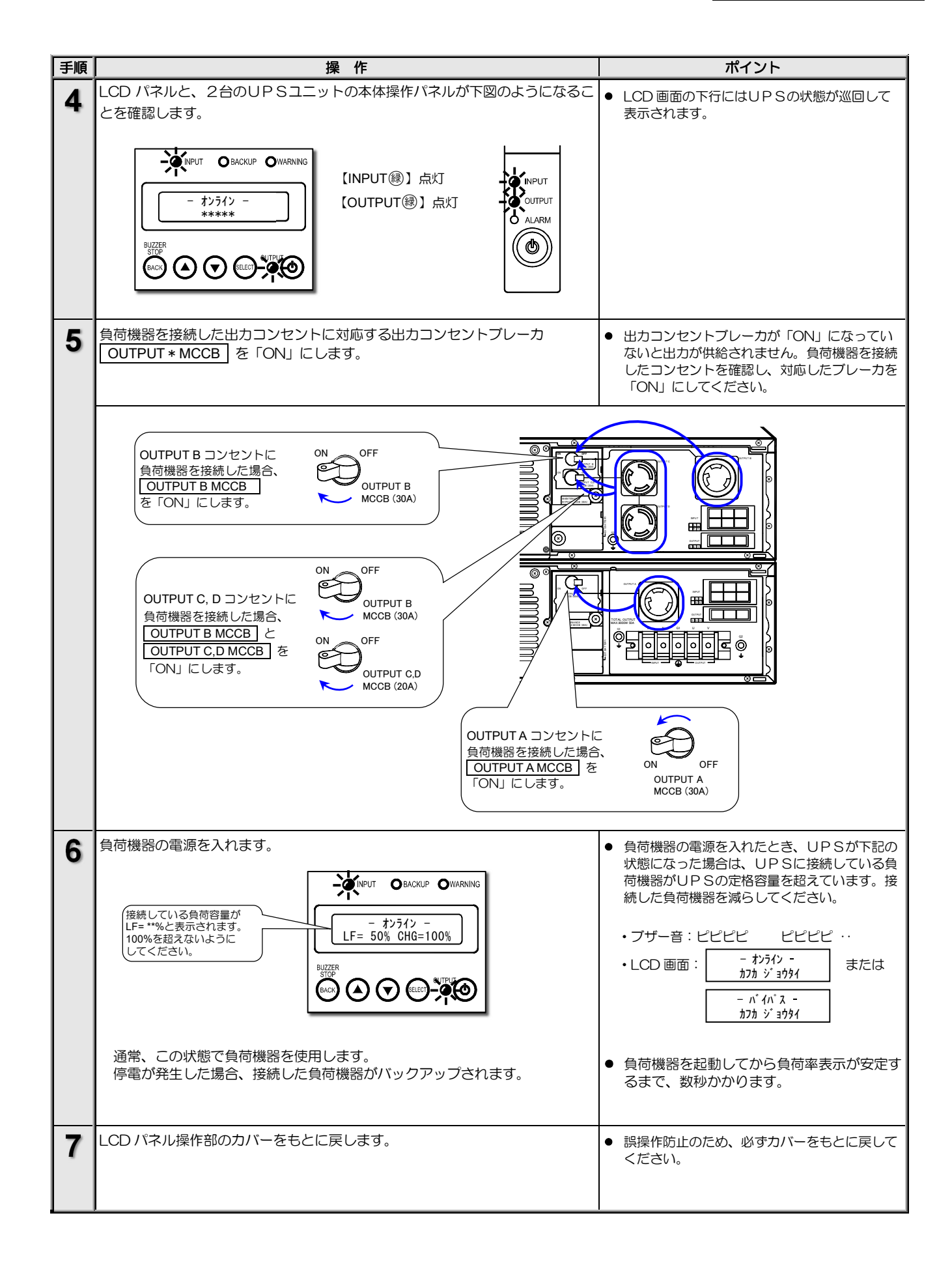

## 4.2.2 UPSを停止する

つぎの手順でUPSを停止します。

ご注意 この操作をすると、UPS全体が停止します。どちらか1 台のUPSユニットを停止する場合は「4.2.3 本体操作パ ネルで運転操作をする」の「停止操作」をしてください。

| 手順 | 操作                                                                                                    | ポイント                                                                                                    |
|----|----------------------------------------------------------------------------------------------------|----------------------------------------------------------------------------------------------------|
| 1  | 負荷機器を停止します。                                                                                                    | <ul> <li>UPSを停止する前に、必ず負荷機器を停止してください。</li> </ul>                                                                                                    |
| 2  | 負荷機器が接続されている出カコンセントに対応した出カコンセントブレーカ<br>OUTPUT * MCCB を「OFF」にします。                                                                                                    | <ul> <li>対応する出力コンセントブレーカについては、<br/>「4.2.1 UPSを運転する」手順5をご覧く<br/>ださい。</li> </ul>                                                                      |
| 3  | <ul> <li>UPSを停止します。         <ul> <li>1 LCDパネルのカバーを下へスライドさせます。</li> <li>② (ACK)を押してLCD画面を表示させます。</li> <li>③ (③)を押します。                  <ul></ul></li></ul></li></ul>                          | <ul> <li>LCDパネルはカバーを下へスライドさせて操作します。操作後は誤操作防止のためカバーを閉じてください。</li> <li>カバーを下にスライドさせます。</li> <li>エCDパネル<br/>カバーを下にスライドさせます。</li> <li>エCDパネル</li> </ul> |
| 4  | LCD パネルと、2台のUPSユニットの本体操作パネルが下図のようになることを確認します。<br>(INPUT OBACKUP OWARNING<br>「- スタンパ・イ -<br>Vi=*** Fi=***<br>NUTER<br>NUTER<br>LCD パネル<br>LCD パネル<br>LCD パネル<br>LCD パネル<br>LCD パネル<br>LCD パネル | <ul> <li>LCD 画面の下行にはUPSの状態が巡回して<br/>表示されます。</li> <li>日常的に、UPSをON/OFF する場合は、<br/>この状態にしておきます。</li> </ul>                                             |
| 5  | LCD パネル操作部のカバーをもとに戻します。                                                                                                    | <ul> <li>誤操作防止のため、必ずカバーをもとに戻して<br/>ください。</li> </ul>                                                                                                 |

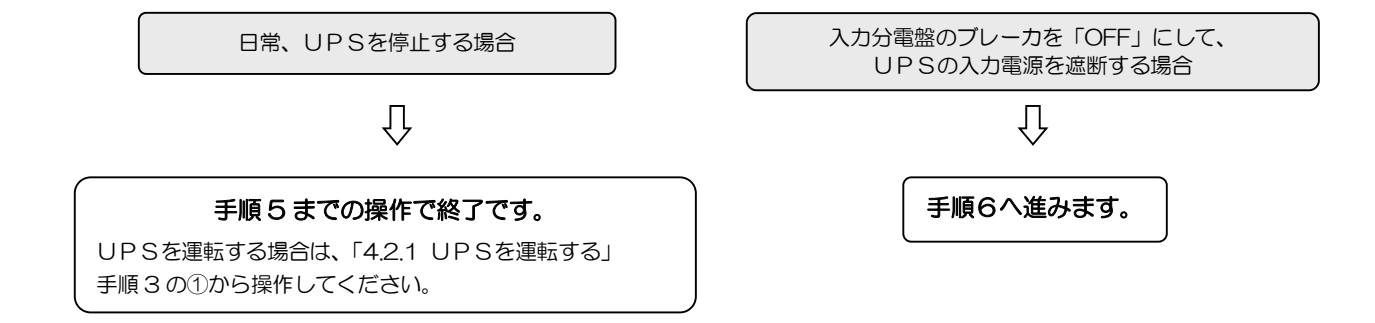

33
| 手順 | 操作                                                                                          | ポイント                                                                                                    |
|----|---------------------------------------------------------------------------------------------|----------------------------------------------------------------------------------------------------|
| 6  | 2台のUPSユニットの MAIN MCCB を「OFF」にします。<br>MAIN MCCB を<br>「OFF」にします。<br>MAIN MCCB を<br>「OFF」にします。 | <ul> <li>本体操作パネルのカバーを開いて操作します。<br/>操作後は誤操作防止のためカバーを閉じてください。</li> </ul>                                                                                                    |
|    |                                                                                             | <ul> <li>10 秒以内に2台のUPSユニットの<br/>MAIN MCCB を「OFF」にしてください。         10 秒以上経過すると、LCD画面に<br/>yhz=yhスŋ イジョウ が表示され、ブザー         「ピー」(連続音)が鳴ります。2台のUPS         ユニットを「OFF」にすると、LCD表示は消         え、ブザーも止まります。         UPSを運転したままで MAIN MCCB を         「OFF」にすると停電と同じ動作となり、バッ         テリを放電してしまいます。運転再開時にUP         Sのバックアップ機能を十分発揮できなくなり         ますのでご注意ください。     </li> </ul> |
| 7  | LCD パネルと本体操作パネルがすべて消灯したことを確認します。                                                            | <ul> <li>長期間使用しない場合は、定期的にバッテリを<br/>充電してください。</li> <li>入力電源を受電し、 MAIN MCCB を<br/>「ON」にすると充電できます。</li> </ul>                                                                                                    |

#### 4.2.3 本体操作パネルで運転操作をする

UPSユニットの本体操作パネルで、UPSの起動/停止操作をすることができます。 本体操作パネルでは、UPSユニット単位で運転操作ができますので、故障したUPSユニットのみを停止する場合などに操作してください。

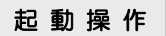

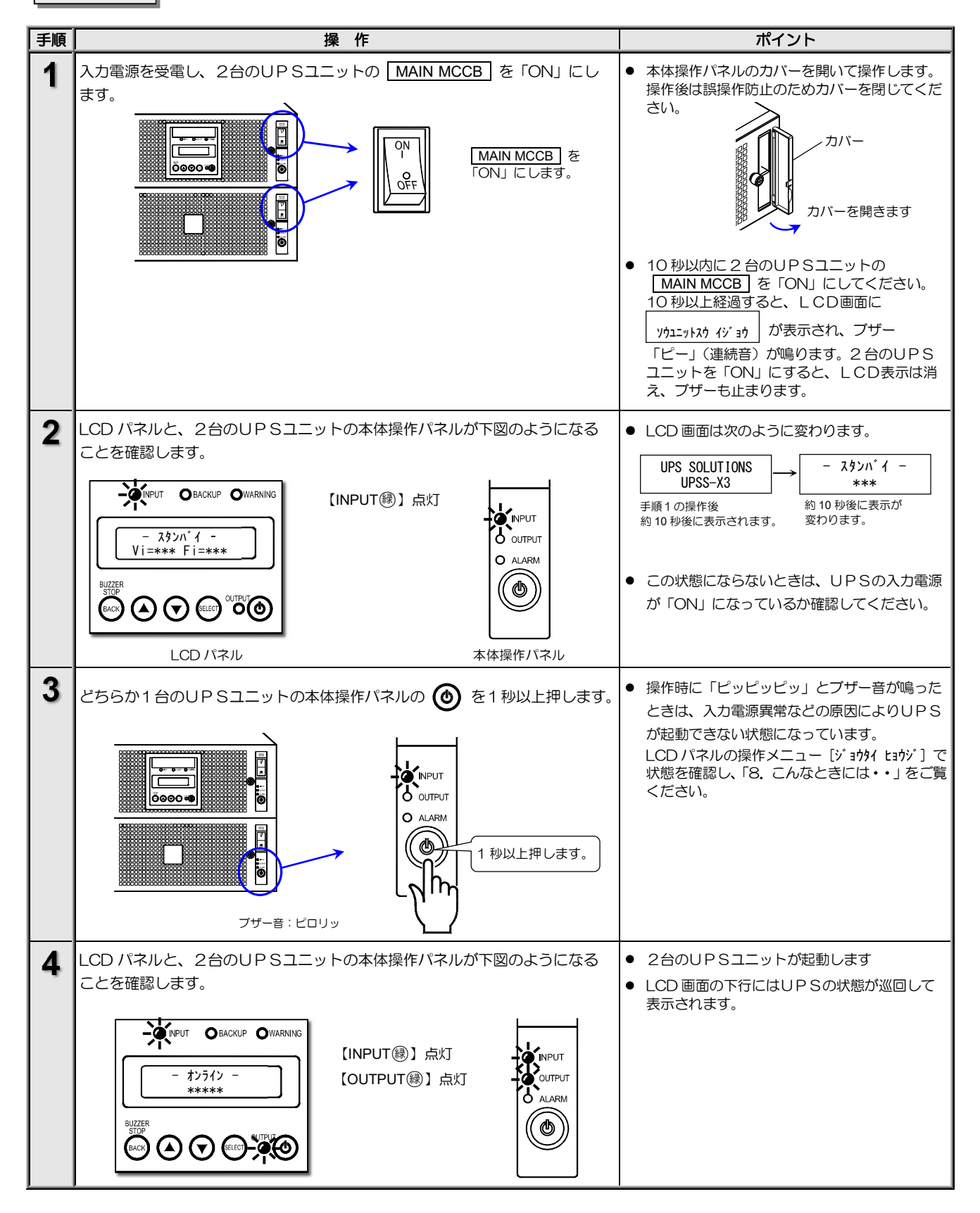

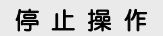

1台ずつUPSユニットを停止する場合

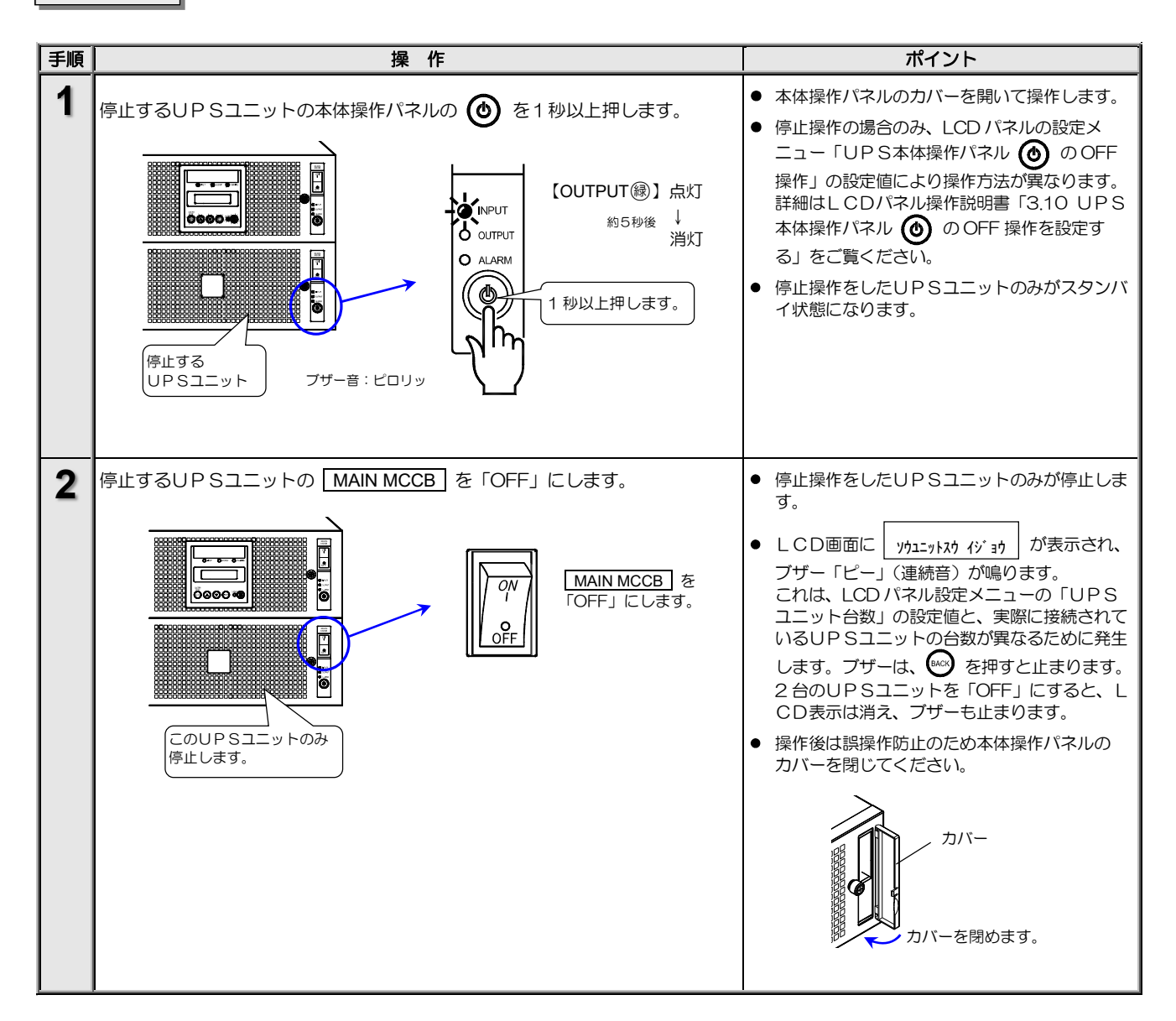

# ご注意 本体操作パネル MAIN MCCB が「ON」の状態で、③ を操作した場合、UPSの動作は次のようになります。 起動操作:停止中のどちらかのUPSユニットの ④ を操作すると、停止中の2台のUPSユニットが起動します。 停止操作:運転中のどちらかのUPSユニットの ④ を操作すると、操作をした1台のUPSユニットのみが停止し、 もう1台のUPSユニットは運転を継続します。 運転中のUPSユニットと停止中のUPSユニットが混在した状態で、長期間運転しないでください

以上で、UPSの基本操作は終了です。

お客様のシステムに合わせ、オプション機器などを接続して運用する場合は、「5. UPSを使う・・応用編」を ご覧ください。UPSの各設定メニューの設定をする場合は、LCDパネル操作説明書をご覧ください。

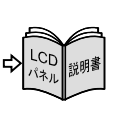

## 5. UPSを使う・・応用編

### こんな使い方ができます。

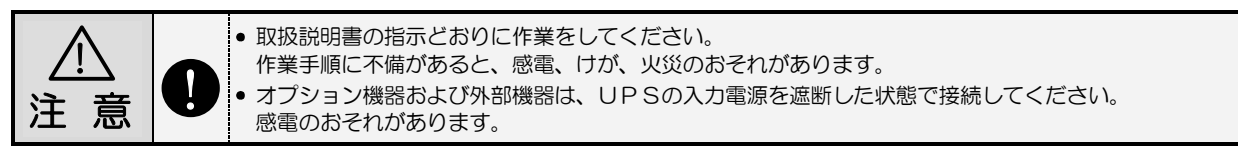

UPSの各種機能の設定、およびオプション機器を接続することにより、お客様のシステムに応じてUPSを運用することができます。オプション機器の詳細は、購入先または当社までお問い合わせください。

## 5.1 UPSの設定メニューについて

UPSには下表の設定メニューがあります。ご使用の環境、システム、運用方法に合わせて設定してください。 各設定の初期値、設定方法、設定値の詳細は、別冊のLCDパネル操作説明書をご覧ください。

LCDパネル操作説明書は、下記のURLにアクセスし、UPSS-X3のページからダウンロードしてください。

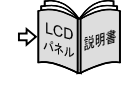

#### https://www.ups-sol.com/support/catalog\_manual\_list/

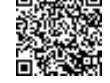

#### 設定メニュー一覧表

| シーク パリンプ                   | 設定項目                                      |                   |                   | ₽0字店                                                   |  |
|----------------------------|-------------------------------------------|-------------------|-------------------|--------------------------------------------------------|--|
| 設定クループ                     | LCD 画面表示                                  | 内容                | 初期設定              | 10文化但                                                  |  |
|                            | シュツリョク デ`ンアツ                              | 出力電圧 *1           | 200V              | UPSの出力電圧を設定。出力電圧と入力電圧は同一。                              |  |
| ニュウシュツリョク セッテイ             | シュウハスウ ト゛ウキハンイ                            | 周波数同期追従範囲 *1      | 3%                | 出力周波数の入力周波数に追従する範囲(%)を設定。                              |  |
| 入出力設定                      | シュツリョク シュウハスウ                             | 出力周波数 *1          | ジドウセンタク 2         | 出力周波数を設定。                                              |  |
|                            | デンアツデンリュウ ヒョウジ                            | 電圧電流表示            | 200V/200V (S)     | 計測表示などで表示される入出力電圧、電流を設定。                               |  |
| (), b = _ 7                | インタフェース                                   | インタフェース           | ワークステーション         | 外部インタフェース部のコネクタ使用時のインタフェースを設定。                         |  |
| インタフェース設定                  | ツウシン ホ゛ーレート                               | 通信ボーレート           | 9600              | パーソナルコンピュータ、LANインタフェースカード、ワークステーション<br>接続時の通信ボーレートを設定。 |  |
|                            | IPv4                                      | IPv4 の使用          | シヨウ シナイ           |                                                        |  |
| ナット□_ケ <i>わッテノ</i>         | DHCP                                      | DHCP 機能           | シヨウ シナイ           | LANインタフェースカード使用時のネットワーク環境を設定。                          |  |
| ▲ットワーク ビッフ1<br>マットワーク設定 *3 | IP 71° V2                                 | IP アドレス           | 192. 168. 1. 34   | IPv4の設定値を「シヨウスル」に設定すると、DHCP以下のメニューが                    |  |
|                            | サフ゛ネット マスク                                | サブネットマスク          | LAN I/F カードに依存    | 表示されます。                                                |  |
|                            | デフォルト ゲートウェイ                              | デフォルトゲートウェイ       | LAN I/F カードに依存    |                                                        |  |
|                            | フクテ・ンジ・ト・ウサ                               | 復電時の動作            | ジ ド ウフッキ          | 停電発生時、バッテリ放電終止によるUPS停止後、商用電源が復電した場合のUPSの動作を設定。         |  |
|                            | ブザー メイドウ                                  | ブザー音              | <u>り</u> ゛ル−フ゜ #0 | ブザー音が鳴る条件を設定。                                          |  |
|                            | OFF ソウサ                                   | OFF 操作            | 1 Ľョウ             | UPSを停止する場合の本体操作パネル 🙆の OFF 操作を設定。                       |  |
| ト゜ウサ セッテイ                  | カフカシ゛ ト゛ウサ                                | 過負荷時の動作           | <b>バイパス ケイゾ</b> ク | 過負荷によるバイパス給電への切換後の動作を設定。                               |  |
| 動作設定                       | OFF ジ キュウデン                               | OFF 時給電状態         | シュツリョク テイシ        | UPS停止時の給電状態を設定。                                        |  |
|                            | VinテイカジBYP OUT                            | 入力異常時のバイパス給電      | キュウテ゛ン スル         | 入力異常時にバイパス給電をする/しないを設定。                                |  |
|                            | ケイコショウシ゛シンコ゛ウ                             | 軽故障時の転送信号         | ソウシュツ スル          | 軽故障発生時に転送信号を送出する/しないを設定。                               |  |
|                            | イシ゛ョウシンコ゛ウテスト                             | 装置異常の擬似転送信号送出     | ソウシュツ シナイ         | 試験用の装置異常の転送信号を送出。                                      |  |
|                            | バ ッテリ LV シンコ・ウテスト                         | バッテリ LV の擬似転送信号送出 | ソウシュツ シナイ         | 試験用のバッテリ電圧低下の転送信号を送出。                                  |  |
| ·* = 11 - 1- 1- 1          | パ ッテリテイカ タイミンク                            | バッテリ電圧低下タイミング *2  | <b>ハ゛ッテリテ゛ンアツ</b> | バッテリ電圧低下警告の発生タイミングを設定。                                 |  |
| ハーツテリーセッテイ                 | バッテリテスト ジ カン                              | バッテリテスト時間         | *** フンカン          | バッテリテストの実行時間を設定。                                       |  |
| ハツテリ設定                     | バッテリテスト シュウキ                              | バッテリテスト周期 *2      | 180 ニチョ゛ト         | 自動的に実施されるバッテリテストの期間(日数)を設定。                            |  |
|                            | テイテ゛ンシ゛ ウンテンシ゛カン                          | 停電時運転時間           | ホウテ゛ンシュウシ マテ゛     | 停電発生時、UPSがバックアップを開始してから出力を停止するま<br>での時間を設定。            |  |
|                            | RING ドウサ                                  | RING動作            | シュツリョク シナイ        | UPS起動時にRING信号を出力する/しないを設定。                             |  |
|                            | シュツリョクテ゛ンアツチョウセイ                          | 出力電圧調整            | 0                 | 定格電圧に対する調整値を設定。1段階で約1Vの調整。                             |  |
|                            | EPO ニュウリョク ロンリ                            | EPO入力論理           | セイ ロンリ            | EPOの入力論理を設定。                                           |  |
| 5                          | テイデ ンシンコ ウ ロンリ                            | 停電信号論理            | セイ ロンリ            | CARD I/FおよびSIGNAL I/Fの停電信号の論理を設定。                      |  |
| キノウ セッテイ                   | バッテリ LV シンコ゛ウ ロンリ                         | バッテリ電圧低下信号の論理     | セイ ロンリ            | CARD I/Fおよび SIGNAL I/Fのバッテリ電圧低下信号の論理を設定。               |  |
| 機能設定                       | インハ・ータシンコ・ウ ロンリ                           | インバータ出力信号の論理      | セイ ロンリ            | SIGNAL I/Fのインバータ出力信号の論理を設定。                            |  |
|                            | ก ้ ๋ ๋ ๋ ๋ ๋ ํ ๋ ํ ํ ๋ ํ ํ ํ ํ ํ ํ ํ ํ ํ | バイパス出力信号の論理       | セイ ロンリ            | SIGNAL I/Fのバイパス出力信号の論理を設定。                             |  |
|                            | ้ ∢ั ₃ウシンゴウ ロンリ                           | 装置異常信号の論理         | セイ ロンリ            | CARD I/Fおよび SIGNAL I/Fの装置異常信号の論理を設定。                   |  |
|                            | リモートスイッチ ニュウリョク                           | リモートスイッチ入力        | 0N/0FF            | リモートスイッチ入力方式を設定。                                       |  |
|                            | フクテ゛ンシ゛カクニンシ゛カン                           | 復電時確認時間           | ソクシ゛              | 復電時、商用電源が復旧したとUPSが認識するまでの時間を設定。                        |  |
|                            | エアフィルタ                                    | エアフィルタ使用の有無       | ショウ シナイ           | エアフィルタを使用する/しないを設定。                                    |  |
|                            | ヒヅ ケ / ジ コク                               | 月日/時刻             | 工場出荷時に設定          | UPSの時刻を設定。                                             |  |
|                            | ヒョウシ゛ ケ゛ンコ゛                               | 表示言語              | エイコ゛/ニホンコ゛        | LCDパネルに表示される言語を設定                                      |  |
| システム セッテイ                  | ChA                                       | ChAシステム並列接続台数設定   | 2                 |                                                        |  |
| システム設定                     | ChB                                       | ChBシステム並列接続台数設定   |                   | UPSシステムを構成するUPSユニットの接続台数を設定。                           |  |
|                            | ヘイレツ シ゛ョウチョウ                              | UPSの運転システム        | タンキ/ヘイレツ          | 冗長運転/単機・並列運転の設定。                                       |  |
| セッテイチ ショキカ<br>設定値 初期化      | セッテイチ ショキカ                                |                   | I <sup>*</sup>    |                                                        |  |

\*1. この設定メニューは、設定変更後にUPSを再起動しないと設定値が有効になりません。「4.2 UPSの運転操作」をご覧になりUPSを停止後、再起動してくだ さい。UPSを停止するときは、必ず事前に負荷機器を停止してください。

\*3. UPSにLANインタフェースカードが接続されている場合のみ表示されます。

<sup>\*2.</sup> UPS管理ソフトまたはLANインタフェースカードを使用している場合、UPSでは設定できません。UPS管理ソフトまたはLANインタフェースカードで設定してください。

#### 5.2 LAN インタフェースカードを使う

LAN インタフェースカード(オプション)は、LAN 経由でUPSの電源管理やコンピュータのシャットダウンをする場合に使用します。接続、設定方法など詳細については、LAN インタフェースカードの取扱説明書およびユーザガイドをご覧ください。

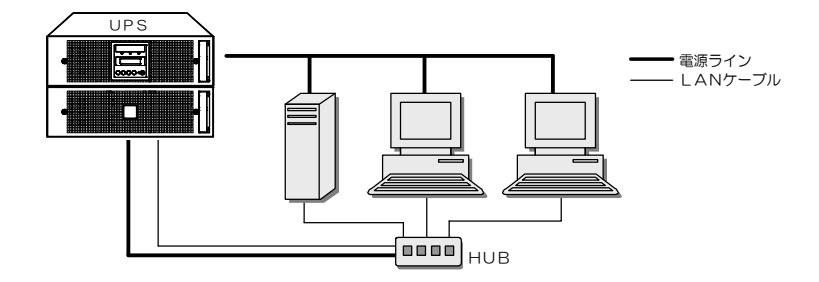

LAN インタフェースカードを使用した場合のネットワーク構成例

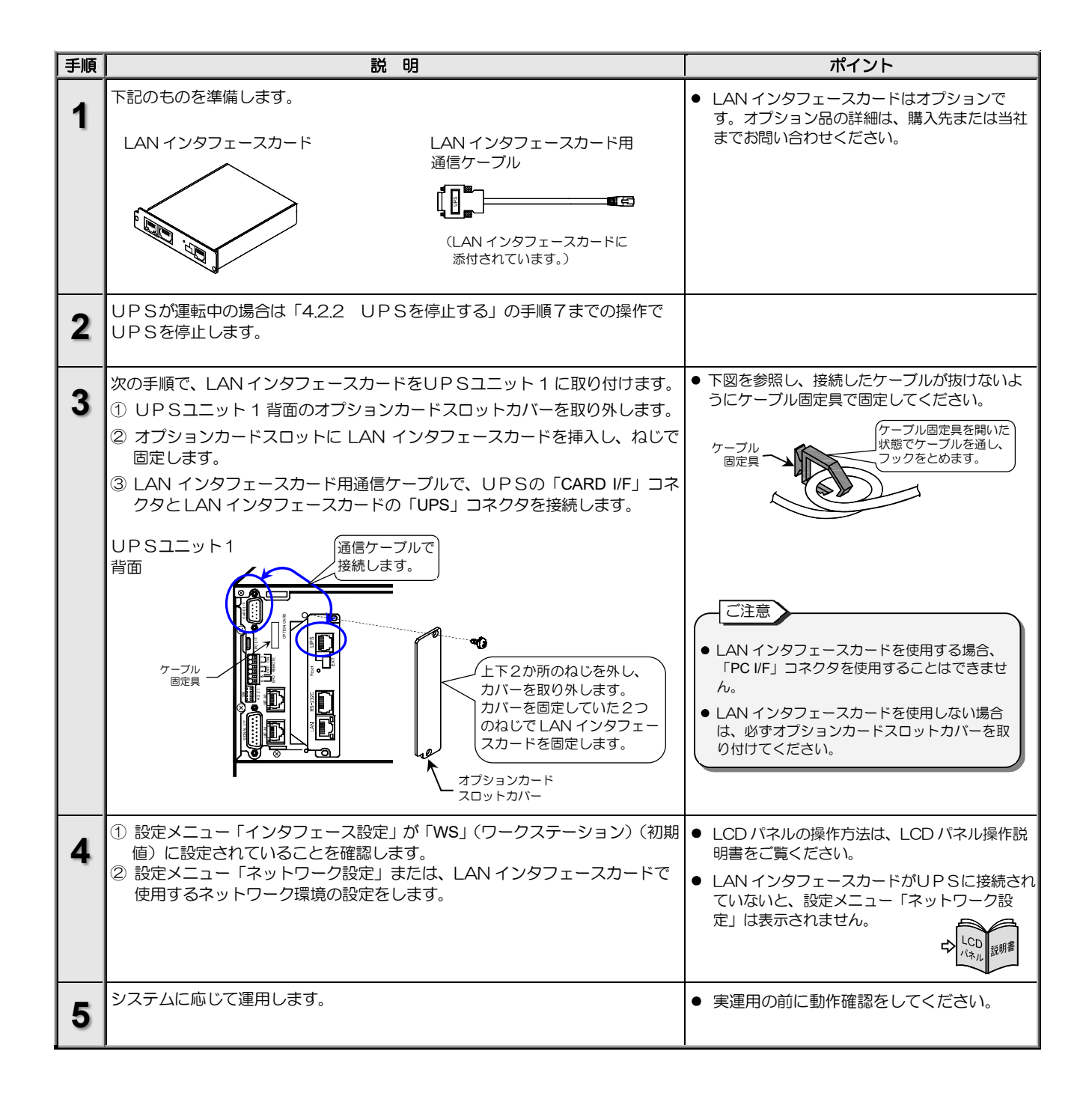

## 5.3 UPS管理ソフトを使う

UPS管理ソフト SANUPS<sup>\*</sup> SOFTWARE とは・・

UPSとコンピュータ(パーソナルコンピュータ、ワークステーションなど)の通信により、コンピュータで電源の管理をするためのソフト ウェアです。UPS管理ソフト「SANUPS SOFTWARE STANDALONE」では、1台のコンピュータの管理をすることができます。UPS管理 ソフト「SANUPS SOFTWARE」では複数台のコンピュータを管理することができます。お客様の用途、システムに応じて選択してください。 ※「SANUPS」は山洋電気株式会社の登録商標です。

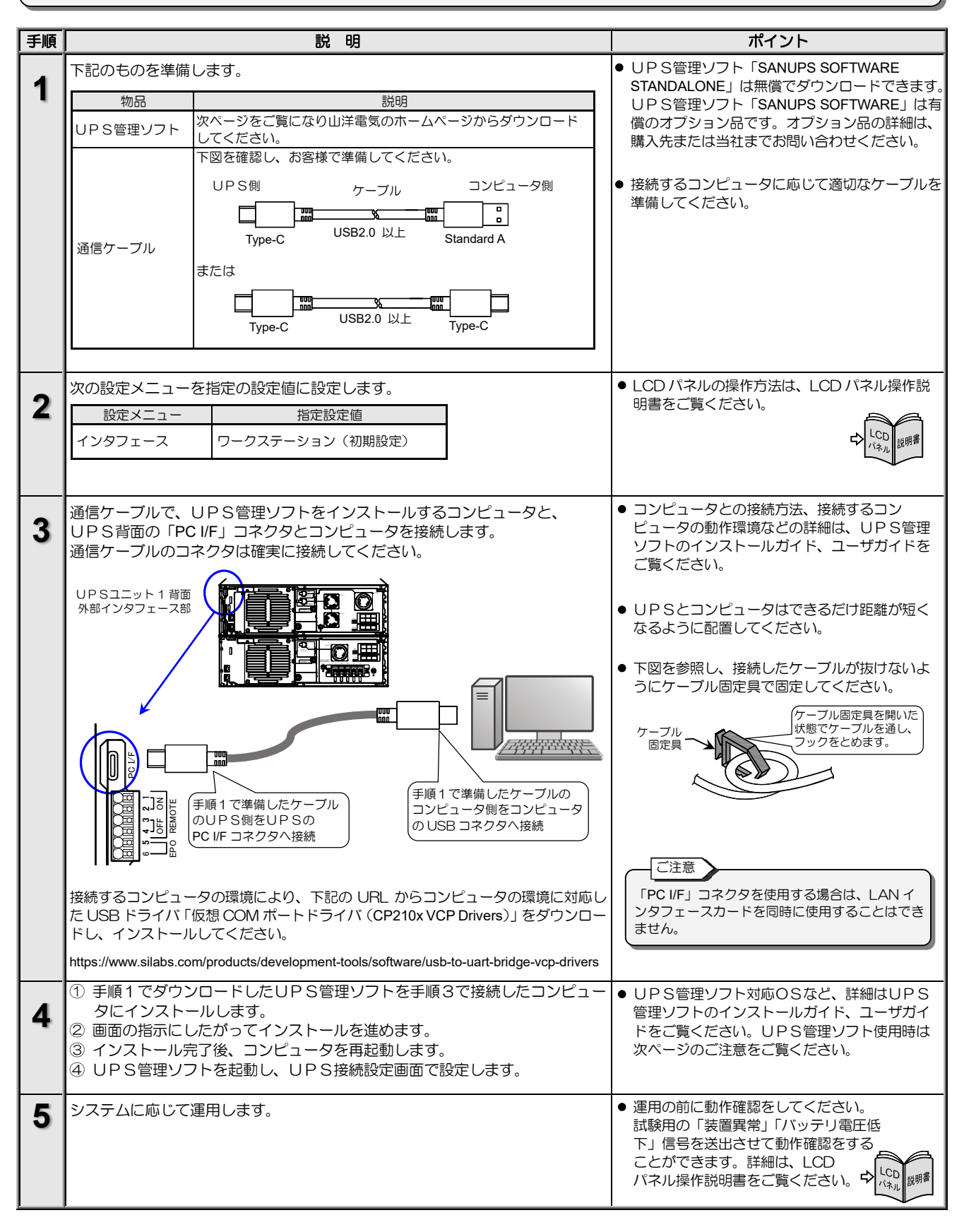

UPS管理ソフトのダウンロード手順

表示される画面、ファイル名などは、実際のものと異な る場合がありますが、同じ要領で操作してください。

ご注意

UPS管理ソフト「SANUPS SOFTWARE STANDALONE」(無償版)のダウンロード手順を説明します。UPS管理ソフト「SANUPS SOFTWARE」(有償版)のダウンロードにつきましては、当社または購入先にお問い合わせください。

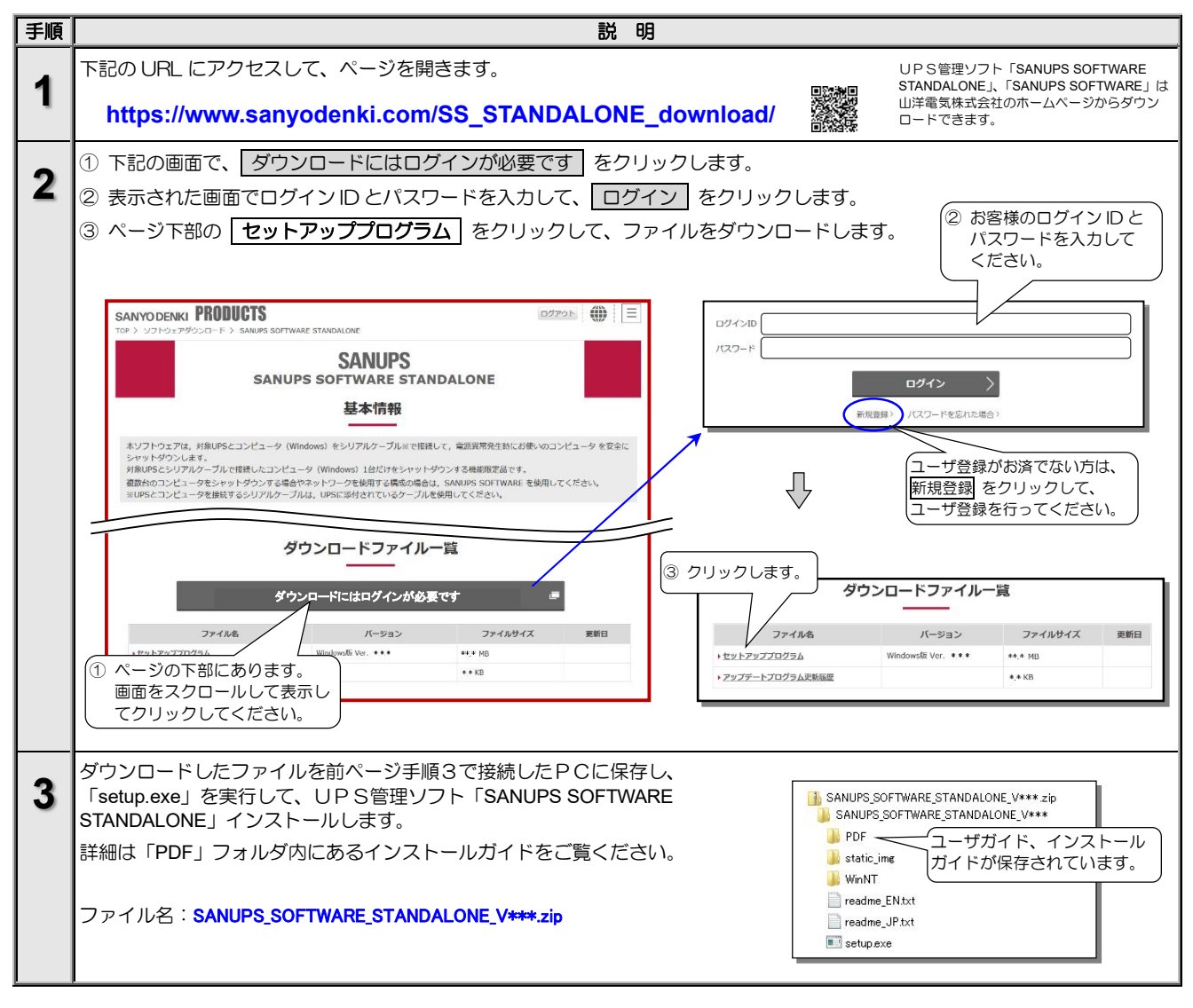

#### UPS管理ソフトを使用する際のご注意

UPS管理ソフトをご使用になる場合、メイン画面に表示され る項目について、下記の点にご注意ください。 メイン画面の詳細は、UPS管理ソフトのユーザガイド「メイ ン画面について」をご覧ください。下図は SANUPS SOFTWARE STANDALONE のメイン画面を示します。

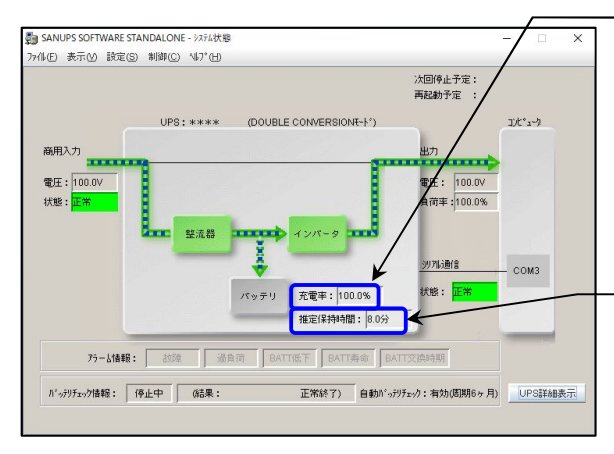

SANUPS SOFTWARE STANDALONE のメイン画面

#### バッテリ充電率表示について

- (1) バッテリの「充電率」は、UPS初起動時にUPSが20時間以上充電されていないと、正常に表示されません。この場合は、「4.1 使用前の準備をする」をご覧になりバッテリを充電してください。
- (2) UPSが十分に充電されている場合でも、UPSをいったん停止させてから再度 運転すると、充電率が80%または90%と表示されることがあります。これは周囲 温度などの環境に影響されるためで、1~2時間程UPSを運転すると正常に表 示されます。
- (3) バッテリが接続されていない状態でUPSを運転しないでください。この状態で UPSを運転すると充電率が正しく表示されません。
- バッテリを接続して20時間以上UPSを運転すると正常な値が表示されます。
- (4) この「充電率」は目安です。実際の充電率と異なる場合もあります。

#### 推定保持時間表示について

(1) UPS管理ソフトの「シャットダウントリガ条件を設定する」の項目で、シャット ダウントリガに「推定保持時間が指定値より短くなったらバッテリ低下とする」 を選択する場合は、表示されている推定保持時間の40%以上の時間に設定してく ださい。設定方法の詳細については、UPS管理ソフトのユーザガイド「シャット ダウン条件を設定する」をご覧ください。

(2) 推定保持時間は、負荷率が30%以下の場合、正確に表示されないことがあります。(3) この「推定保持時間」は目安です。実際の保持時間と異なる場合もあります。

#### 計測値表示について

負荷率が5%未満の場合、負荷率、出力電流、出力電力は「0」と表示されます。

## 5.4 UPSの外部転送信号を使う

UPSの「SIGNAL I/F」コネクタからは下表の外部転送信号が送出されます。お客様のシステムに応じて、仕様に合った機器を接続してください。

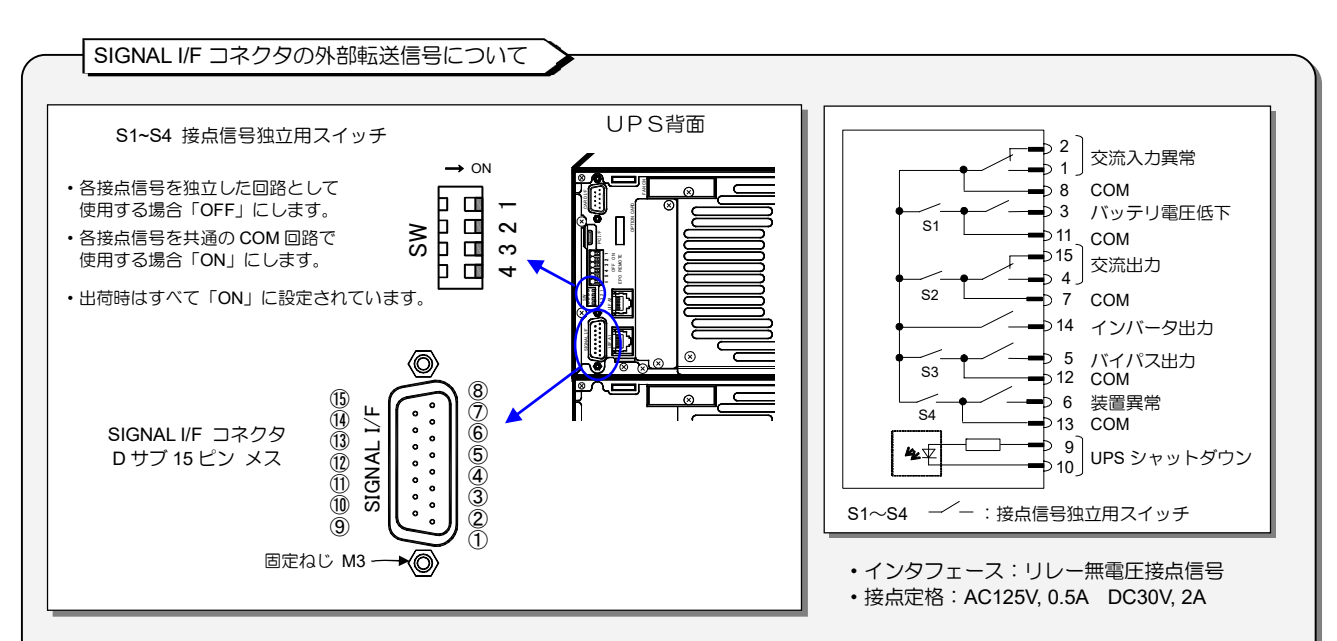

|                                | 信号名称           | 内容                                                                                                    | ピン番号:作動時の状態<br>(出荷時設定) |
|--------------------------------|----------------|----------------------------------------------------------------------------------------------------|------------------------|
|                                | 交流入力異常         | 商用電源が停電または電圧異常になった場合に信号が出力されます。<br>・信号出力の状態は、設定メニュー「CARD I/FおよびSIGNAL I/Fの停電信号の論理」の設定<br>により異なります。                                                                                    | 1-8 : ON<br>2-8 : OFF  |
|                                | バッテリ電圧低下       | バッテリ電圧が所定値(約178V)以下に低下した場合に信号が出力されます。<br>・信号出力のタイミングは、設定メニュー「バッテリ電圧低下警告の発生タイミング」の設定<br>値により異なります。<br>・信号出力の状態は、設定メニュー「CARD I/FおよびSIGNAL I/Fのバッテリ電圧低下出力信<br>号の論理」の設定により異なります。          | 3-11 : ON              |
|                                | 交流出力           | 負荷装置へ交流出力を供給している場合に信号が出力されます。                                                                                                    | 4-7:ON<br>15-7:OFF     |
| 出力信号                           | インバータ出力        | 負荷装置へインバータ出力が供給されている場合に信号が出力されます。<br>・信号出力の状態は、設定メニュー「SIGNAL I/Fのインバータ出力信号の論理」の設定により<br>異なります。                                                                                        | 14-8 : ON              |
|                                | バイパス出力         | バイパス回路から商用電源が供給されている場合に信号が出力されます。<br>・信号出力の状態は、設定メニュー「SIGNAL I/Fのバイパス出力信号の論理」の設定により異なります。                                                                                             | 5-12 : ON              |
|                                | 装置異常           | 装置異常が発生した場合に信号が出力されます。<br>・信号出力の状態は、設定メニュー「SIGNAL I/Fの装置異常出力信号の論理」の設定により異<br>なります。<br>・軽故障発生時の信号送出の有無は、設定メニュー「軽故障時の転送信号」で設定します。<br>重故障、軽故障種別はLCDパネル取扱説明書「2.1 UPSの運転状態を見る」をご覧くだ<br>さい。 | 6-13 : ON              |
| 入力信号                           | UPS<br>シャットダウン | 停電時バッテリ運転中にDC5Vを受信(4s以上のパルス信号)することにより、UPSを停止しま<br>す。通電時に流れる電流は約5mAです。<br>・設定メニュー「インタフェース」が「スタンドアロン」に設定されている場合に有効です。                                                                   | 9-10                   |
| 設定メニューの詳細は、LCDパネル操作説明書をご覧ください。 |                |                                                                                                    |                        |

| 手順 | 説明                                                                                                    | ポイント                                                                                                    |
|----|----------------------------------------------------------------------------------------------------|----------------------------------------------------------------------------------------------------|
| 1  | 「SIGNAL I/F」コネクタに、仕様に合った機器を接続します。<br>UPS背面<br>ケーフル固定具<br>「SIGNAL I/F」コネクタに<br>接続します。                                                            | <ul> <li>誘導性・容量性負荷を接続する場合は、最大定格を超えないようにしてください。</li> <li>下図を参照し、接続したケーブルはケーブル固定見で固定してください。</li> <li>ケーブル<br/>「ケーブル固定見を開いた<br/>大のでイーブル固定見を開いた<br/>大売でノーブル固定見を開いた<br/>大売でクーブルを通し、<br/>フックをとめます。</li> </ul> |
| 2  | 接点信号独立スイッチを設定します。<br>「ON/OFF」を<br>設定します。<br>OFF ON                                                                                              | <ul> <li>         ・お客様の使用方法に合わせてON/OFFを設定<br/>してください。出荷時はすべて「ON」に設定さ<br/>れています。     </li> </ul>                                                                                                    |
| 3  | 設定メニュー「インタフェース」を設定します。<br><u>機能</u> <u> したします。</u><br>出力信号を使用する場合<br>「ワークステーション」または「スタンドアロン」<br>どちらに設定しても動作します。<br>入力信号を使用する場合 「スタンドアロン」に設定します。 | <ul> <li>お客様の使用方法に合わせて「インタフェースを」を設定してください。出荷時は「ワークステーション」に設定されています。</li> <li>LCDパネルの操作方法は、LCDパネル操作説明書をご覧ください。</li> </ul>                                                                                |
| 4  | システムに応じて運用します。                                                                                                    | <ul> <li>運用の前に動作確認をしてください。試験用の<br/>「装置異常」「バッテリ電圧低下」信号を送出させ<br/>て動作確認をすることができます。詳細は、LCD<br/>パネル操作説明書をご覧ください。</li> </ul>                                                                                  |

## 5.5 リモートスイッチでUPSのON/OFF 操作をする

UPSユニット1背面の「REMOTE」端子に押しボタンスイッチなどを接続し、離れた場所からUPSを起動/停止操作をすることができます。

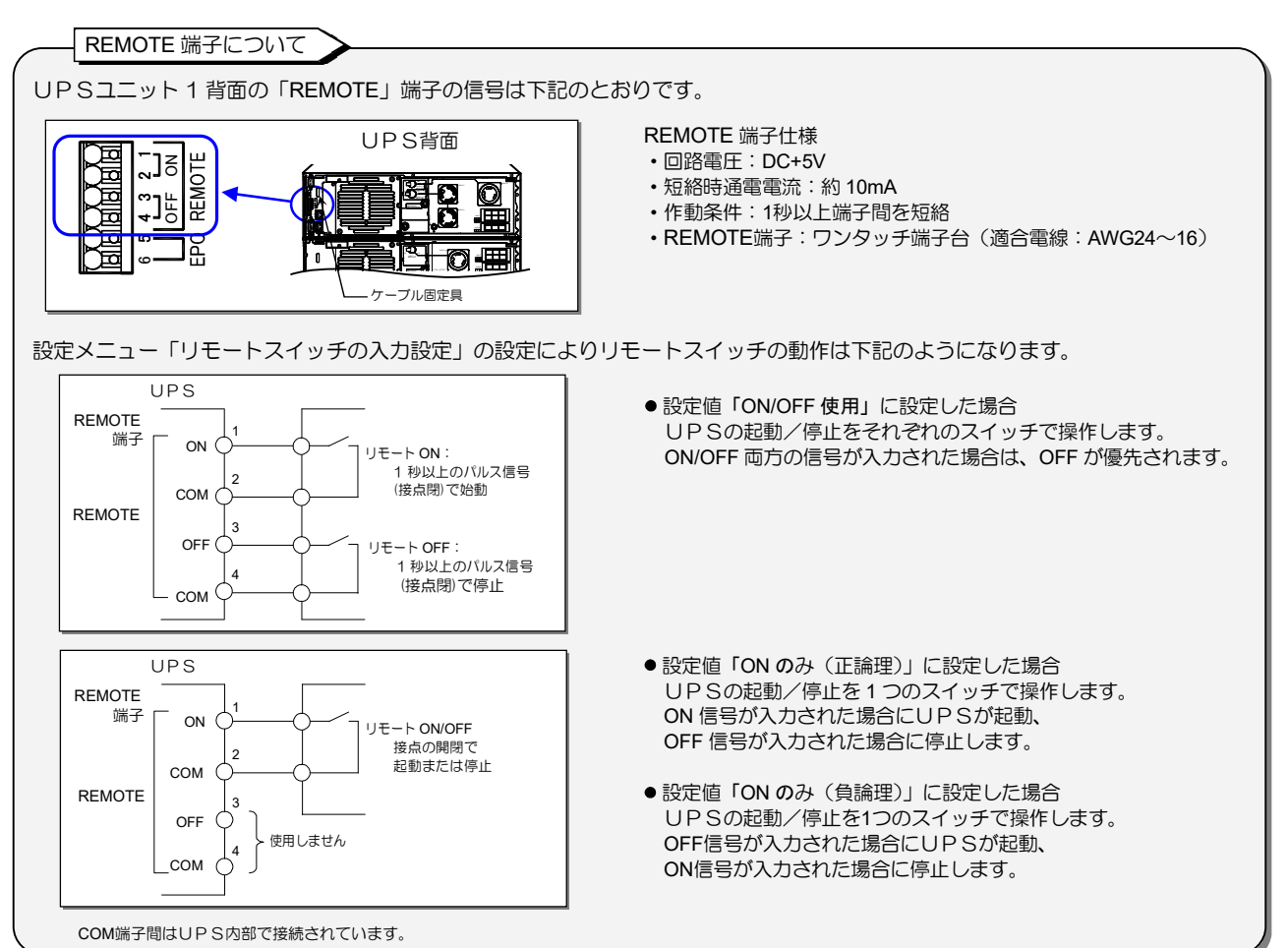

| 手順 |                                 | 説明                                                                         |    | ポイント                                                                                                    |
|----|---------------------------------|----------------------------------------------------------------------------|----|----------------------------------------------------------------------------------------------------|
| 1  | リモートスイッチを使<br>す。<br>設定メニュー「リモー」 | 用する場合に必要な下記の設定メニューを設定し<br>トスイッチ入力」                                         | Ŷ  | ● LCD パネルの操作方法は、LCD パネル操作説明書<br>をご覧ください。                                                                           |
|    | 設定値により、リモ-<br>に応じて設定してく1        | - トスイッチの動作が異なります。運用するシスラ<br>ごさい。                                           | -2 |                                                                                                    |
|    | 設定値                             | 機能                                                                         |    |                                                                                                    |
|    | ON/OFF 使用                       | UPSの起動/停止をそれぞれのスイッチで操作しま<br>す。ON/OFF 両方の信号が入力された場合は、OFF カ<br>優先されます。       |    |                                                                                                    |
|    | ON のみ(正論理)                      | UPSの起動/停止を1つのスイッチで操作します。<br>ON信号が入力された場合にUPSが起動、<br>OFF信号が入力された場合に停止します。   |    |                                                                                                    |
|    | ON のみ(負論理)                      | UPSの起動/停止を1つのスイッチで操作します。<br>OFF 信号が入力された場合にUPSが起動、<br>ON 信号が入力された場合に停止します。 |    |                                                                                                    |
|    |                                 | フェース」<br>の2つの機能があります。運用するシステムに応し                                           | ん  | <ol> <li>ワンタッチシャットダウンとは・・<br/>UPSからLANインタフェースカードまたはUPS管<br/>理ソフトに対し、コンピュータのシャットダウン要求コ<br/>マンドを送信する機能です。</li> </ol> |
|    | 設定値                             | 機能                                                                         |    |                                                                                                    |
|    | スタンドアロン                         | リモート ON/OFF                                                                |    |                                                                                                    |
|    | ワークステーション                       | リモート ON/ワンタッチシャットダウン <sup>※</sup>                                          |    |                                                                                                    |
|    |                                 |                                                                            |    |                                                                                                    |

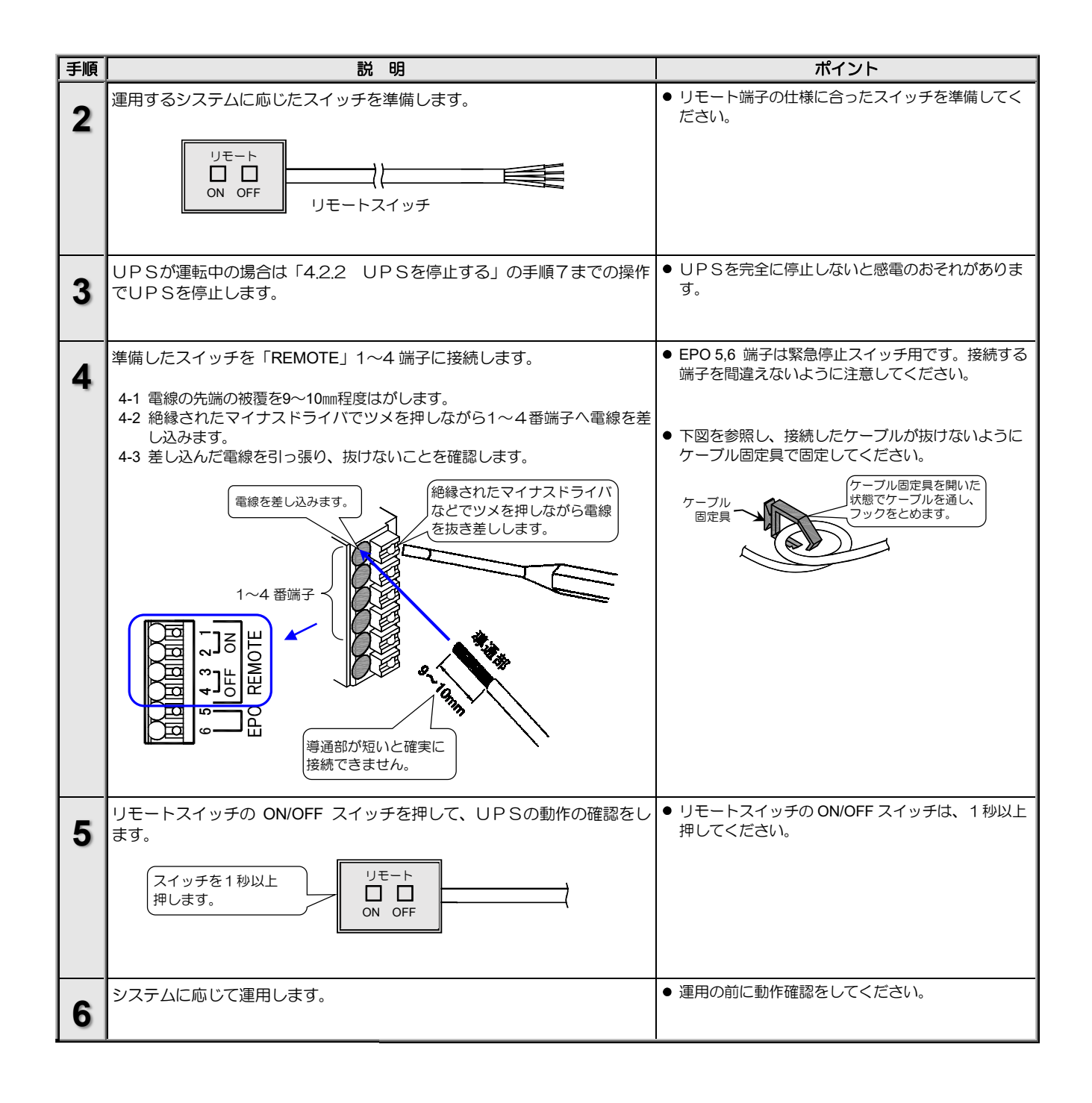

## 5.6 UPS緊急停止用のスイッチを接続する

UPS緊急停止用のスイッチをEPO端子<sup>※</sup>に接続します。緊急時にこのスイッチを押すと、UPS出力が停止します。 ※. EPOは、Emergency Power Off(緊急出力停止)の略です。

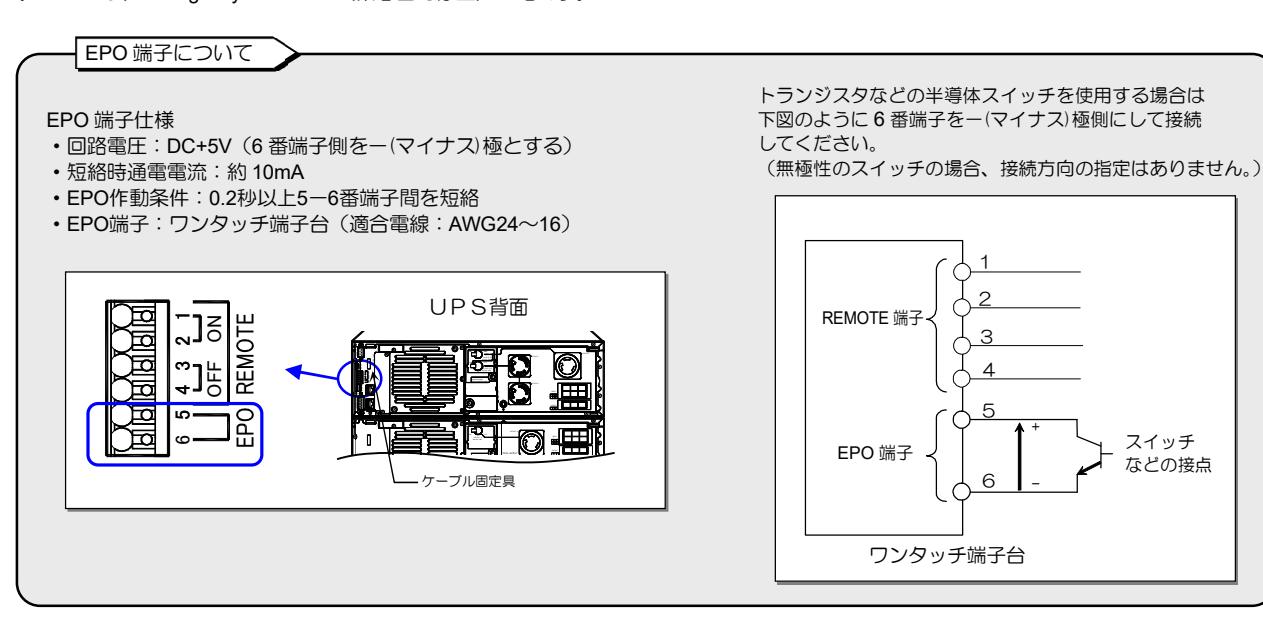

| 手順 | 説明                                                                                                    | ポイント                                                                                                    |
|----|----------------------------------------------------------------------------------------------------|----------------------------------------------------------------------------------------------------|
| 1  | UPS緊急停止用スイッチを使用する場合の設定メニューを設定します。<br>・設定メニュー「EPO入力論理」<br>設定値により、UPS緊急停止用スイッチの動作が異なります。<br>運用するシステムに応じて設定してください。 | <ul> <li>LCDパネルの操作方法は、LCDパネル操作説明書をご覧ください。</li> </ul>                                                                                                    |
|    | 設定値 機能                                                                                                    |                                                                                                    |
|    | 正論理 EPO 端子に接続したUPS緊急停止用スイッチが「ON」の<br>ときに、UPSの出力が停止します。                                                          |                                                                                                    |
|    | 負論理 EPO 端子に接続したUPS緊急停止用スイッチが「OFF」 のときに、UPSの出力が停止します。                                                            |                                                                                                    |
| 2  | UPS緊急停止用のスイッチを準備します。                                                                                            | ● EPO 端子の仕様に合ったスイッチ、またはお客様の<br>システムの接点などを準備してください。                                                                                                    |
| 3  | UPSが運転中の場合は「4.2.2 UPSを停止する」の手順7までの操作<br>でUPSを停止します。                                                             | <ul> <li>UPSを完全に停止しないと感電のおそれがあります。</li> </ul>                                                                                                    |
| 4  | 準備したスイッチを EPO 5,6 端子に接続します。<br>4-1 電線の先端の被覆を9~10mm程度はがします。<br>4-2 絶縁されたマイナスドライバでツメを押しながら5,6番端子へ電線を差し込<br>みます。   | <ul> <li>REMOTE 1~4 端子はリモートスイッチ用です。</li> <li>接続する端子を間違えないように注意してください。</li> </ul>                                                                                                    |
|    | みます。<br>4-3 差し込んだ電線を引っ張り、抜けないことを確認します。                                                                          | <ul> <li>下図を参照し、接続したケーブルが抜けないようにケーブル固定具で固定してください。</li> <li>ケーブル<br/>切定具<br/>の定具</li> <li>ケーブル<br/>の定具</li> <li>ケーブル<br/>の定具</li> <li>ケーブル</li> <li>ケーブル</li> <li< th=""></li<></ul> |

45

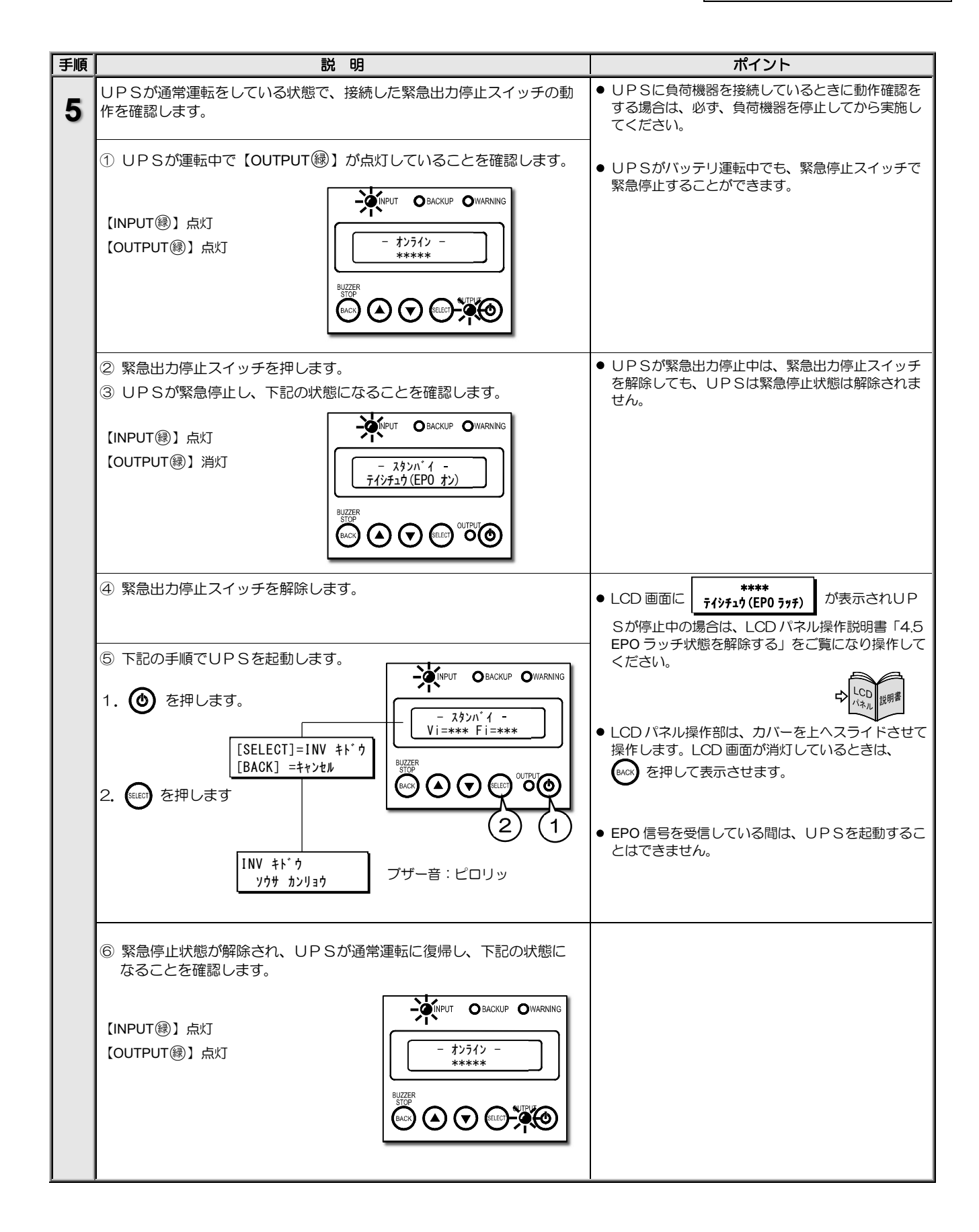

## 5.7 CARD I/F RS-232C コネクタにコンピュータを接続して運用する

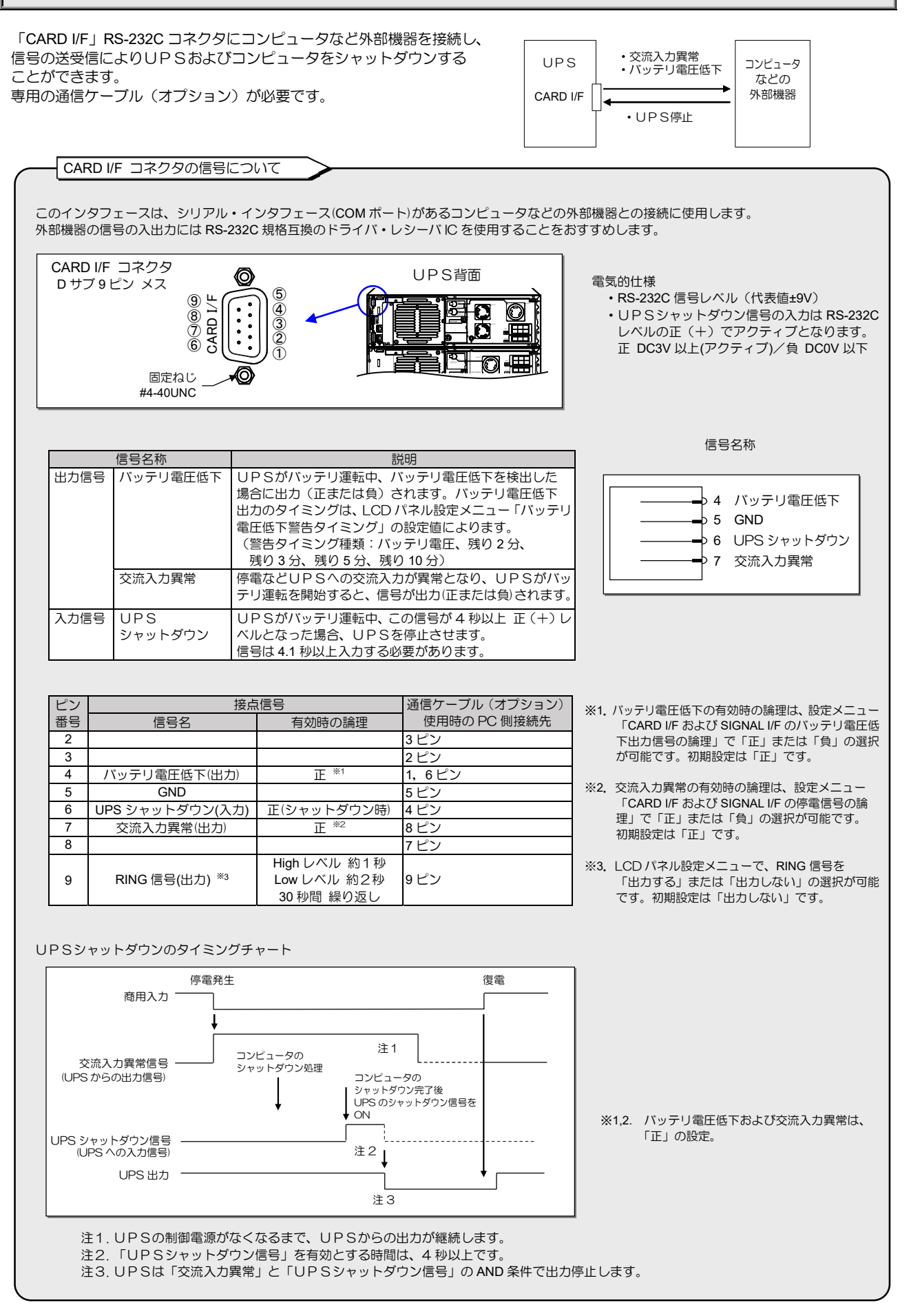

| 手順 | 説明                                                   |                                                                                                    | ポイント                                                                        |
|----|------------------------------------------------------|----------------------------------------------------------------------------------------------------|-----------------------------------------------------------------------------|
| 1  | 接続する機器、通信ケーブルなど、仕様にあった<br>前ページをご覧ください。               | 機器を準備します。                                                                                                    | <ul> <li>専用の通信ケーブル(オプション)が必要です。オプション品の詳細は、購入先または当社までお問い合わせください。</li> </ul>  |
|    |                                                      |                                                                                                    | ご注意<br>専用の通信ケーブル(オプション)以外のケー<br>ブルを使用してコンピュータと接続するとコン<br>ピュータが破損する可能性があります。 |
| 2  | 設定メニューを下記のように設定します。                                  |                                                                                                    | <ul> <li>LCD パネルの操作方法は、LCD パネル操作説<br/>明書をご覧ください。</li> </ul>                 |
|    | 設定メニュー<br>インタフェース設定                                  | 設定値 スタンドアロン ※                                                                                                    | ♪ LCD<br>パネル 説明書                                                            |
|    | RING 信号                                              | 出力しない                                                                                                    |                                                                             |
|    | CARD I/F および SIGNAL I/F の停電信号の論理                     | 運用する環境に応じた値                                                                                                    | ※. UPS管理ソフト (オプション) との組み合わ<br>サでミリコアル 培績する場合け、インタフェーフ                       |
|    | CARD I/F および SIGNAL I/F のバッテリ電圧低下<br>信号の論理           | 運用する環境に応じた値                                                                                                    | を「ワークステーション」に設定してください。<br>「スタンドアロン」に設定して使用すると、停                             |
|    |                                                      |                                                                                                    | 電時、UPSが直ちに停止することがあります。                                                      |
| 3  | 外部機器をUPS背面の「CARD I/F」コネクタに<br>通信ケーブルのコネクタはゆるみがないように接 | 接続します。<br>続してください。                                                                                                    | <ul> <li>●下図を参照し、接続したケーブルが抜けないようにケーブル固定具で固定してください。</li> </ul>               |
|    | UPS 側をUP Sの<br>CARD I/F コネクタへ接続                      | UPS背面<br>UPS背面<br>レージーン<br>レージーン<br>レージ<br>レージーン<br>レージ<br>レージ<br>レージ<br>レージ<br>レージ<br>レージ<br>レージ<br>レージ | ケーブル固定具を開いた<br>状態でケーブルを通い、<br>ックをとめます。                                      |
| 4  | システムに応じて運用します。                                       |                                                                                                    | <ul> <li>● 運用の前に動作確認をしてください。</li> </ul>                                     |
|    |                                                      |                                                                                                    |                                                                             |

# 6. UPSの点検・保守

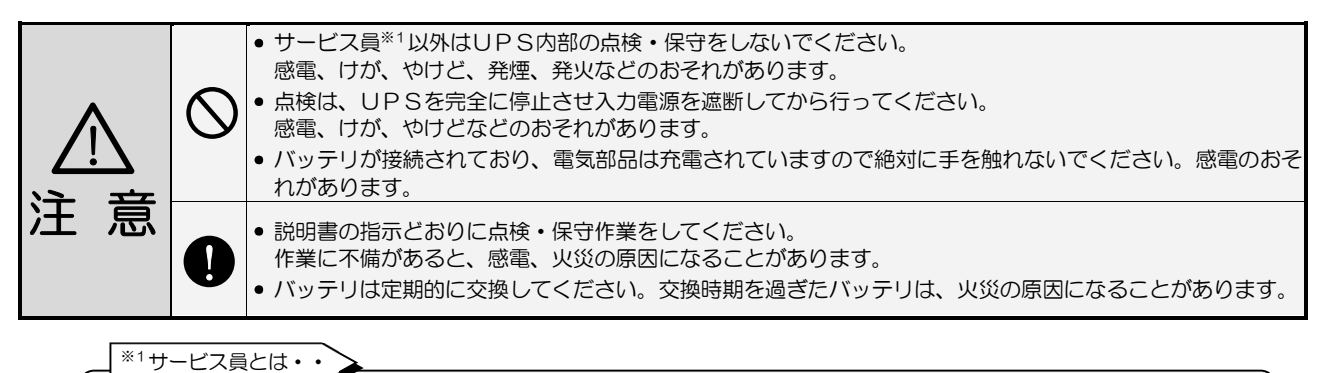

電気設備施工に関する専門知識を有するサービス技術員、または当社および当社から委託された本製品の知識を有する サービス技術員を指します。当該サービス員以外は施工・保守作業を実施しないでください。

このUPSの期待寿命は10年<sup>※2</sup>です。ご使用期間中は定期的にバッテリを交換してください。 お客様が実施する日常のチェックと、サービス員が実施する保守があります。 お客様では実施できない項目がありますので、保守が必要なときは必ず購入先または当社へ依頼してください。

※2. UPSの周囲温度が年平均30℃の場合の期待寿命です。期待寿命は保証値ではありません。 30℃を超える環境で使用すると寿命は短くなります。

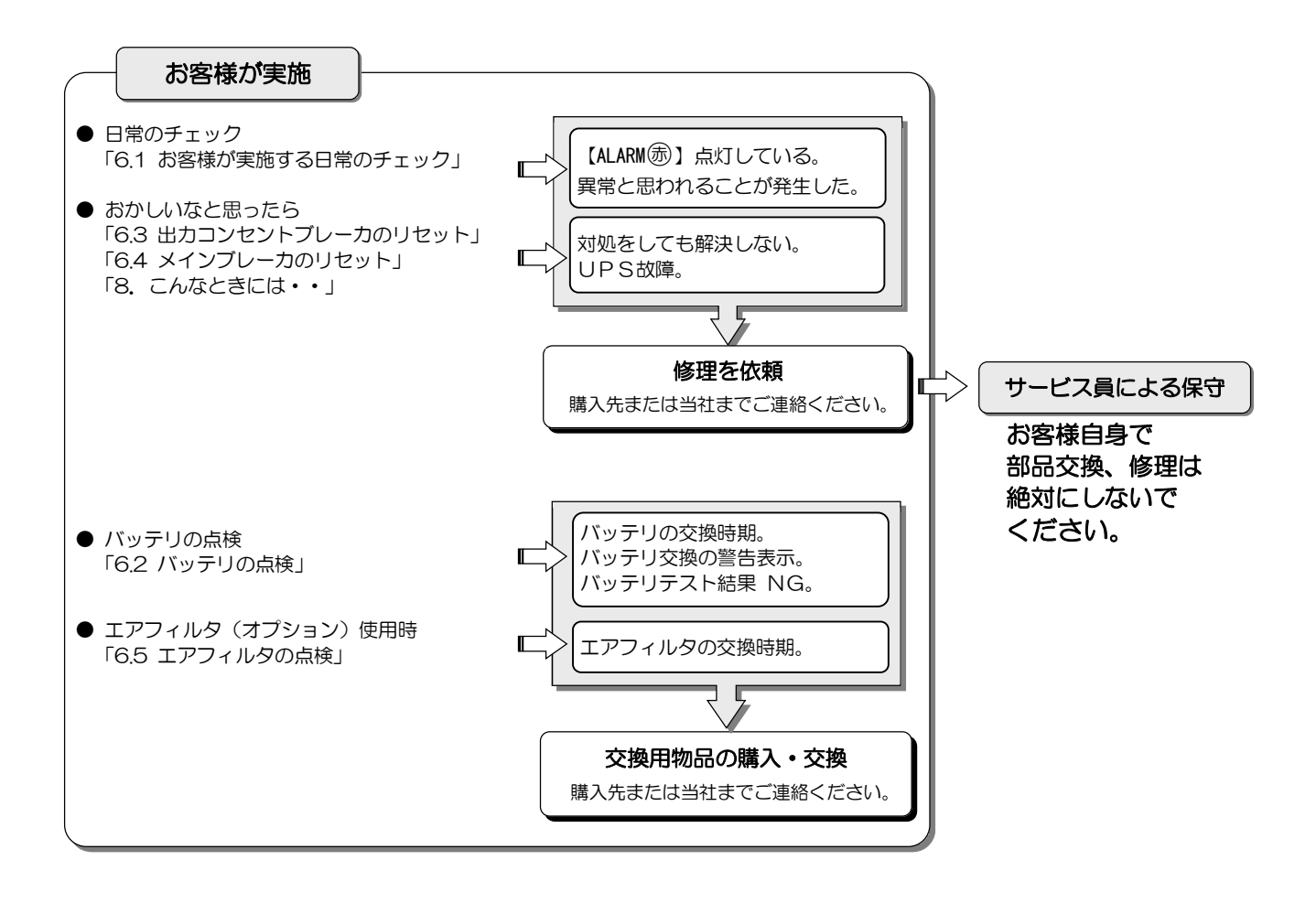

## 6.1 お客様が実施する日常のチェック

| $\wedge$ | $\bigcirc$ | <ul> <li>UPS内部の点検は絶対にしないでください。</li> <li>感電、やけど、けが、発煙、発火のおそれがあります。</li> <li>UPSおよびUPS周辺の清掃の際にUPS背面のファンに触れないでください。</li> <li>けがのおそれがあります。</li> </ul> |
|----------|------------|----------------------------------------------------------------------------------------------------|
| →<br>注 意 |            | • 清掃には、濡れた布などを使用しないでください。感電のおそれがあります。                                                                                                    |
|          |            | <ul> <li>清掃するときに、UPSのコンセントに掃除機を接続しないでください。</li> <li>発煙、発火のおそれがあります。</li> </ul>                                                                    |

日常、次の項目をチェックしてください。

| チェックする項目・内容                                                                                          | 动 応                                                                                                    |
|----------------------------------------------------------------------------------------------------|----------------------------------------------------------------------------------------------------|
| LCD パネルの表示状況に異常はないですか?                                                                               | 「8. こんなときには・・」をご覧になり対処してください。                                                                                                    |
| ブザーが鳴っていませんか?                                                                                        | もしブザーが鳴っていたら、「7. ブザーが鳴ったときは・・」を<br>ご覧になり対処してください。                                                                                                    |
| 異常な振動、異常な発熱、変な音、変な臭いがしていないで<br>すか?                                                                   | 異常がある場合は、すぐに運転を停止して、購入先または当社まで<br>ご連絡ください。                                                                                                    |
| 外観に傷や変形はないですか?                                                                                       | UPS内部に影響があるようなへこみなどの損傷、変形がある場合は、<br>購入先または当社までご連絡ください。危険ですので、そのままの状態<br>で使用しないでください。                                                                                                    |
| UPSの周辺は適切な環境になっていますか?                                                                                | 使用環境は温度 0~40°、相対湿度10~90% です。<br>設置環境が適切でないと、UPSが故障するおそれがあります。<br>設置場所がつぎのような環境の場合は、環境を改善してください。<br><ul> <li>直射日光があたる場所、周囲温度が+40°Cを超える場合</li> <li>通気性の悪い場所、周切った場所、通気が妨げられる場所、<br/>指定された通気スペースが取れない場所</li> <li>濡れたり、結露したりする場所、高湿度の場合</li> <li>ストーブなどの熱源から熱を直接受ける場所</li> <li>粉塵*、腐食性ガス、塩分、可燃性ガスがある場所</li> <li>船舶、飛行機、移動用車両の中など、その他特殊な環境</li> <li>高い場所、不安定な場所、床の強度が不十分な場所</li> <li>屋外</li> <li>火花が発生する機器の近傍</li> <li>換気機能のないラック</li> <li>標高 2000mを超える場所</li> <li>振動、衝撃がある場合</li> </ul> |
| 正面、背面に指定されたスペースが確保されていますか?<br>UPSの周囲に物が積み重なっていたり、吸排気ロが障害物<br>でふさがれていないですか?                           | UPS周囲の指定スペースは「3. UPSの設置・配線」をご覧になり<br>確認してください。<br>周囲に物が積み重なっていたり、吸排気口をふさぐ障害物がある場合<br>は、取り除いてください。<br>ファンの吸排気用スペースがふさがれていると、装置内部の温度が上昇<br>し、発煙、発火、故障の原因となります。                                                                                                    |
| 入出力端子台、コンセントにゴミ、ホコリがついていません<br>か?                                                                    | ゴミ、ホコリがついている場合は除去してください。<br>入出力端子台、コンセントにホコリがつくと火災の原因になります。                                                                                                    |
| 正面パネル、背面の吸排気ロにゴミ、ホコリがついていませんか?                                                                       | ゴミ、ホコリ <sup>※</sup> がついている場合は除去してください。<br>ゴミなどが内部の部品につくと故障の原因となります。                                                                                                    |
| 正面パネルにエアフィルタを取り付けている場合、エアフィ<br>ルタにゴミ、ホコリがついていませんか?<br>エアフィルタ点検時期の警告が表示されていませんか?<br>エアフィルタが破損していませんか? | エアフィルタは、2か月に1回清掃し、LCDパネルのメンテナンス<br>メニューで、フィルタ清掃完了の操作をしてください。詳細は「6.5<br>エアフィルタの点検」をご覧ください。<br>エアフィルタが破損している場合は、交換してください。                                                                                                    |
| 端子台に接続されている入出カケーブル、負荷機器の電源<br>コードがはさまれたり、つぶされたりしていませんか?                                              | ケーブル、電源コードが破損すると感電、火災のおそれがあります。<br>ものが乗っていたり、無理な力がかかっている場合は、改善してくだ<br>さい。                                                                                                    |
| バッテリは劣化していませんか?<br>停電時に負荷機器をバックアップできる状態になっていま<br>すか?                                                 | 「6.2 バッテリの点検」をご覧になり、バッテリの状態を確認してく<br>ださい。                                                                                                    |

※ 塵埃が発生するおそれのある場合はエアフィルタ(オプション)を取り付けてください。ただし、エアフィルタを取り付けても塵埃を完全に防止できない場合もあります。

## 6.2 バッテリの点検

注 意

バッテリは定期的に交換してください。交換時期を過ぎたバッテリを使用すると、液漏れが発生し最悪の場合は、 発煙、発火、火災のおそれがあります。予防保全のため、早めに交換してください。

停電時に確実にバッテリ電力を使用するために、定期的にバッテリを交換することが必要です。

つぎの A, B, C の方法でバッテリ交換時期を確認し、いずれかひとつでも交換時期と判定された場合は、バッテリを交換してください。バッテリ交換につきましては購入先または当社までお問い合わせください。

バッテリを交換するときは本UPS専用のバッテリパックと交換してください。

バッテリの交換手順は、交換用のバッテリパックに添付されている取扱説明書に記載されています。

バッテリ交換時期の判定について

A, B, C では判定方法が異なりますので、バッテリ交換時期と判定されるタイミングが異なる場合があります。いずれかひとつでも バッテリ交換時期と判定された場合は、バッテリの交換が必要です。

- A: UPSの設置日または前回のバッテリ交換日からバッテリ交換時期を算出します。
- B: UPSに接続されている電気機器を運転した状態でバッテリ運転を実施し、バックアップ可否結果により判定します。
- C: UPS設置場所の周囲温度、バッテリ期待寿命からUPSがバッテリ余命を予測し、交換時期の警告を表示します。 設置場所の周囲温度により警告が表示される時期が異なります。搭載されているバッテリの劣化状態による判定ではありません。

#### バッテリ交換時期と判定されたときは、購入先または当社までご連絡ください。

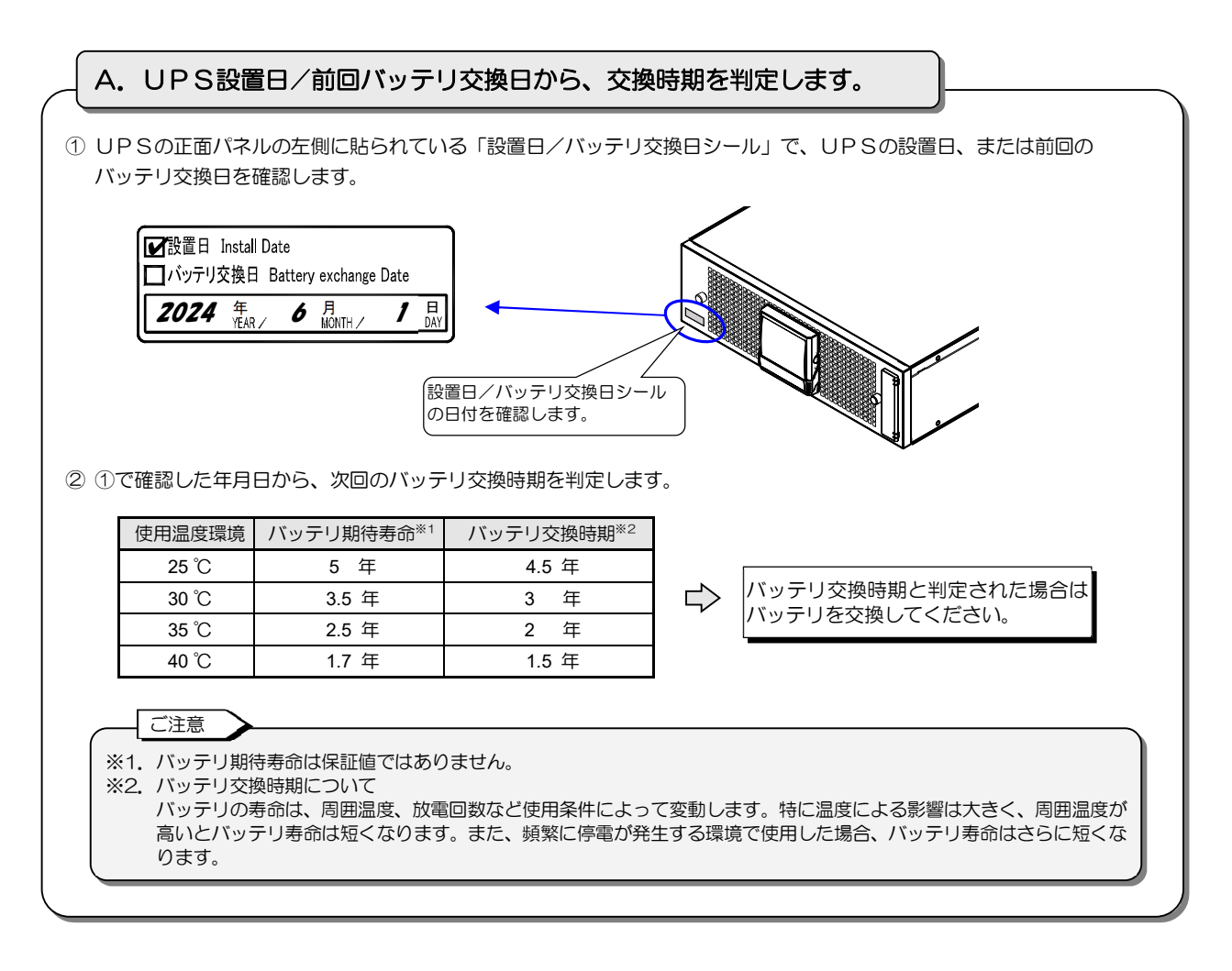

| バッテリテストは、UPSに接続されている負荷機器をバックアップすることができるかテストします。<br>接続されている負荷機器を運転したままの状態で指定した時間(分)UPSをバッテリ運転させ、結果を判定します。                                                                                    |
|----------------------------------------------------------------------------------------------------|
| UPSは工場出荷時、180日ごとに自動でバッテリテストが実施されるように設定されています。<br>実施されたバッテリテストの結果を確認し、バッテリ交換時期を判定します。                                                                                                    |
| ① 手動でバッテリテストを実施する場合は、LCDパネル操作説明書「4.1 バッテリテストをする」の手順で<br>操作します。                                                                                                    |
| ② LCD パネルでバッテリテストの結果を確認します。<br>LCD パネル操作説明書「4.2 バッテリテストの結果を見る」の手順で確認します。                                                                                                    |
| LCD 画面にバッテリテストの結果が「 <b>バッテリテスト:イショウ</b> 」と表示された場合は、バックアップできない<br>状態です。バッテリ交換時期の可能性がありますので、バッテリを交換してください。                                                                                    |
| <ul> <li>バッテリテストについて</li> <li>バッテリ充電率が低い状態でバッテリテストを実施すると、テスト結果が異常になることがあります。バッテリ充電率が100%<br/>になっていることを確認してから、テストを実施してください。バッテリ充電率の確認方法は、LCDパネル操作説明書「2.2<br/>UPSの計測情報を見る」をご覧ください。</li> </ul> |
| <ul> <li>バッテリテスト結果「バッテリテスト:イジョウ」表示は、 を押すと消えます。</li> <li>UPS管理ソフトからバッテリテストを実行したときは、テスト結果は表示されません。UPS管理ソフトで確認してください。</li> </ul>                                                               |
| <ul> <li>バッテリテストは、下記の間隔で実施してください。なお、自動バッテリテストのスケジュールが「180日」に設定されている場合も、4年目以降は「90日」に変更することをおすすめします。</li> </ul>                                                                               |
| UPSの新設または前回のバッテリ交換からの期間         バッテリテスト実施時期           1~3年         180日に1回           4年目以降         90日に1回                                                                                   |
| <ul> <li>● バッテリテストの実行時間を変更する場合はLCDパネル操作説明書「3.18 バッテリテストの実行時間を設定する」をご覧ください。バッテリテストのスケジュールを変更する場合は、LCDパネル操作説明書「3.19 バッテリテストのスケジュールを設定する」をご覧ください。</li> </ul>                                   |

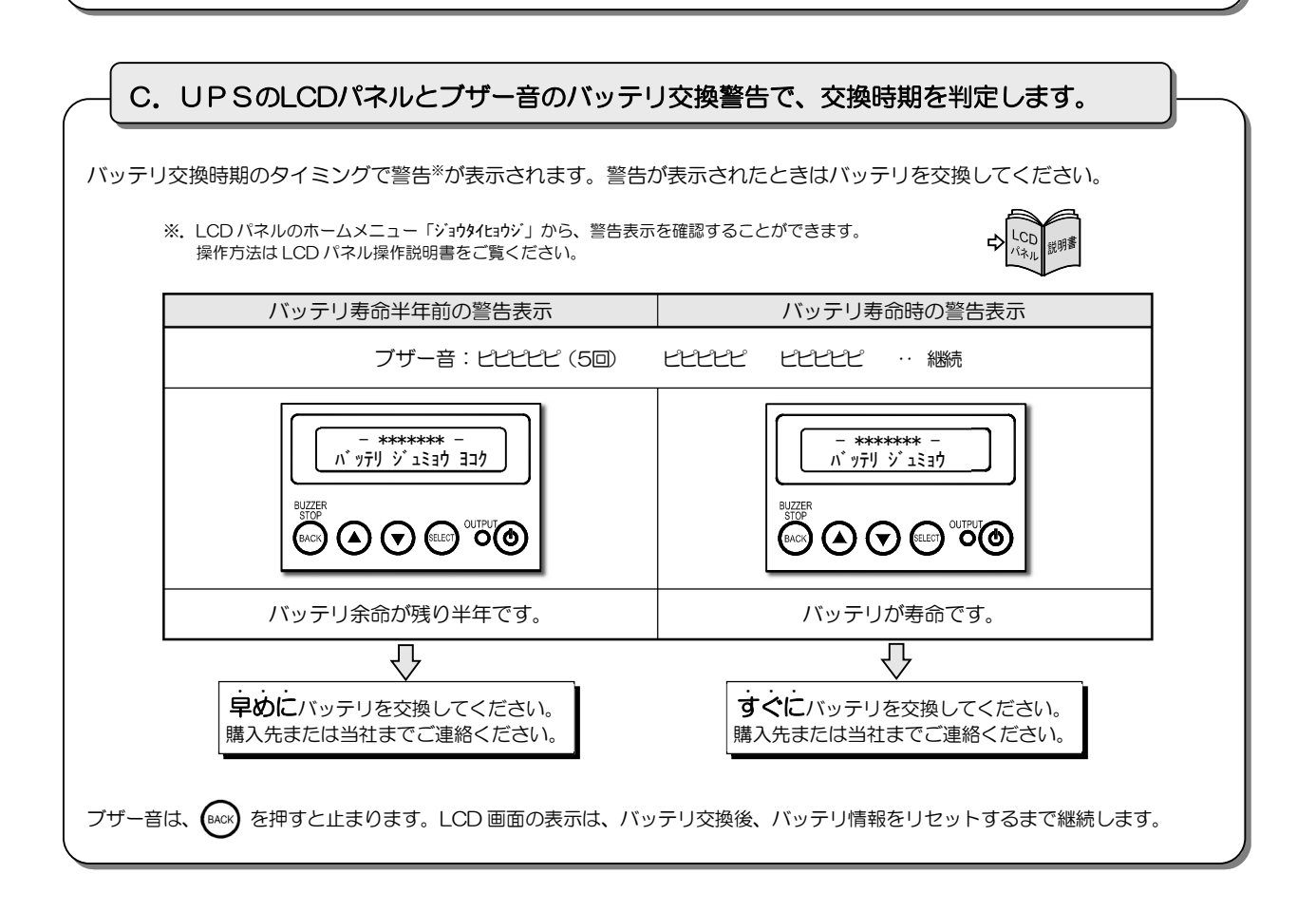

## 6.3 出力コンセントブレーカのリセット

出力コンセントブレーカがトリップすると、トリップしたブレーカに対応するコンセントからの電力供給が停止します。 つぎの手順でプレーカをリセットしてください。

| 手順 | 操作                                                                                                    | ポイント                                                                                                    |
|----|----------------------------------------------------------------------------------------------------|----------------------------------------------------------------------------------------------------|
| 1  | 出カコンセントプレーカがトリップすると、トリップしたプレーカに対応する出<br>カコンセントからの電力供給が停止し、UP S背面の出カコンセントプレーカが<br>下記の状態になります。UP Sの背面を確認してください。 | <ul> <li>接続している負荷機器の容量が出力コンセントの出力容量を超えると、出力コンセントブレーカがトリップします。</li> <li>出力コンセントブレーカがトリップしても、<br/>LCDパネルは正常運転の状態です。アラームは表示されません。</li> </ul>                                                                                                    |
| 2  | 接続されている負荷機器に異常がないか確認し、負荷容量を減らします。                                                                             | <ul> <li>接続する負荷機器の容量が出力コンセントの出<br/>力容量以下になるようにしてください。</li> </ul>                                                                                                    |
| 3  | 出カコンセントブレーカをリセットします。<br>「ON」にして、リセットします。<br>ON OFF<br>OFF                                                     | <ul> <li>出力が停止したコンセントに対応する出力コン<br/>セントブレーカ OUTPUT * MCCB を<br/>リセットしないと、出力が供給されません。<br/>下表でリセットするブレーカを確認してください。</li> <li>出力コンセント 操作する<br/>出力コンセントブレーカ</li> <li>OUTPUT A OUTPUT AMCCB</li> <li>OUTPUT B OUTPUT BMCCB</li> <li>OUTPUT C OUTPUT BMCCB と<br/>OUTPUT C</li> <li>OUTPUT BMCCB と<br/>OUTPUT D</li> <li>OUTPUT BMCCB と<br/>OUTPUT D</li> </ul> |
| 4  | 負荷機器を運転し、正常に動作することを確認します。                                                                                     |                                                                                                    |

## 6.4 メインブレーカのリセット

UPSに接続している負荷機器の合計容量がUPSの出力容量を超えると過負荷状態になり、メインブレーカがトリップします。 メインブレーカがトリップすると電力供給が停止します。つぎの手順でブレーカをリセットしてください。

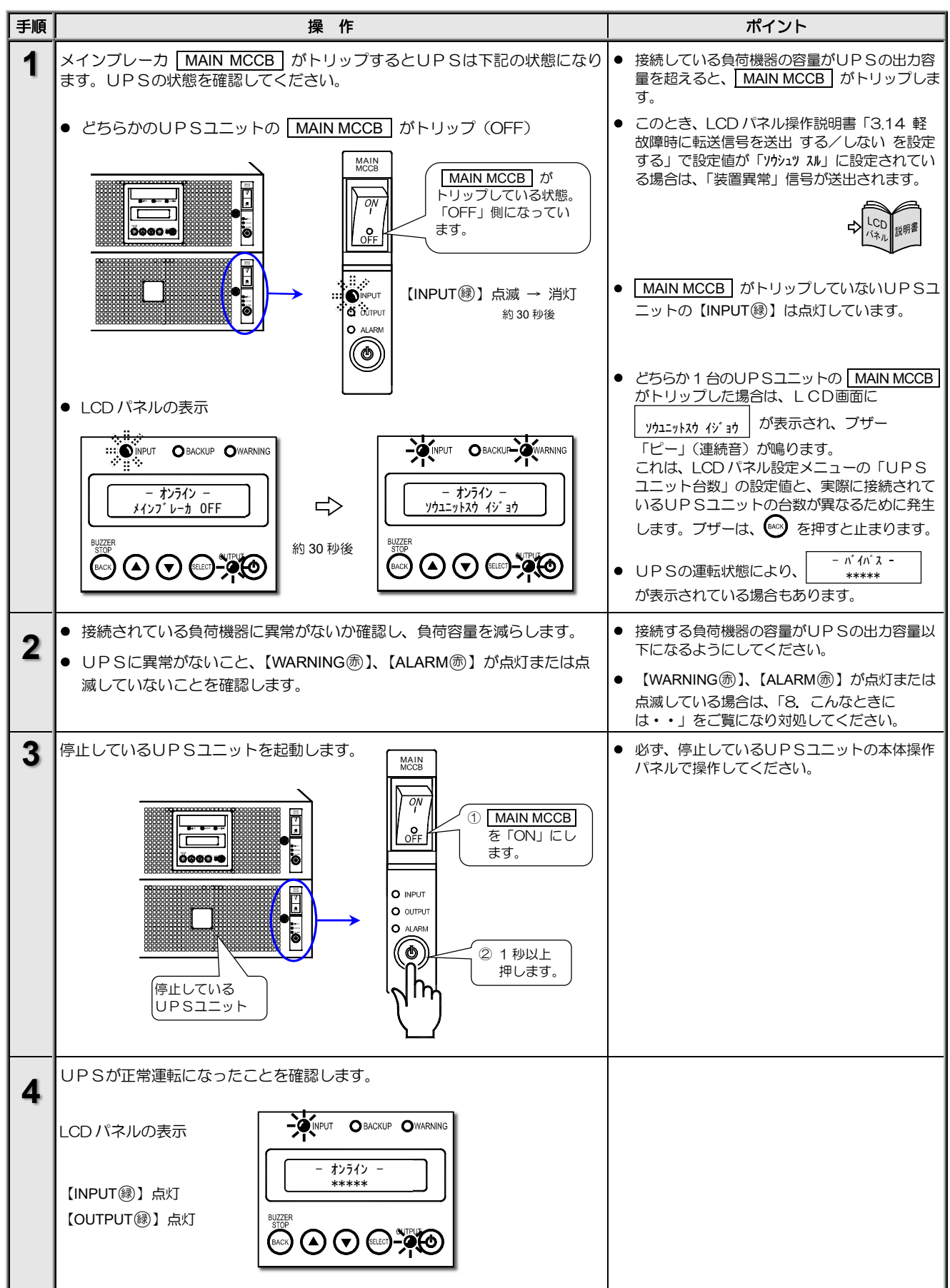

## 6.5 エアフィルタの点検(エアフィルタ使用時のみ)

#### エアフィルタの清掃と清掃完了操作

エアフィルタ(オプション)を使用している場合は、2か月に1回、エアフィルタを清掃してください。 清掃終了後は、LCDパネルのメンテナンスメニューで清掃完了の操作をしてください。エアフィルタの清掃方法は、エアフィルタ の取扱説明書をご覧ください。

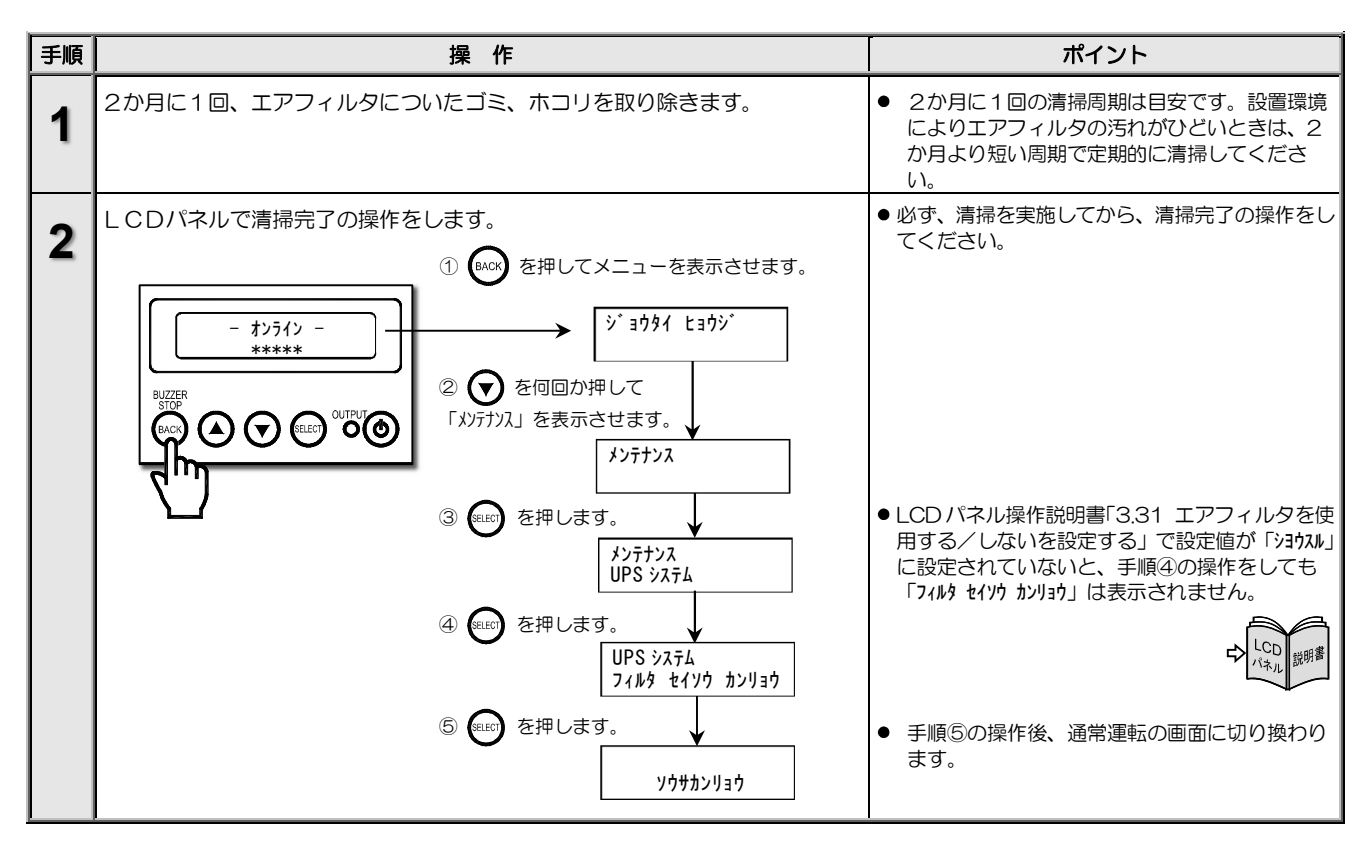

#### エアフィルタ点検時期の警告が表示されたときは・・

| 1 |                                                                                                    |                                      |          | · ·                                                                                                    |
|---|----------------------------------------------------------------------------------------------------|--------------------------------------|----------|----------------------------------------------------------------------------------------------------|
|   | <ul> <li>長期間エアフィルタの清掃をしていないと、下記のエアフィルタ点検時期の警告が表示されます。UPSの状態を確認してください。</li> <li>ブザー音:ピ ピ ピ ピ … (継続)</li> <li>↓ op パネルのまこ</li> </ul>                                   |                                      |          | <ul> <li>一定期間「エアフィルタの清掃と清掃完了操作」の手順2の操作をしていないと、エアフィルタ点検時期の警告が表示されます。警告が表示される前に、エアフィルタを清掃して、清掃完了操作をしてください。</li> </ul>                                                           |
|   | • NPUT         • Backup-         • WARNING           - *******         -           I771/b3         7>/1>         >* ‡           BUZZER         STOP         • OUTPUT | イマトレ<br>【WARNING徳】 点灯<br>【ALARM徳】 点滅 |          | <ul> <li>フリー 目は、 とがり とれりとしまります。</li> <li>LCD パネル、本体操作パネルの表示は、エアフィルタの清掃後、「エアフィルタの清掃と清掃完了操作」の手順2の操作をするまで消えません。</li> <li>エアフィルタ点検時期の警告が表示されたとき、LCD パネル操作説明書「3.14 軽故障時</li> </ul> |
| 2 | エアフィルタについたゴミ、ホコリを<br>了操作」手順2の操作をして、解除                                                                                                    |                                      | タの清掃と清掃完 | に転送信号を送出 する/しない を設定する」<br>で設定値が「ソウシュッ スル」に設定されている場合<br>は、「装置異常」信号が送出されます。この信<br>号は、「エアフィルタの清掃と清掃完了操作」<br>の手順2の操作をするまで、解除されません。                                                |

6. UPSの点検・保守

このページは空白です。

## 6.6 インバータ運転 ⇔ メンテナンスバイパス運転の切り換え

手動操作でインバータ運転からメンテナンスバイパス運転に切り換えることができます。UPSの保守時、万一の故障時など、必要により操作してください。

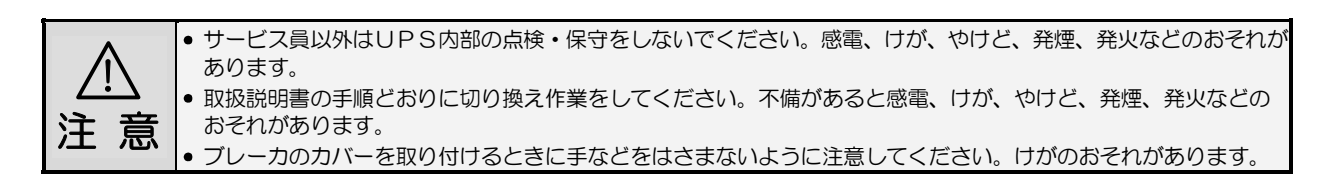

#### 6.6.1 インバータ運転からメンテナンスバイパス運転への切り換え

メンテナンスバイパス運転への切り換えについてのご注意

 メンテナンスバイパス給運転への切り換え操作の手順3で、強制バイパススイッチ Forced Bypass を操作してバイパス運転へ切り換え るときのUPSの動作は、LCDパネル設定メニュー「出力周波数」の設定値により下表のように異なります。切り換え操作の前に設定値と UPSの動作を確認してください。設定値の確認方法は、LCDパネル操作説明書「3.3 出力周波数を設定する」をご覧ください。

| 設定値                      | 説明                                                                           | ] |
|--------------------------|------------------------------------------------------------------------------|---|
| ジ ド ウセンタク1<br>ジ ド ウセンタク2 | バイパス運転への切り換え時、UPSが同期運転中は無瞬断で切り換わります。<br>UPSが非同期運転中は瞬断切り換えとなります。              |   |
| 50Hz<br>60Hz             | バイパス運転へは切り換わりません。このため、メンテナンスバイパス運転への切り換えはできませんので、保守などの作業をするときは、UPSを停止してください。 |   |

操作手順を間違えるとUPSの故障、または出力が停止するおそれがあります。記載されている手順どおりに切り換え操作をしてください。
 UPSが故障し、出力が停止している場合は、この操作でバイパス運転へ切り換えることはできません。購入先または当社までご連絡ください。

| 手順 | 操作                                                                                                    | ポイント                                                                                                    |
|----|----------------------------------------------------------------------------------------------------|----------------------------------------------------------------------------------------------------|
| 1  | LCDパネル設定メニュー「出力周波数」の設定値が「ジドウセンタり2」または<br>「ジドウセンタり1」に設定されていることを確認します。                                                                                                    | <ul> <li>操作方法は、LCDパネル操作説明<br/>書「3.3 出力周波数を設定する」</li> <li>はこの<br/>パネル<br/>(キル)<br/>(キル)<br/>(キル)<br/>(キル)<br/>(キル)<br/>(キル)<br/>(キル)<br/>(キル</li></ul> |
|    |                                                                                                    | <ul> <li>● 設定値によりUPSの動作が異なります。上記のご注意をご覧ください。</li> </ul>                                                                                               |
|    |                                                                                                    | <ul> <li>● 設定値が「50Hz」または「60Hz」に設定されている場合、メンテナンスバイパス運転への切り換え操作はできません。</li> </ul>                                                                       |
| 2  | 2台のUPSユニットの正面パネルを取り外します。<br>② 接続ケーブル先を「LCD I/F」<br>コネクタから外します。<br>しつ WF<br>しつ WF<br>し WF<br>しつ WF<br>しつ W | <ul> <li>UPSユニット1の正面パネルを外すときに、<br/>LCDパネル接続ケーブルを無理にひっぱらないように注意してください。</li> </ul>                                                                      |

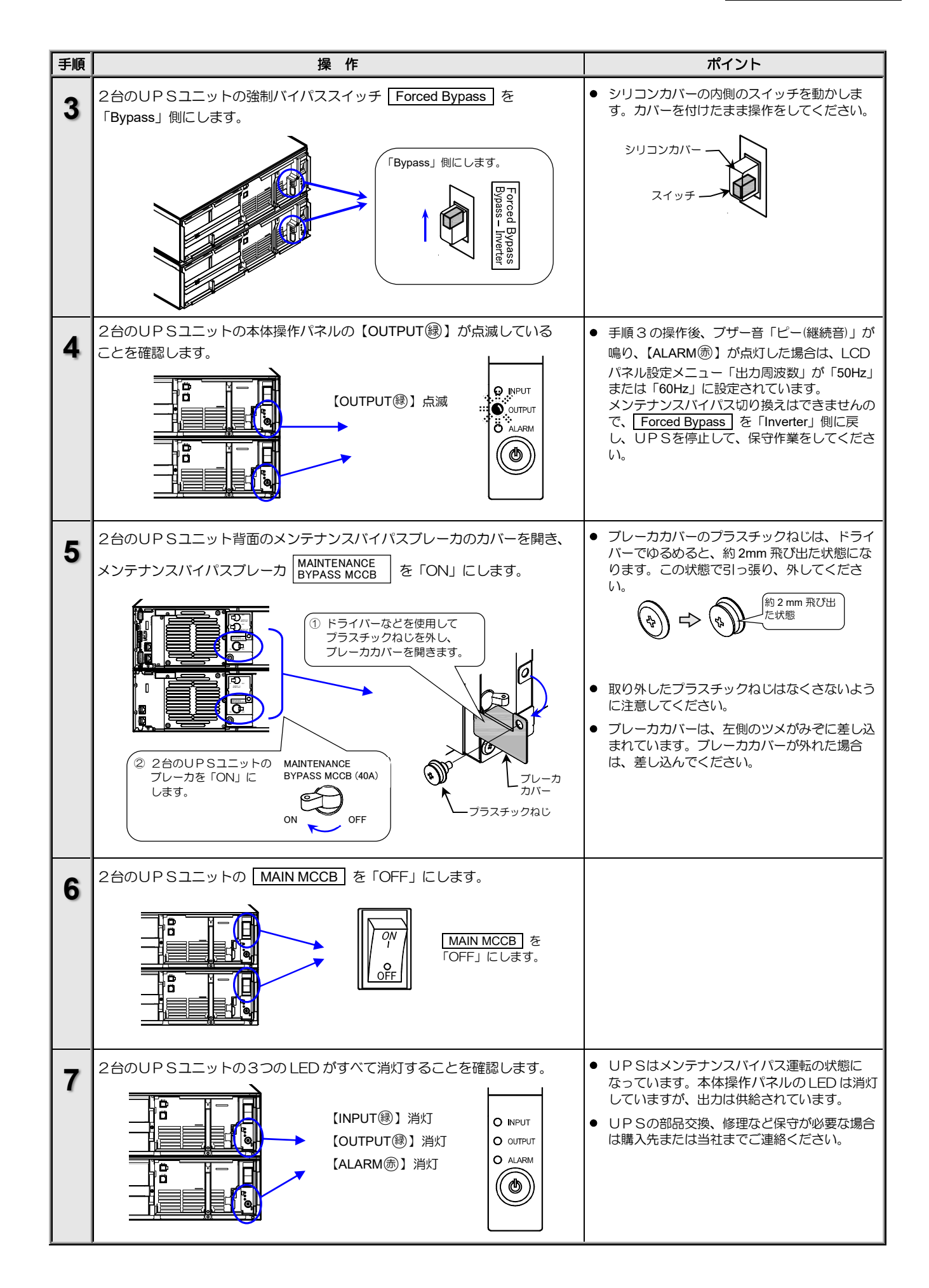

#### 6.6.2 メンテナンスバイパス運転からインバータ運転への切り換え

インバータ運転への切り換えについてのご注意

- 入力周波数が、LCDパネル操作説明書「3.2 周波数同期追従範囲を設定する」で設定した値(±1%, ±3%, ±5%)の範囲内にないとインバー タ運転に切り換わりません。
- 操作手順を間違えるとUPSの故障、または出力が停止するおそれがあります。記載されている手順どおりに切り換え操作をしてください。

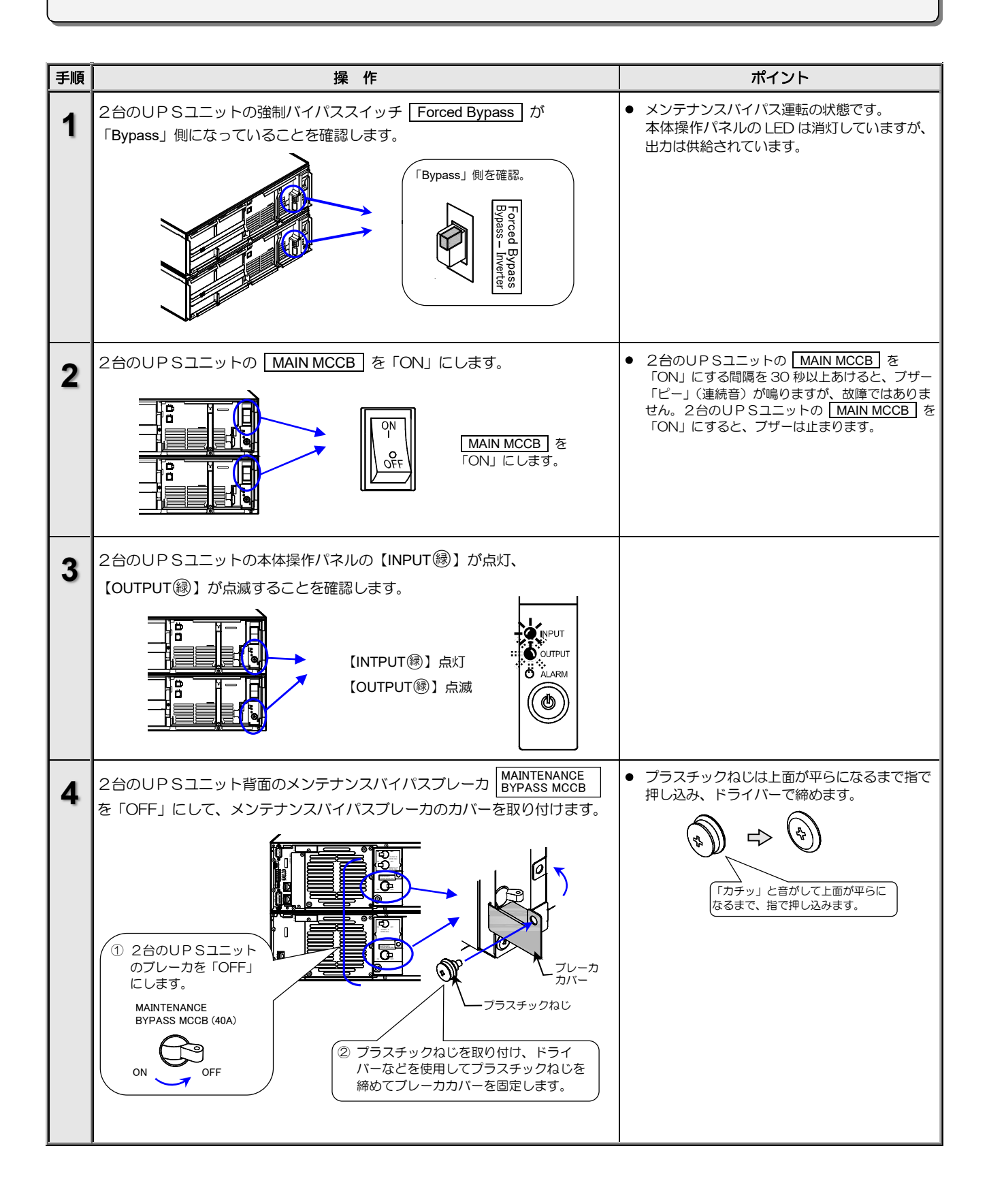

#### 6. UPSの点検・保守

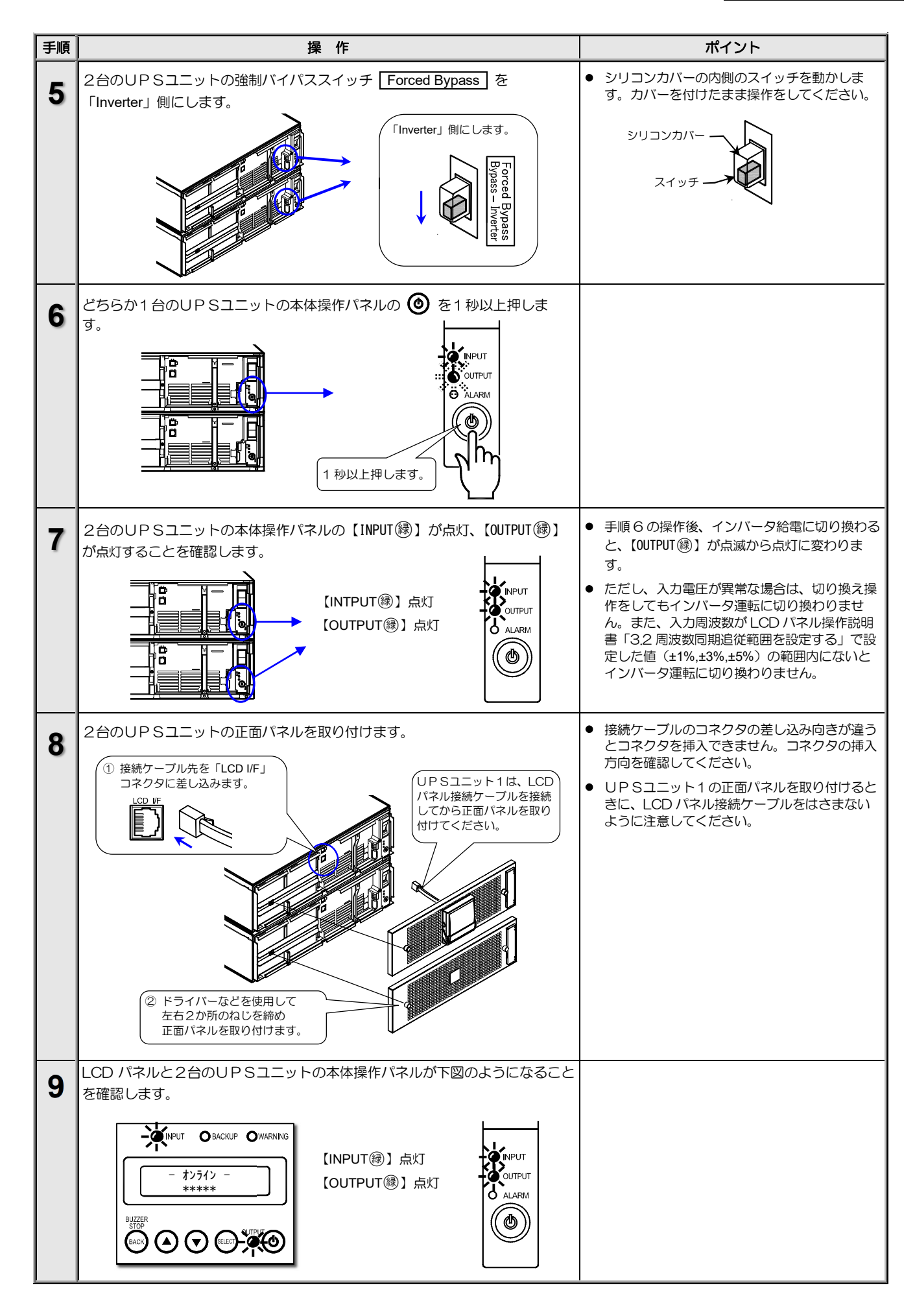

# 7. ブザーが鳴ったときは・・

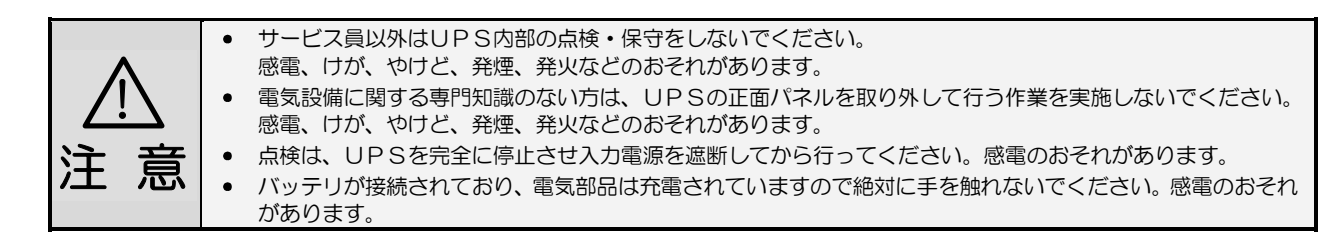

ブザーが鳴ったときはUPSの状態に異常か変化があったときです。 ブザーの音を確認し、つぎの表をご覧になり対応してください。 LCDパネルの操作、設定メニューの詳細はLCDパネル操作説明書をご覧ください。

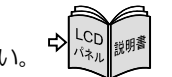

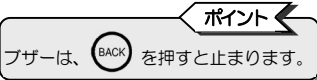

|                    |                                                        |                                                                   |                           |                                                        | 1/2                                                                                                    |
|--------------------|--------------------------------------------------------|-------------------------------------------------------------------|---------------------------|--------------------------------------------------------|----------------------------------------------------------------------------------------------------|
| ブザー                | -の音                                                    | LCD表示                                                             | LED状態                     | UPS状態                                                  | 対応                                                                                                    |
| 2秒<br>ピーピ<br>1回 1回 |                                                        | I771ルタ テンケン ジキ                                                    | ALARM                     | エアフィルタの点検、清掃<br>がされていません。                              | <ul> <li>エアフィルタを取り付けている場合に、長時間エア<br/>フィルタの清掃と清掃完了操作をしていないと表示<br/>されます。エアフィルタの清掃をしてから清掃完了<br/>操作をしてください。「6.5 エアフィルタの点検」を<br/>ご覧ください。</li> </ul>                                                                                                    |
| 2秒                 |                                                        | ニュウリョク イジ・ョウ<br>ニュウリョク カデ・ンアツ<br>ニュウリョク デ・ンアツ テイカ<br>シュウハスウ イジ・ョウ | INPUT ⑧ 点滅<br>BACKUP 穆 点灯 | バッテリ運転中です。<br>入力電圧、入力周波数に<br>異常が発生しバッテリ<br>から給電されています。 | <ul> <li>バッテリ起動、または入力異常などによりバッテリ<br/>運転中です。</li> <li>LCDパネル操作メニュー「ケイソク ヒョウジ」で「Vin」(入<br/>力電圧)、「Fin」(入力周波数)の値を確認し、UPSの<br/>定格範囲内か確認してください。</li> <li>UPSの入力電圧、入力周波数の定格範囲は「9.4 仕<br/>様」をご覧ください。</li> <li>MAIN MCCB が「OFF」になっていませんか?<br/>「OFF」の場合は「ON」にします。</li> </ul>                          |
| 'ビビ 'ビ<br>2回 2     |                                                        | ∧゙ッテリテスト ジョウタイ<br>テストチュウ                                          | _                         | バッテリテスト実行中で<br>す。                                      | <ul> <li>バッテリテストが経了するまでお待ちください。</li> <li>中止する場合はLCDパネル操作説明書「4.1 バッテリテストをする」の中止手順をご覧ください。</li> <li>LCDパネル操作説明書「3.9 ブザー音が鳴る条件を設定する」の設定値を確認してください。</li> <li>設定値が「スベテ メイドウ」の場合は、自動、手動、UPS管理ソフト、LANインタフェースカードによるバッテリテストのときにブザーが鳴ります。</li> <li>「ゲルーブ #0」の場合は、手動によるバッテリテストのときにブザーが鳴ります。</li> </ul> |
| 2秒                 |                                                        | カフカ ジョウタイ                                                         | _                         | UPSに接続されている<br>負荷容量がUPSの定格<br>容量を超えています。               | <ul> <li>UPSの出力端子または出力コンセントに接続して<br/>いる負荷機器を減らしてください。UPSの定格容<br/>量は「9.4 仕様」で確認してください。</li> </ul>                                                                                                    |
| 40                 |                                                        | <b>カフカ ジョウタイ(オンド)</b>                                             | ALARM                     | 周囲温度がUPSの定格<br>範囲を超えています。                              | <ul> <li>● UPSの周囲温度を下げてください。</li> </ul>                                                                                                    |
| 2秒                 | ハ ッテリ ジュミョウ ヨ<br>ジ<br>ピービビビビー・・・<br>ちロー<br>ハ ッテリ ジュミョウ | ∧ אדָן אַ זעזי זעז איז איז איז איז א                              | _                         | バッテリの余命があと半<br>年です。                                    | <ul> <li>バッテリの交換をおすすめします。早めに購入先または当社までご連絡ください。</li> <li>バッテリを交換してもこの表示が継続しているときは、バッテリ情報がリセットされていない状態です。設定メニュー「バッテリ余命時間リセット」の操作が必要です。</li> </ul>                                                                                                    |
| EEEE 't<br>50 :    |                                                        | ก * ๆรีป ๖ * ารังว่                                               | _                         | バッテリが寿命です。                                             | <ul> <li>バッテリの交換が必要です。購入先または当社まで<br/>ご連絡ください。</li> <li>バッテリを交換してもこの表示が継続しているとき<br/>は、バッテリ情報がリセットされていない状態です。<br/>設定メニュー「バッテリ余命時間リセット」の操作が<br/>必要です。</li> </ul>                                                                                                    |

61

2/2

| ブザーの音                                  | LCD表示                                                | LED状態                       | UPS状態                                                      | 这功応。                                                                                                    |
|----------------------------------------|------------------------------------------------------|-----------------------------|------------------------------------------------------------|----------------------------------------------------------------------------------------------------|
|                                        | <b>ハ゛ッテリテ゛ンアツ</b> イシ゛ョウ                              | ,WARNING 憲 点灯               | 【長期間保管後】<br>【長時間停電後】<br>バッテリ容量が低下して<br>います。                | <ul> <li>「4.1 使用前の準備をする」手順2をご覧になり+<br/>分に充電した後、LCDパネル操作説明書「4.1バッテ<br/>リテストをする」をご覧になり、バッテリテストをし<br/>てください。</li> </ul>                                                                                                    |
| 2秒                                     |                                                      |                             | 【UPS起動時】<br>【バイパス運転時】<br>バッテリが正しく接続さ<br>れていません。            | <ul> <li>「3.4 バッテリパックを搭載する」をご覧になり<br/>バッテリパックを確実に取り付けてください。</li> </ul>                                                                                                    |
| ++++++++++++++++++++++++++++++++++++++ |                                                      |                             | 【UPS起動時】<br>バッテリが異常です。                                     | <ul> <li>バッテリの交換が必要です。購入先または当社まで<br/>ご連絡ください。</li> </ul>                                                                                                    |
|                                        | ∩* ッテリテスト∶イシ* ョウ                                     | _                           | 【バッテリテスト実施後】<br>バッテリテストの結果が<br>異常です。                       | <ul> <li>「4.1 使用前の準備をする」手順2をご覧になり、+<br/>分に充電した後、LCDパネル操作説明書「4.1 バッ<br/>テリテストをする」をご覧になり、再度パッテリテス<br/>トをしてください。同じ結果の場合はパッテリが劣<br/>化している可能性があります。購入先または当社ま<br/>でご連絡ください。</li> </ul>                                                                                                    |
| 連続<br>ピピピピピピピピ ・・・                     | ハ゛ッテリ テ゛ンアツ テイカ                                      | INPUT 鐵 点滅<br>BACKUP ⑧ 点灯   | バッテリ運転中、バッテリ<br>電圧が低下しています。                                | <ul> <li>バッテリ電力が残りわすかです。UPSに接続している負荷機器を停止してください。</li> <li>LCDパネル操作メニュー「ケイソクトョウジ」で「Vin」(入力電圧)、「Fin」(入力周波数)の値を確認し、UPSの定格範囲内か確認してください。<br/>UPSの入力電圧、入力周波数の定格範囲は「9.4 仕様」をご覧ください。</li> <li>MAIN MCCB が「OFF」になっていませんか?<br/>「OFF」の場合は「ON」にします。</li> </ul>                                   |
|                                        | 下記以外の故障<br>表示                                        | ALARM 一点灯<br>WARNING 一点灯    | UPSの故障です。                                                  | 購入先または当社までご連絡ください。                                                                                                    |
|                                        | 1=9FY9X9 49`39                                       | ALARM 憲 点灯<br>WARN ING 憲 点灯 | UPSの接続台数と設定<br>値が異なっています。                                  | <ul> <li>接続台数を正しく設定してください。<br/>LCDパネル操作説明書の「3.34 並列接続するUPS<br/>ユニットの台数を設定する」をご覧ください。     </li> <li>ユニット間インタフェースケーブルが確実に接続され<br/>ているか確認してください。「3.7 UPSユニット間を<br/>配線する」をご覧ください。     </li> <li>すべてのUPSユニットの MAIN MCCB を「ON」<br/>にしてください。     </li> </ul>                                |
|                                        | fr-v*r f1v(tv)*)                                     | ALARM                       | 周囲温度がUPSの定格<br>範囲を超えたため、バッテ<br>リの充電が停止していま<br>す。           | <ul> <li>周囲温度が○~4○℃の範囲外になるとバッテリ保護のため充電が停止します。UPSの周囲温度を使用温度範囲内(○~4○℃)にしてください。</li> </ul>                                                                                                    |
| 連続音<br>ピ                               | ナイフ゜オント゛ イジ゜ョウ                                       | WARNING ⑦ 点灯                | UPS内部の温度が高く<br>なっています。                                     | <ul> <li>吸気口がほこりなどでふさがれていないか、排気スペースが十分に確保されているか、周囲の温度が高くないか確認してください。</li> <li>使用温度範囲はO~40℃です。</li> <li>吸排気口にほこりがたまっている場合は、UPSを停止して吸排気口を清掃してください。エアフィルタを使用している場合は、エアフィルタを清掃してください。吸排気スペースを十分に確保し、UPS周辺の温度を下げてください。周囲温度が下がったらUPSを再起動してください。再起動後、異常になる場合は、購入先または当社までご連絡ください。</li> </ul> |
|                                        | ก <sup>*</sup> יידָּו אָלָדָ <sup>*</sup> טַטַבּלָאַ | ALARM                       | バッテリ運転中、バッテリ<br>電力がなくなりました。<br>(内部電源が停止するま<br>での間のみ表示されます) | <ul> <li>バッテリの電力がなくなるとUPSは停止します。</li> <li>商用電源が回復すると、設定メニュー「復電時の動作」の設定値によりUPSは自動的に起動します。</li> <li>LCDパネル操作説明書「3.8 復電時の動作を設定する」をご覧ください。</li> </ul>                                                                                                    |
|                                        | ジ゛ョウチョウウンテン NG<br>カフカ ジ゛ョウタイ                         | WARNING 康灯                  | 負荷容量が多いため、並列<br>冗長運転(N+1台)ができ<br>なくなっています。                 | <ul> <li>接続している負荷機器の容量を減らしてください。</li> </ul>                                                                                                    |
|                                        | ホジ ヨデ ンケ ン イジ ヨウ                                     | ALARM 赤 点滅<br>WARNING 赤 点灯  | 補助電源の故障です。                                                 | <ul> <li>購入先または当社までご連絡ください。</li> </ul>                                                                                                    |
|                                        | לא ל-חאעב                                            | ALARM                       | UPSが入力電圧を正し<br>く計測できていません。                                 | <ul> <li>UPSの再起動が必要です。</li> <li>すべてのUPSユニットの MAIN MCCB を「OFF」</li> <li>にし、UPSを停止させてください。停止操作後、1分</li> <li>以上経過してから「4.2.1 UPSを運転する」をご覧になり、UPSを起動してください。</li> </ul>                                                                                                    |

ご注意

その他、故障と思われることがおきましたら、購入先または当社までご連絡ください。

# 8. こんなときには・・

|   |              | • | サービス員以外はUPS内部の点検・保守をしないでください。                     |
|---|--------------|---|---------------------------------------------------|
|   |              |   | 感電、けが、やけど、発煙、発火などのおそれがあります。                       |
|   | $\mathbf{N}$ | • | 電気設備に関する専門知識のない方は、UPSの正面パネルを取り外して行う作業を実施しないでください。 |
|   | <u>· · ·</u> |   | 感電、けが、やけど、発煙、発火などのおそれがあります。                       |
| 注 | 苦            | • | 点検は、UPSを完全に停止させ入力電源を遮断してから行ってください。感電のおそれがあります。    |
| エ | 別            | • | バッテリが接続されており、電気部品は充電されていますので絶対に手を触れないでください。感電のおそれ |
|   |              |   | があります。                                            |

| UPS状態                                 | LCD表示                                  | LED状態                                   | 刘 応                                                                                                    |
|---------------------------------------|----------------------------------------|-----------------------------------------|----------------------------------------------------------------------------------------------------|
| 【WARNING ⑦】 が点灯した。                    | _                                      | WARNING憲点灯                              | <ul> <li>停電時、バッテリ放電終止の場合は【WARNING (赤)】が点灯します。</li> <li>これ以外の場合は、UPSに故障が発生しています。</li> <li>LCD表示、LED状態を確認し該当する項目をご覧になり、購入先または当社までご連絡ください。</li> </ul>                                                                                                    |
| 1台のUPSユニットの<br>【ALARM憲】が点灯した。         | _                                      | 1台のUPS<br>ユニットの<br>ALARM⑦               | <ul> <li>【ALARM (あ)】が点灯したUPSユニットに故障が発生しています。購入先または当社までご連絡ください。正常なUPSユニットは運転を継続します。この場合、バイパス給電とインバータ給電の切り換えが繰り返されることがあります。<br/>「8.こんなときには」の「バイパス給電からUPS給電に切り換わらない」の項目をご覧ください。</li> </ul>                                                                                                    |
| 【OUTPUT録】が点滅した。                       | -/\* 1/\° X-                           | 0UTPUT 穆 点滅                             | <ul> <li>バイパス運転の状態です。</li> <li>LCD表示、LED状態を確認し、該当する項目をご覧ください。</li> </ul>                                                                                                    |
| 【BACKUP録】が点灯した。                       | ーハ゛ッテリ ウンテンー                           | BACKUP戀点灯                               | <ul> <li>バッテリ運転の状態です。</li> <li>LCD表示、LED状態を確認し、該当する項目をご覧ください。</li> </ul>                                                                                                    |
| ブザーが鳴った。                              | _                                      | _                                       | <ul> <li>UPSに状態変化・警告・異常が発生したとき、ブザーが鳴ります。</li> <li>ブザー音の鳴動パターンを確認し、「7. ブザーが鳴ったときは・・」の該当する</li> <li>項目をご覧ください。</li> </ul>                                                                                                    |
| UPSの MAIN MCCB を<br>「ON」にしたとき、ブザー     | <b>ヽ゛ッテリテ゛ンアツ</b> イシ゛ョウ                | WARNING 康灯                              | <ul> <li>長期間保管後、または長時間停電後は、バッテリ容量が低下している可能性があ<br/>ります。「4.1 使用前の準備をする」手順2をご覧になり充電してください。</li> <li>UPS内部のバッテリが正しく接続されていない可能性があります。UPSを<br/>いったん停止し、「3.4 バッテリパックを搭載する」をご覧になりバッテリパックを<br/>確実に搭載してください。バッテリパックを搭載した後、UPSを再起動し、ブザー<br/>音が鳴らないことを確認してください。</li> </ul>                              |
| が鳴った。                                 | กั พริป จั 1230 330<br>กั พริป จั 1230 | _                                       | <ul> <li>バッテリの交換が必要です。購入先または当社までご連絡ください。</li> <li>バッテリを交換してもこの表示が継続しているときは、バッテリ情報がリセットされていない状態です。LCDパネル操作メニュー「ケイソケ ヒョウジ」内のバッテリ情報リセットの操作が必要です。</li> </ul>                                                                                                    |
| LCDパネルのON/OFFボタ<br>ン、キーが押せない。         | -スタンバイ-<br><br>計測値が表示され<br>ている場合       | _                                       | <ul> <li>LCDパネルの操作部には透明のカバーがあります。<br/>カバーを上にスライドさせてから、操作をしてください。</li> </ul>                                                                                                    |
| LCDパネルに何も表示され<br>ない。                  | 表示なし                                   | すべて消灯                                   | <ul> <li>MAIN MCCB は「ON」になっていますか?「4.2.1 UPSを運転する」を<br/>ご覧になり、正しい操作手順を確認してください。</li> <li>UPSの入力電源のブレーカは「ON」になっていますか?「OFF」の場合は<br/>「ON」にします。</li> <li>UPS本体とLCDパネルが接続ケーブルで正しく接続されていますか?<br/>「3.5 LCDパネルを取り付ける」をご覧ください。</li> <li>上記の対処をしても、LCDパネルが表示されない場合は、購入先または当社まで<br/>ご連絡ください。</li> </ul> |
| 起動時、UPSユニットの<br>LEDがすべて点滅する。          | -                                      | INPUT 鏐 点滅<br>OUTPUT 鏐 点滅<br>ALARM 贡 点滅 | <ul> <li>UPSユニットの設定が異なっています。LCDパネル操作説明書「3.34 並列<br/>接続するUPSユニットの台数を設定する」をご覧になり設定値を確認してく<br/>ださい。</li> <li>ユニット間インタフェースケーブルが正しく接続されていますか?</li> <li>「3.7 UPSユニット間を配線する」をご覧になり、ユニット間インタフェー<br/>スケーブルを正しく接続してください。</li> </ul>                                                                   |
| 本体操作パネルのLEDが<br>点灯しない。                | -                                      | すべて消灯                                   | <ul> <li>MAIN MCCB」は「ON」になっていますか?</li> <li>「4.2.1 UPSを運転する」をご覧になり、正しい操作手順を確認してください。</li> </ul>                                                                                                    |
| 1台のUPSユニットの<br>本体操作パネルのLEDが<br>点灯しない。 |                                        | 1台のUPSユ<br>ニットのLED<br>のみすべて消灯           | <ul> <li>LEDが点灯しないUPSユニットの MAIN MCCB は「ON」になっています<br/>か?「4.2.1 UPSを運転する」をご覧になり、正しい操作手順を確認してく<br/>ださい。</li> </ul>                                                                                                    |

1/6

|                                        |                                                                                                    |                                 | 2/6                                                                                                    |
|----------------------------------------|----------------------------------------------------------------------------------------------------|---------------------------------|----------------------------------------------------------------------------------------------------|
|                                        | L C D 表示                                                                                                    | LED<br>状態                       | XIJ MŪA                                                                                                    |
|                                        | _                                                                                                    | OUTPUT (穆) 消灯                   | <ul> <li>UPSに入力電源が正しく接続されていますか?         <ul> <li>「38 UPSの入出力を配線する」をご覧になり、正しく配線してください。</li> </ul> </li> <li>入力電圧、入力周波数が定格範囲内であることを確認してください。         <ul> <li>「9.4 仕様」をご覧ください。</li> </ul> </li> <li>正しい手順で起動操作をしましたか?             <ul> <li>「4.2.1 UPSを運転する」をご覧になり、正しい操作手順を確認してください。</li> </ul> </li> </ul> |
|                                        | _                                                                                                    | すべて消灯                           | <ul> <li>MAIN MCCB は「ON」になっていますか?         <ul> <li>「4.2.1 UPSを運転する」をご覧になり、正しい操作手順を確認してください。</li> <li>過負荷や短絡状態により MAIN MCCB がトリップ (OFF) していませんか?負荷の容量、短絡の有無を確認してください。負荷容量が多い場合はUPSの出力端子または出力コンセントに接続している負荷機器を減らし、</li></ul></li></ul>                                                                     |
|                                        | _                                                                                                    | INPUT 鐵点灯<br>OUTPUT ③消灯         | <ul> <li>正しい手順で起動操作をしましたか?</li> <li>「4.2.1 UPSを運転する」をご覧になり、正しい操作手順を確認してください。</li> </ul>                                                                                                    |
| UPSの出力端子または出力<br>コンセントから電力が供給さ<br>れない。 | _                                                                                                    | OUTPUT 쮛 点灯                     | <ul> <li>負荷機器は正しく接続されていますか?         <ul> <li>「3.8 UPSの入出力を配線する」をご覧になり、負荷機器が正しく接続されているか確認してください。</li> <li>UPSの出力コンセントブレーカは「ON」になっていますか?またはトリップしていませんか?「OFF」の場合は「ON」にしてください。</li> </ul> </li> </ul>                                                                                                    |
|                                        | -29211°4-<br>220130 435°30<br>320120 435°30<br>220130 43°30<br>220130 43°30<br>220130 7°279<br>220130 7°279 740 | INPUT (3)) 点滅<br>OUTPUT (3)) 消灯 | <ul> <li>UPSの電圧が正しく設定されていますか?<br/>LCDパネル操作説明書「3.1 出力電圧を設定する」をご覧になり、設定を確認<br/>してください。</li> <li>LCDパネル操作メニュー「ケイソケ ヒョウジ」で「Vin」(入力電圧)、「Fin」(入力周波<br/>数)の値を確認し、UPSの定格範囲内か確認してください。</li> <li>UPSの入力電圧、入力周波数の定格範囲は「9.4 仕様」をご覧ください。</li> </ul>                                                                   |
|                                        | ースタンハ゛イー<br>テイシチュウ(リモートオフ)<br>                                                                                  |                                 | <ul> <li>リモートOFF信号が入力されています。「5.5 リモートスイッチでUPSの<br/>ON/OFF操作をする」をご覧ください。</li> </ul>                                                                                                    |
|                                        | ースタンハ゛イー<br>テイシチュウ(EPOオン)                                                                                       | -                               | <ul> <li>EPO信号がONになっています。「5.6 UPS緊急停止用のスイッチを接続する」<br/>をご覧ください。</li> </ul>                                                                                                    |
|                                        | ースタンハ゛イー<br>テイシチュウ(EP0ラッチ)                                                                                      |                                 | <ul> <li>EPOラッチにより停止中です。LCDパネル操作説明書「4.5 EPOラッチ状態を<br/>解除する」をご覧ください。</li> </ul>                                                                                                    |
|                                        | רא ֿ לא ֿ ג−<br>דֿלי>ָדַגל (Vin לאַ ַ פַּל)                                                                     |                                 | <ul> <li>バイパス運転中に入力電圧異常が検出されたため、給電が停止しています。</li> <li>LCDパネル操作メニュー「ケイソク とョウジ・」で「Vin」(入力電圧)の値を確認し、UP Sの定格範囲内か確認してください。UPSの入力電圧の定格範囲は「9.4 仕様」をご覧ください。</li> </ul>                                                                                                    |
|                                        | -スタンパイ-<br>キドウマデ = *****s                                                                                       | INPUT ③ 点灯<br>OUTPUT ③ 消灯       | <ul> <li>UPS管理ソフトまたはLANインタフェースカードのスケジュール運転が設定<br/>されています。UPS起動時間になると、出力端子または出力コンセントから電<br/>力が供給されます。</li> </ul>                                                                                                    |
|                                        | -オンライン-                                                                                                    | OUTPUT穩点灯                       | <ul> <li>正しい手順で停止操作をしましたか?</li> <li>「4.2.2 UPSを停止する」をご覧ください。ただし、強制パイパススイッチの切り換え、過負荷、故障などによるパイパス運転中はパイパス給電が継続されます。</li> </ul>                                                                                                    |
|                                        |                                                                                                    |                                 | <ul> <li>●本体操作パネルの ♥ で停止操作をした場合、設定値どおりの停止操作をしましたか? LCDパネル設定メニュー「UPSのOFF操作」が「3 ヒ ョウ」または「トウシュソウサ」に設定されていませんか? LCDパネル操作説明書「3.10 UPSの本体操作パネル ● のOFF操作を設定する」をご覧になり設定値を確認してください。出荷時は「1 ヒ'ョウ」に設定されています。</li> </ul>                                                                                              |
| UPSの出力端子または出力<br>コンセントからの電力が停止<br>しない。 |                                                                                                    |                                 | <ul> <li>LCDパネルの操作メニューまたは強制バイパススイッチ Forced Bypass によるバイパス切り換え、過負荷、故障などによるバイパス運転中はバイパス給電が<br/>継続されます。LCDパネルの操作または強制バイパススイッチ Forced Bypass<br/>でバイパス運転に切り換えの場合は、インバータ運転に切り換えてUPSを停止<br/>してください。</li> </ul>                                                                                                 |
|                                        | -n* 1n* x-                                                                                                    | OUTPUT 穆点滅                      | <ul> <li>設定メニュー「OFF時のUPS給電状態」が「バイパス キュウデン」に設定されていませんか?</li> </ul>                                                                                                    |
|                                        |                                                                                                    |                                 | LCDパネル操作説明書「3.12 〇 OFF時のUPS給電状態を設定する」をご<br>覧になり設定値を確認してください。出荷時は「OFF」に設定されています。                                                                                                    |
|                                        |                                                                                                    |                                 | <ul> <li>パイパス連転中に出力を停止したい場合は、<u>MAIN MCCB</u>をIOFF」としてください。</li> </ul>                                                                                                    |
|                                        | -オンライン-<br>テイシマテ゛= *****s                                                                                       | INPUT 镧点灯<br>OUTPUT 镧点灯         | <ul> <li>UPS管理ソフトまたはLANインタフェースカードのスケジュール運転が設定<br/>されています。UPS停止時間になると、出力端子または出カコンセントからの<br/>電力供給が停止します。</li> </ul>                                                                                                    |

| UPS状態                                     | LCD表示                                    | LED状態                        | 対応                                                                                                    |
|-------------------------------------------|------------------------------------------|------------------------------|----------------------------------------------------------------------------------------------------|
|                                           | 表示なし                                     | WARNING。意点灯                  | <ul> <li>UPSの故障によるバイパス運転中はバイパス給電が継続されます。購入先また<br/>は当社までご連絡ください。</li> </ul>                                                                                                    |
| (前ページの続き)<br>UPSの出力端子または出力                |                                          |                              | <ul> <li>バイパス運転中に出力を停止したい場合は、MAIN MCCB を「OFF」にしてく<br/>ださい。</li> </ul>                                                                                                    |
| しない。                                      | 何も表示されない                                 | ALARM (参点灯<br>他のLEDは<br>全て消灯 | <ul> <li>UPSの故障です。購入先または当社までご連絡ください。</li> </ul>                                                                                                    |
|                                           |                                          |                              | <ul> <li>誤操作などでUPSを停止にしていませんか?</li> <li>正しい手順で「ON」にします。</li> </ul>                                                                                                    |
|                                           | -2921-1-                                 | INPUT國点灯                     | <ul> <li>リモートOFF信号が入力されていませんか?「5.5 リモートスイッチでUPSのON/OFF操作をする」をご覧になりリモート端子が正しく接続されているか確認してください。</li> </ul>                                                                                                    |
| 実た中にしてくの山も思えま                             |                                          |                              | <ul> <li>UPS管理ソフトまたはLANインタフェースカードのスケジュール運転が設定<br/>されていませんか?UPS管理ソフトまたはLANインタフェースカードの設定<br/>を確認してください。</li> </ul>                                                                                                    |
| 定転中にしているの面力端子は<br>たは出力コンセントからの電力が停止した。    | テイシチュウ (EPO オン)                          | INPUT쮛点灯                     | <ul> <li>● EPO信号が入力されていませんか?「5.6 UPS緊急停止用のスイッチを接続<br/>する」をご覧になり確認してください。</li> </ul>                                                                                                    |
|                                           | -バイパス-<br>ニュウリョク デンアツ テイカ<br>シュウハスウ イジョウ | INPUT (翻点滅<br>OUTPUT (翻消灯    | <ul> <li>設定メニュー「入力異常時のバイバス給電」で「キュウデンシナイ」に設定されている<br/>場合、バイパス給電中に入力電圧が低下または周波数異常になったときは、出力<br/>端子または出力コンセントからの電力供給が停止します。</li> <li>LCDパネル操作メニュー「ケイソク ヒョウジ」で「Vin」(入力電圧)、「Fin」<br/>(入力周波数)の値を確認し、UPSの定格範囲内か確認してください。</li> <li>UPSの入力電圧、入力周波数の定格範囲は「9.4 仕様」をご覧ください。</li> </ul> |
|                                           | ーハ゛イハ゜スー<br>ニュウリョク カデ゛ンアツ                | INPUT 쮛 点滅<br>OUTPUT 쮛 消灯    | <ul> <li>バイパス運転中に入力過電圧が発生した場合は、出力が停止します。</li> <li>LCDパネル操作メニュー「ケイソク ヒョウジ」で「Vin」(入力電圧)の値を確認し、UP</li> <li>Sの定格範囲内か確認してください。UPSの入力電圧の定格範囲は「9.4 仕様」をご覧ください。</li> </ul>                                                                                                    |
|                                           |                                          |                              | <ul> <li>バッテリが劣化していませんか?</li> <li>「6.2 バッテリの点検」をご覧になり、バッテリの交換時期を確認してください。</li> <li>バッテリの寿命は周囲温度で変化します。早めの交換をおすすめします。</li> </ul>                                                                                                    |
|                                           |                                          |                              | <ul> <li>20時間以内に停電が発生していませんでしたか?バッテリの残容量が少なくなっている可能性があります。UPSを十分に充電してください。</li> </ul>                                                                                                    |
| 停電時にUPSの出力端子ま<br>たは出力コンセントからの電<br>力が停止した。 | 表示なし                                     | 全消灯                          | <ul> <li>バッテリは十分に充電されていましたか?</li> <li>バッテリが充電されていない可能性があります。UPSの周囲温度がO~40℃の範囲外になると、バッテリの充電が停止します。UPSの周囲温度を確認し、適切な温度にしてください。</li> </ul>                                                                                                    |
|                                           |                                          |                              | <ul> <li>設定メニュー「停電時運転時間」が「わデンシュウンマデ」以外に設定されていませんか?この場合、設定されている時間が経過すると、出力が停止します。</li> </ul>                                                                                                    |
|                                           |                                          |                              | <ul> <li>設定メニュー「インタフェース」を「スタンドアロン」に設定してUPS管理ソフトを<br/>使用していませんか?この場合、停電が発生するとUPSは停止します。</li> </ul>                                                                                                    |
| UPSの定格容量以下の負荷<br>を接続しているのに過負荷状            | カフカ ジョウタイ                                | _                            | ● UPS背面のユニット間出力ケーブルは確実に接続されていますか?<br>接続されていないと、ユニット1台分の出力容量が少なくなります。「3.7 UP<br>Sユニット間を配線する」をご覧になり、正しく接続してください。                                                                                                    |
| 態になる。                                     |                                          |                              | ● MAINTENANCE BYPASS MCCB が「ON」になっていませんか? 「ON」の場合は「OFF」にします。UPS運転時は、「OFF」に設定しておいてください。                                                                                                    |
| ブザーが鳴らない。                                 | _                                        | _                            | <ul> <li>設定メニュー「ブザー音が鳴る条件」が「メイド・ケナシ」に設定されていませんか?</li> <li>LCDパネル操作説明書「3.9 ブザー音が鳴る条件を設定する」をご覧になり設定値を確認してください。</li> </ul>                                                                                                    |
|                                           | ₹+-ジ+ テイシ(オンド)                           | WARNING憲点灯                   | <ul> <li>バッテリは十分に充電されていましたか?</li> <li>長時間停電が発生した後などの場合、バッテリが十分に充電されていない可能性があります。また、周囲温度が○℃~40℃の範囲外になると、バッテリの充電が停止します。LCDパネル操作メニュー「ケイソク ヒョウジ」で「バッテリ オンド= ℃」を確認してください。</li> </ul>                                                                                            |
|                                           | _                                        | _                            | <ul> <li>UPS内部のバッテリが正しく接続されていない可能性があります。</li> <li>「3.4 バッテリパックを搭載する」をご覧になりバッテリパックを確実に取り付けてください。</li> </ul>                                                                                                    |
| バックアッフ時間が仕様より<br>短い。                      | _                                        | _                            | <ul> <li>バッテリが劣化していませんか?</li> <li>「6.2 バッテリの点検」をご覧になり、バッテリの状態を確認してください。</li> <li>バッテリの容量は周囲温度で変化します。バッテリが劣化している場合は、購入<br/>先または当社までご連絡ください。</li> </ul>                                                                                                    |
|                                           | _                                        | _                            | <ul> <li>● UPSの周囲温度が高温または低温になっていませんか?</li> <li>周囲温度が40℃を超える場合、または低温の場合はバックアップ時間が短くなります。UPSの周囲を適切な温度にしてください。</li> </ul>                                                                                                    |
|                                           |                                          |                              | <ul> <li>設定メニュー「停電時運転時間」が「ホウデンシュウシマデ」以外に設定されていませんか?この場合、設定されている時間が経過すると、出力が停止します。</li> </ul>                                                                                                    |

3/6

| UPS状態                                                 | LCD表示                                              | LED状態                     | 対 応                                                                                                    |
|-------------------------------------------------------|----------------------------------------------------|---------------------------|----------------------------------------------------------------------------------------------------|
|                                                       |                                                    |                           | 次の状態のとき、バッテリテストはできません。対処後、バッテリテストを実施<br>してください。                                                                                                    |
|                                                       | -2921 4-                                           | INPUT録点灯                  | <ul> <li>● インバータ停止中です。UPSを起動してください。</li> </ul>                                                                                                    |
|                                                       | -バイパ <b>ス</b> -                                    | INPUT 巖点灯<br>OUTPUT 縁点滅   | <ul> <li>バイパス給電中です。UPS給電に切り換えてください。</li> </ul>                                                                                                    |
|                                                       | ーバッテリ ウンテンー                                        | INPUT 霥点滅<br>BACKUP 縁点灯   | <ul> <li>バッテリ運転中です。入力電源が復電した後、UPSを充電してください。</li> </ul>                                                                                                    |
| ハッテリテストか ぐさない。                                        | ーオンラインー                                            | INPUT 镧 点灯<br>OUTPUT 镧 点灯 | <ul> <li>バッテリがバッテリテストをできる状態まで充電されていない可能性があります。バッテリ残保持時間がLCDパネル操作説明書「3.17 パッテリ電圧低下警告発生のタイミングを設定する」で設定した値未満の場合、バッテリテストは実施されません。バッテリを充電してからバッテリテストを実施してください。</li> </ul>                                                                                                    |
|                                                       |                                                    |                           | <ul> <li>設定メニュー「出力周波数」か「50Hz」または「60Hz」に設定されていません<br/>か?この場合、バッテリテストはできません。</li> </ul>                                                                                                    |
|                                                       | ーオンラインー<br>ヒ ドウキ ウンテン                              | INPUT線点灯<br>OUTPUT線点灯     | ● 非同期運転中です。非同期運転時は、バッテリテストはできません。                                                                                                    |
|                                                       | ーシステム コショウー                                        | WARNING 壶点灯               | <ul> <li>UPSが故障しています。購入先または当社までご連絡ください。</li> </ul>                                                                                                    |
| バッテリテストが正常に終<br>了しない。                                 | ゼンカイ テスト ケッカ<br>バッテリテスト: セイジョウ<br>以外が表示されて<br>いる場合 | _                         | <ul> <li>何らかの要因によりバッテリテストが正常に終了しませんでした。</li> <li>LCDパネル操作説明書「4.1 バッテリテストをする」の「バッテリテストの表示項目」の「バッテリテスト結果」でLCDの表示を確認してください。</li> <li>UPSが「バッテリテストができない状態」、「バッテリテストの中断について」に記載されている状態になっている可能性があります。</li> <li>原因を解除してから、再度バッテリテストを実行してください。</li> </ul>                                                                                                    |
| LCD画面の表示<br>「バッテリ ジュミョウ ヨコク」または<br>「バッテリ ジュミョウ」が消えない。 | バッテリ ジュミョウ ヨコク<br>バッテリ シ゛ュミョウ                      | _                         | <ul> <li>バッテリ交換時期です。バッテリ交換が必要です。購入先または当社までご連絡ください。この表示は、バッテリ交換後、バッテリ情報をリセットするまで継続します。バッテリを交換してもこの表示が継続しているときは、LCDパネル操作メニュー「メッテナンス」内のバッテリ情報リセットの操作が必要です。</li> </ul>                                                                                                    |
|                                                       | ースタンハ゛イー                                           | OUTPUT 創約                 | <ul> <li>【OUTPUT (録)】が消灯していませんか?「4.1 使用前の準備をする」手順3をご<br/>覧になり正しい手順で停電動作テストを実施してください。</li> </ul>                                                                                                    |
| 停電動作テストが正常に動<br>作しない。                                 | -n* 1n* 2-                                         | INPUT 쮛 点灯<br>OUTPUT 쮛 点滅 | <ul> <li>設定メニュー「OFF時のUPS給電状態」が「バイバス キュウデン」に設定されていませんか?</li> <li>LCDパネル操作説明書「3.12 ④ OFF時のUPS給電状態を設定する」をご覧になり設定値を確認してください。出荷時は「シュツリョウテイシ」に設定されています。「バイバス キュウデン」に設定されている場合は「シュツリョウテイシ」に設定して、停電動作テストを実施してください。</li> <li>LCDパネル操作説明書「4.4 バイパス運転に切り換えていませんか?</li> <li>LCDパネル操作説明書「4.4 バイパス運転に切り換える」の「バイパス運転からインバータ運転への切り換え方法」をご覧になり、インバータ運転に切り換えて、停電動作テストを実施してください。</li> <li>強制バイパススイッチ Forced Bypass が「Bypass」側になっている可能性があります。正面パネルを取り外して、強制バイパススイッチ Forced Bypass を確認し、「Bypass」側になっているときは「Inverter」側にしてください。その後、● を1秒以上押しインバータ運転に切り換えて、停電動作テストを実施してください。「3.5 LCDパネルを取り付ける」の手順⑥をご覧ください。</li> </ul> |
|                                                       | _                                                  | WARNING 康贞灯               | <ul> <li>【WARNING (物)】が点灯していませんか?</li> <li>【WARNING (物)】が点灯している場合、UPSが故障している可能性があります。</li> </ul>                                                                                                    |

購入先または当社までご連絡ください。

| UPS状態                                                                                     | LCD表示                                                             | LED状態                                | 対応                                                                                                    |
|-------------------------------------------------------------------------------------------|-------------------------------------------------------------------|--------------------------------------|----------------------------------------------------------------------------------------------------|
|                                                                                           | ーバイパスー<br>ニュウリョク イジ゙ョウ<br>シュウハスウ イジ゛ョウ                            | INPUT (録 点滅<br>OUTPUT (録 点滅<br>または消灯 | <ul> <li>入力周波数異常</li> <li>入力周波数がLCDパネル操作説明書「3.2 周波数同期追従範囲を設定する」で設定した値(±1%,±3%,±5%)の範囲内にないとパイパス給電からUPS給電に切り換わりません。LCDパネル操作メニュー「ケイソク ±3か、」で「Fin」(入力周波数)の値を確認してください。</li> </ul>                                                                                                    |
|                                                                                           | ーハ゛イハ゜スー<br>ニュウリョク カテ゛ンアツ<br>ニュウリョク テ゛ンアツ テイカ                     | INPUT 縁 点滅<br>OUTPUT 縁 点滅<br>または消灯   | <ul> <li>● 入力電圧異常</li> <li>LCDパネル操作メニュー「ケイソウ ヒョウジ」で「Vin」(入力電圧)の値を確認してください。UPSの入力電圧の定格範囲は「9.4 仕様」をご覧ください。</li> </ul>                                                                                                    |
| バイパス給電からUPS給電<br>(インバータ給電)に切り換<br>わらない。                                                   | ーバ イバ スー<br>キョウセイバ イバ ス SW オン                                     | INPUT 鏐 点灯<br>OUTPUT 镠 点滅            | <ul> <li>強制バイパススイッチによるバイパス運転への切り換え<br/>強制バイパススイッチ Forced Bypass が「Inverter」になっていることを確認<br/>してください。強制バイパススイッチ Forced Bypass は、UPSの正面パネ<br/>ルの内側にあります。正面パネルを外して確認してください。「3.5 LCDパネ<br/>ルを取り付ける」の手順⑥をご覧ください。強制バイパススイッチが「Bypass」<br/>になっている場合は、「Inverter」側にして、再度 ⑦ を押してUPS給電に切<br/>り換えてください。</li> </ul>                                                                                                    |
|                                                                                           | ーハ* イハ* スー<br>カフカジ* ヨウタイ                                          | INPUT 쮛 点灯<br>OUTPUT 礞 点滅            | <ul> <li>過負荷給電</li> <li>設定メニュー「過負荷時の動作」で「BYP ジドク フッキ」に設定されている場合、<br/>過負荷時はバイパス給電に切り換わり、一定時間経過後、自動的にUPS給電へ<br/>切り換わります。過負荷状態が継続している場合は、再度バイパス給電へ切り換<br/>わり、この動作が繰り返されます。LCDパネル操作説明書「3.11 過負荷時の動<br/>作を設定する」をご覧ください。</li> <li>過負荷給電</li> <li>設定メニュー「過負荷時の動作」で「バイバス ケイゾク」に設定されている場合、過<br/>負荷状態が継続しているときはバイパス給電が継続されます。過負荷状態が解消<br/>されるとUPS給電に切り換わります。<br/>バイパス給電に切り換わったとき、商用電源の電圧が低く負荷電流が過負荷検出<br/>値以下の場合は、UPS給電とバイパス給電の切り換えが繰り返されます。LCD<br/>パネル操作説明書「3.11 過負荷時の動作を設定する」をご覧ください。</li> </ul> |
| バッテリ給電が継続し続け<br>る。頻繁にバッテリ給電に切<br>り換わる。                                                    | ニュウリョク イシ・ョウ<br>ニュウリョク カテ・ンアツ<br>ニュウリョク テ・ンアツ テイカ<br>シュウハスウ イシ・ョウ | BACKUP穆点灯                            | <ul> <li>■ LCDパネル操作メニュー「ケイソウ ヒョウジ」で「Vin」(入力電圧)、「Fin」(入力周波数)の値を確認してください。</li> <li>■ UPSの入力電圧、入力周波数の定格範囲は「9.4 仕様」をご覧ください。</li> </ul>                                                                                                    |
| 過負荷、UPS故障、または<br>バッテリ放電終止の状態で、<br>入力電圧が低下している、ま<br>たは入力周波数が異常なとき<br>に、出力が停止しない。           | -n° 1n° z-                                                        | INPUT(鏐点滅<br>OUTPUT 穆点滅              | <ul> <li>工場出荷時、入力電圧が低下している場合、または入力周波数が異常な場合でも、UPSはバイパス給電をするように設定されています。LCDパネル操作説明書「3.13入力異常時にバイパス給電をする/しないを設定する」をご覧ください。入力電圧低下時および入力周波数異常時にバイパス給電をしないようにする場合は、「無効」に設定してください。</li> </ul>                                                                                                    |
| 停電時の放電終止によるU<br>PS停止後、復電時にUPS<br>給電(インバータ給電)が自<br>動で起動しない。                                | -Zダンハ <sup>*</sup> イー                                             | INPUT쮛点灯                             | <ul> <li>設定メニュー「復電時の動作」の設定値を確認してください。「テイシ」に設定されているとUPS給電が自動で起動しません。</li> <li>「ジュウデンリツ&gt;30%」「ジュウデンリツ&gt;50%」「ジュウデンリツ&gt;80%」に設定されている場合は、バッテリが設定した数値に充電されるまでUPS給電は起動しません。出荷時は「ジドウフッキ」に設定されています。LCDパネル操作説明書「3.8 復電時の動作を設定する」をご覧ください。</li> </ul>                                                                                                    |
| 負荷機器を接続しているの<br>に負荷率「フカリツ=0%」と表示<br>される。                                                  | フカリツ=0%                                                           | _                                    | <ul> <li>● 負荷率が5%未満の場合、負荷率、出力電流、出力電力は「0」と表示されます。</li> <li>異常ではありませんので、そのまま使用してください。</li> <li>UPS管理ソフトまたはLANインタフェースカードでも、負荷率、出力電流、</li> <li>出力電力は「0」と表示されます。</li> </ul>                                                                                                    |
| UPS管理ソフトまたは<br>LANインタフェースカード<br>のスケジュール運転で設定<br>した時刻になってもUPS<br>給電(インバータ給電)が自<br>動で起動しない。 | _                                                                 | _                                    | <ul> <li>UPS管理ソフトまたはLANインタフェースカードのユーザガイド「UPS制御<br/>条件を設定する」の項目で「復電時、UPSを自動起動する」を選択し、指定値<br/>(%)に「1~100」の値を設定した場合、設定した値までバッテリが充電されてい<br/>ないと、スケジュール起動時刻になってもUPSは起動しません。<br/>UPSをスケジュール運転する場合は、この指定値(%)を「0」に設定してくだ<br/>さい。詳細はUPS管理ソフトまたはLANインタフェースカードのユーザガイ<br/>ド「シャットダウン条件を設定する」をご覧ください。</li> </ul>                                                                                                    |
| UPS管理ソフトまたは<br>LANインタフェースカード<br>使用時、シリアル通信状態が<br>異常になる。                                   | _                                                                 | _                                    | <ul> <li>設定メニュー「インタフェース」が「ワークステーション」に設定されていますか? LCD<br/>パネル操作説明書「3.5 インタフェースを設定する」をご覧ください。出荷時<br/>は「ワークステーション」に設定されています。</li> <li>設定メニュー「通信ボーレート」が正しく設定されていますか?<br/>LCDパネル操作説明書「3.6 通信ボーレートを設定する」をご覧ください。<br/>出荷時は「9600bps」に設定されています。UPS管理ソフトまたはLANインタ<br/>フェースカードと同じ値を設定してください。</li> <li>通信ケーブルが正しく接続されていますか?UPS管理ソフトまたはLANイン<br/>タフェースカードの取扱説明書をご覧になり、コンピュータとUPSを正しく<br/>接続してください。</li> <li>UPS管理ソフトのサービスが異常停止していませんか?サービスを再起動し<br/>てください。</li> </ul>                                  |

6/6

| UPS状態                                                | LCD表示            | LED状態 | 刘 応                                                                                                    |
|------------------------------------------------------|------------------|-------|----------------------------------------------------------------------------------------------------|
| 設定メニュー「ネットワー<br>ク」が表示されない。                           | _                | _     | <ul> <li>UPSとLANインタフェースカードが正しく接続されていますか?</li> <li>設定メニュー「ネットワーク」は、UPSにLANインタフェースカードが接続<br/>されている場合のみ表示されます。接続状態を確認してください。</li> </ul>                                                |
|                                                      |                  |       | <ul> <li>UPS背面のユニット間インタフェースケーブルが確実に接続されていますか? このケーブルが接続されていないと、外部インタフェース部は機能しません。「3.7 UPSユニット間を配線する」をご覧になりインタフェースケーブルを正しく接続してください。</li> </ul>                                       |
| CARD I/F または SIGNAL I/F<br>コネクタに接続した機器が正<br>常に動作しない。 | - I/F<br>が正<br>— | _     | <ul> <li>設定メニュー「インタフェース」が「スタンドアロン」に設定されていますか?</li> <li>LCDパネル操作説明書「3.5 インタフェースを設定する」をご覧ください。</li> <li>出荷時は「ワークステーション」に設定されています。</li> </ul>                                          |
| UPSの転送信号が正しく送<br>出されない。                              |                  |       | <ul> <li>各転送信号の論理は正しく設定されていますか?</li> <li>LCDパネル操作説明書「3.24」~「3.28」をご覧になり、それぞれの転送信号<br/>論理を確認してください。</li> </ul>                                                                       |
|                                                      |                  |       | <ul> <li>試験用の疑似信号が送出されていませんか?</li> <li>LCDパネル操作説明書「3.15」、「3.16」をご覧になり、設定値を確認してください。</li> </ul>                                                                                      |
| 軽故障発生時にSIGNAL I/Fコ<br>ネクタの「装置異常」信号が送<br>出されない。       | _                | _     | <ul> <li>軽故障発生時、「装置異常」信号が送出されないように設定されていませんか?</li> <li>LCDパネル操作説明書「3.14 軽故障時に転送信号を送出する/しないを設定する」をご覧になり、設定値を確認してください。</li> </ul>                                                     |
| UPSの正面パネルにホコリ<br>がたまってしまう。                           | _                | _     | <ul> <li>UPSは冷却ファンにより装置内部を冷却しています。ごみ、ホコリが多い環境で使用している場合、装置内部にごみ、ホコリが吸い込まれてしまいますので、エアフィルタ(オブション)を取り付けることをおすすめします。エアフィルタを取り付けた場合は、「6.5 エアフィルタの点検」をご覧になり定期的にエアフィルタを清掃してください。</li> </ul> |
| UPSを縦に設置したらLCD<br>パネルが横向きになってしま<br>い、操作しづらい。         | _                | _     | <ul> <li>LCDパネルの向きを変えることができます。「3.5 LCDパネルを取り付ける」<br/>をご覧になりLCDパネルの取り付け向きを変えてください。</li> </ul>                                                                                        |

#### ご注意

# 9. UPSの特性

#### 9.1 基本動作

(1) 正常運転時

常時は商用電源を受電し、整流器で直流電力に変換後、さらにこの直流 電力をインバータで商用電源と同期した交流電力に逆変換して、安定し た電力を負荷に供給します。バッテリは充電器にて常時浮動充電され、 商用電源の異常(停電、電圧降下など)に対して待機しています。 正常運転状態のときは、UPS管理ソフトウェアのメイン画面で、 (DOUBLE CONVERSIONモード)と表示されます。

(2) 商用電源異常時

商用電源に異常または停電が生じた場合は、整流器および充電器は停止 しますが、バッテリからの直流電力によりインバータが運転を継続し、 負荷には瞬時の中断もない電力を供給します。この時バッテリ運転ブ ザーが鳴り、【INPUT (録) が点滅します。

(3) バッテリ電圧低下時

商用電源の異常または停電が続き、バッテリ電圧が約178V以下になると、ブザーが鳴り、LCD画面に「バッテリデンアッ テイカ」が表示されます。

(4) 商用電源復帰

商用電源が正常に回復すると整流器および充電器は運転を再開し、自動的に(1)に示した正常運転の状態に戻ります。

(5) 長時間停電

9.2

停電が長時間続いてバッテリ電圧が放電終止電圧約168Vに達すると、バッテリの過放電を防止するため保護回路が動作してイン バータを停止します。なお、インバータ自動停止後、商用電源が正常に回復すると、自動的\*に運転を再開し、(1)に示した正常運 転時の運転状態に戻ります。

※ LCDパネル設定メニューで「復電時の動作」を「テイシ」に設定している場合は、インバータ出力は停止したままで待機します。

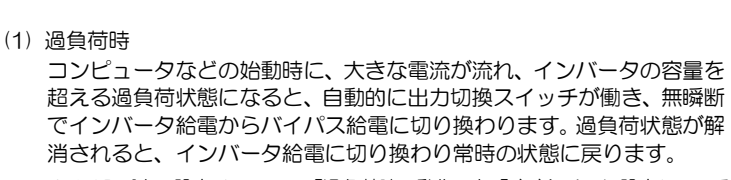

※ LCDパネル設定メニューで「過負荷時の動作」を「ジドウフッキ」に設定している場合は、一定時間を経て、自動的に無瞬断でインバータ給電に切り換わり常時の状態に戻ります。

(2) UPSユニット故障時

保護動作

万が一、UPSユニットに故障が発生した場合は、自動的に故障ユニットが切り離され、正常なユニットからインバータ給電が継続されます。 このとき、LCDパネルの【WARNING (の)、故障が発生したUPSユニットの本体操作パネルの【ALARM (の) が点灯し、ブザーが鳴ります。 負荷電流の大きさにより次の動作になります。

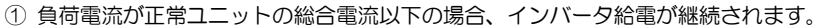

② 負荷電流が正常ユニットの総合電流以上の場合、過負荷状態となりインバータ給電からバイパス給電に切り換わります。

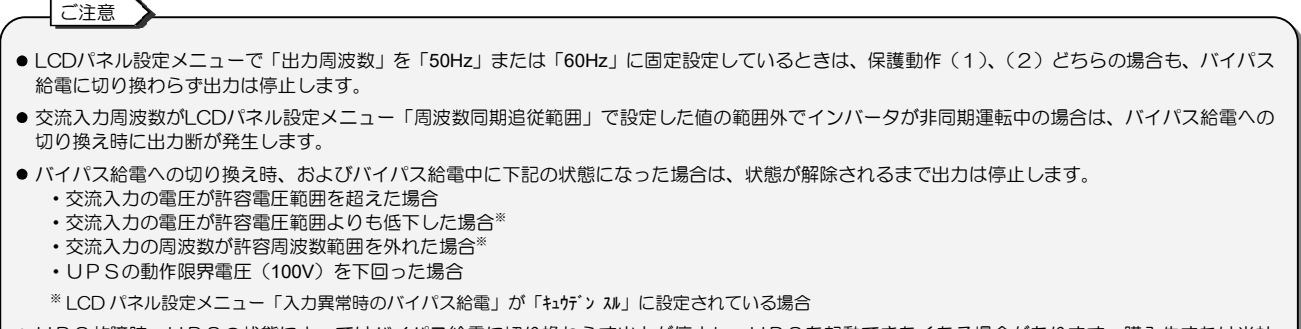

● UPS故障時、UPSの状態によってはバイパス給電に切り換わらず出力が停止し、UPSを起動できなくなる場合があります。購入先または当社 へ連絡してください。LCDパネルに状態が表示されている場合は、LCDパネル操作説明書「6. 状態表示説明」をご覧になり対処してください。

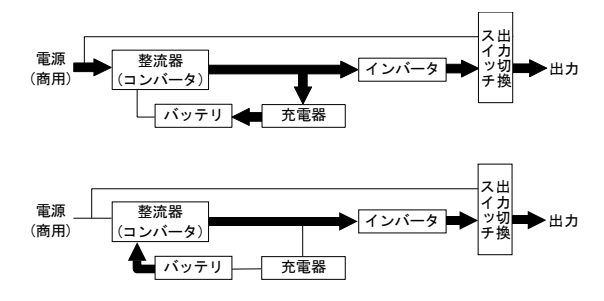

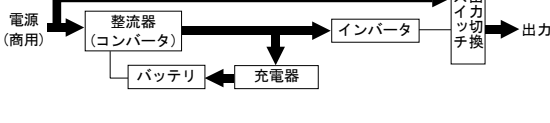

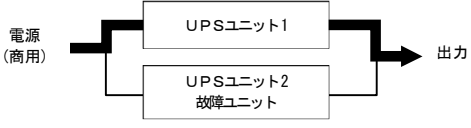
#### 9. UPSの特性

#### 9.3 保護動作表

UPS保護のため、下表の保護動作・機能があります。

|                             |                   |             | LCD パネル、本体操作パネルの表示 |             |                    |              |                                    |                                | 警報         | 転送信号:接点信号出力    |                  |          |             |            |                            |                   |                   |
|-----------------------------|-------------------|-------------|--------------------|-------------|--------------------|--------------|------------------------------------|--------------------------------|------------|----------------|------------------|----------|-------------|------------|----------------------------|-------------------|-------------------|
| ]                           | 項                 | 目           | INPUT<br>(         | output<br>I | BACKUP<br>(        | WARNING<br>赤 | ALARM<br>赤                         | LCD 表示<br>※1                   | ブザー<br>※2  | 交流<br>入力<br>異常 | バッテリ<br>電圧<br>低下 | 交流<br>出力 | インバータ<br>出力 | バイパス<br>出力 | 装置<br>異常                   | 保護動作<br>(UPSの動作)  | 備考                |
|                             | 準                 | 備           |                    | _           | _                  | _            | _                                  | ースタンハ <sup>*</sup> イー<br>***** | _          | _              | _                | _        | _           | _          | _                          | 整流器、<br>充電器運転     | 受電                |
| 正常                          |                   | Ň           |                    | -           | -                  | _            | ーオンラインー<br>*****                   | Ι                              | _          | -              | 0                | 0        | -           | _          | インバータ運転                    | 受電                |                   |
| 軽故障                         |                   | _           | _                  | _           |                    |              | _                                  | 1                              | _          | _              | -                | _        | -           | *3         | _                          | _                 |                   |
| 重                           | :<br>ב            | 正常<br>ニット   | <u>```</u>         |             | -                  | Ц.           | _                                  | -vzta zvzd-<br>*****           | 1          | _              | -                | 0        | -           | 0          | 0                          | インバータ運転           | W A               |
| 0<br>位<br>障                 | י<br>ב            | 故障<br>ニット   | ÷.                 | _           | _                  |              | *                                  | ->>>>>>>>                      | 1          | _              | _                | 0        | _           | 0          | 0                          | インバータ停止           | **4               |
|                             | 過負                | 荷           | *                  |             | _                  | _            | _                                  | -/\* {//° X-<br>*****          | 4          | -              | _                | 0        | _           | 0          | _                          | パノパフ公売            | _                 |
| 強制<br>バイノ                   |                   | )<br>ポパス    |                    |             | _                  | _            | _                                  | ーバ イパ スー<br>キョウセイバ イパ ス SW オン  | _          | _              | _                | 0        | _           | 0          | _                          | ハイハス船車            | バイパス運転に<br>手動切り換え |
| Л                           | 力過                | 電圧          |                    |             |                    | -            | _                                  | ーハ゛ッテリ ウンテンー<br>*****          | 2          | 0              | -                | 0        | 0           | -          | _                          |                   |                   |
| 入力過電圧<br>(長時間,<br>バッテリ雷圧低下) |                   |             | ÷.                 | ÷.          | _                  | _            | ーハ゛ッテリ ウンテンー<br>*****              | 3                              | 0          | 0              | 0                | 0        | _           | _          |                            |                   |                   |
| 停電                          |                   |             |                    | ÷.          | _                  | I            | ーハ゛ッテリ ウンテンー<br>*****              | 2                              | 0          | _              | 0                | 0        | _           | _          | 整流器、<br>充電器停止<br>インバータ運転継続 | バッテリ運転            |                   |
| 停 電<br>(長時間,<br>バッテリ電圧低下)   |                   |             |                    |             | -                  | _            | ーハ <sup>°</sup> ッテリ ウンテンー<br>***** | 3                              | 0          | 0              | 0                | 0        | -           | _          |                            |                   |                   |
| 7<br>(                      | く力!<br>周波         | 異常<br>8数)   |                    | - <u>,</u>  |                    | _            | _                                  | ーハ゛ッテリ ウンテンー<br>*****          | 2          | 0              | _                | 0        | 0           | _          | _                          |                   |                   |
| フ<br>(長日<br>バッ <sup>:</sup> | く力!<br>寺間,<br>テリ智 | 異常<br>電圧低下) |                    | ÷.          | $\dot{\mathbf{x}}$ | _            |                                    | ーバッテリ ウンテン-<br>*****           | 3          | 0              | 0                | 0        | 0           | _          | _                          |                   |                   |
| 方                           | バック               | テリ<br>終止    |                    |             | _                  |              | <u> </u>                           | -/``{/^` X-<br>*****           | $\bigcirc$ | 0              | Ι                | 0        | _           | 0          | _                          | インバータ停止<br>バイパス給電 | _                 |
| /<br>ਵ                      | ドッ                | テリ<br>異常    |                    |             | -                  |              |                                    | -*****-<br>^`                  | 6          | -              | -                | 0        | 0           | -          | *3                         |                   | バッテリ<br>未接続       |
| バッテリ<br>寿命予告                |                   | テリ<br>予告    |                    |             | _                  | -            | _                                  | -******-<br>バッテリ ジュミョウヨコク      | 5          | -              | -                | 0        | 0           | -          | -                          | インバータ運転           | _                 |
| バッテリ<br>寿命                  |                   | テリ<br>命     |                    |             | _                  | _            | _                                  | -******-<br>バッテリ ジュミョウ         | 5          | _              | _                | 0        | 0           | _          | _                          |                   | _                 |

※1. LCD表示の「\*\*\*\*\*\*」には、UPS状態などが表示されます。

- ※2. ブザー音の種類
  - ① ピ ――連続

  - ③ ピピピピピピピー・・・・ 連続
  - ④ ĽĽĽĽ·····ĽĽĽĽ·····

  - © ĽĽĽĽĽĽĽĽ……ĽĽĽĽĽĽĽĽ……
  - 「7. ブザーが鳴ったときは・・」を参照してご対応ください。故障時は購入先または当社までご連絡ください。
- ※3. LCDパネル設定メニューの「軽故障時の転送信号」の設定値により動作が異なります。 詳細は、LCDパネル操作説明書「軽故障時に転送信号を送出 する/しない を設定する」をご覧ください。
- ※4. 以下の場合は、重故障発生時、バイパス運転に切り換わります。
  - 接続されているUPSユニットが1台の場合
    - 負荷電流が正常ユニットの総合電流以上の場合

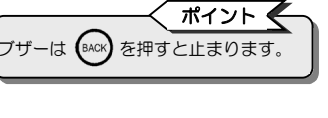

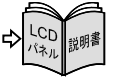

LED点灯: LED点波: 警報ブザー: ① ~ ⑥

◇ を示します。

転送信号送出:〇

#### 仕様 9.4

| 項目                    |                                                        |               |                | 規 格 ま た は 特 性                                  | 備考                                         |           |  |  |
|-----------------------|--------------------------------------------------------|---------------|----------------|------------------------------------------------|--------------------------------------------|-----------|--|--|
| 型番(MODEL)             |                                                        |               |                | UPSS-100X3T-005RM                              |                                            |           |  |  |
| <u> 単機・前列運転(N台設定)</u> |                                                        |               |                | 10kVA/9kW                                      | 設定変更可能、出荷時:N台設定                            |           |  |  |
|                       |                                                        |               |                | 5kVA/4 5kW                                     |                                            |           |  |  |
|                       |                                                        |               | 式              |                                                |                                            |           |  |  |
| ⊢                     |                                                        |               | <u>ス</u><br>イ  |                                                |                                            |           |  |  |
|                       |                                                        |               |                | 単切る                                            |                                            |           |  |  |
| 交流入力                  |                                                        |               |                |                                                | 認定亦再可能 定枚値け出力電圧と同一                         |           |  |  |
|                       |                                                        | 電             | 圧              | 200V, 208V, 220V, 230V, 240V                   | 設定支更可能、足俗値は山力電圧と同一                         | ×1        |  |  |
|                       |                                                        | 周波            | 数              | 50Hzまたは60Hz                                    | 自動判定、固定の選択可能、出荷時:自動判                       | 测定 ※2     |  |  |
|                       |                                                        | 所要容           | <u>※</u><br>帚  | 11kVA以下                                        | バッテリ回復充電時の最大容量                             | *3        |  |  |
|                       |                                                        |               |                |                                                |                                            | ×4        |  |  |
|                       |                                                        |               | +<br>          | U.30以上<br>端之台 M6_NEMA L6 30P v2_NEMA L6 20P v2 |                                            | <u>74</u> |  |  |
|                       |                                                        |               |                | ·····································          |                                            |           |  |  |
|                       |                                                        |               |                |                                                |                                            |           |  |  |
|                       |                                                        |               |                |                                                |                                            |           |  |  |
|                       |                                                        | 電圧積           | 皮              | 正格電圧 ±2%以内                                     |                                            |           |  |  |
|                       |                                                        | 周 波           | 釵              | 50HZま/こは60HZ                                   |                                            |           |  |  |
|                       | 周 波 数 精 度                                              |               |                | 定格周波数±1,3,5%以内                                 | 1,3,5% 設定変更可能 ※2<br>自走運転時、周波数固定設定時:±0.5%以内 |           |  |  |
|                       |                                                        | 電圧波           | 形              | 正弦波                                            |                                            |           |  |  |
|                       |                                                        | 雨口波形不         | <del></del>    | 線形負荷時:3%以下                                     | 定格運転時                                      |           |  |  |
| ☆                     | 電圧波形金率                                                 |               |                | 整流器負荷時:7%以下                                    |                                            |           |  |  |
| 流                     | , <u>」</u> 負荷急変時                                       |               |                |                                                | 10⇔100%変化または出力切換                           |           |  |  |
| ж.                    | 過渡     停電・復電時       電圧     入力電圧急変       変動     麻 答 時 間 |               |                | 定格電圧 ±5 %以内                                    | 定格出力時                                      |           |  |  |
| カ                     |                                                        |               |                |                                                | ±10%変化                                     |           |  |  |
|                       |                                                        |               |                | 5 サイクル以下                                       | 負荷開放時を除く                                   |           |  |  |
|                       |                                                        |               |                | 0.9 (遅れ)                                       | 変動範囲0.7(遅れ)~1.0                            |           |  |  |
|                       |                                                        | 効             | 率              | 94%以上                                          | 定格入出力運転時(参考値)                              |           |  |  |
|                       |                                                        |               |                | 110%以上                                         | バイパス回路へ自動切換                                |           |  |  |
|                       |                                                        |               |                | 220%以上                                         | オートリターン機能付                                 | ₩5        |  |  |
|                       |                                                        |               | N台設定           | 110% / 118%                                    |                                            |           |  |  |
|                       | 调角症                                                    | 市 インバータ       | N+1台設定         | 220% / 236%                                    |                                            |           |  |  |
|                       |                                                        |               | N台設定           | 200% / 800%                                    |                                            |           |  |  |
|                       | 「「」 「「」 バイパス                                           |               | N+1台設定         | 400%/1600%                                     | 30秒間/2サイクル                                 |           |  |  |
|                       |                                                        | 方             | 式              | 小形制御弁式鉛茎雪池                                     |                                            |           |  |  |
| バ                     |                                                        | 拗             | <u>ㅋ</u><br>믐  | 32個(12)//1個)                                   |                                            | 1個)       |  |  |
| ッ                     | <u> </u>                                               |               |                | 6Ab/個 25W/個                                    | 20時間率 15分率                                 |           |  |  |
| テ                     |                                                        |               | <u>二</u><br>在問 | 5分                                             | 周囲温度25℃ 初期値 負荷力率0.9                        |           |  |  |
| ע                     |                                                        | <u>ハリファリフ</u> | 合              | 5年                                             | 周囲温度25℃                                    | ×7        |  |  |
|                       |                                                        |               |                | 574W                                           | 定处准标性 法夺乘性                                 | <u></u>   |  |  |
| <u>入力漏洩雷流</u>         |                                                        |               |                | 18mAINT                                        |                                            |           |  |  |
|                       |                                                        |               |                | 国田涅府・0~40℃ 相対温度・10~20%                         | 結婚したいこと                                    | ×6        |  |  |
|                       |                                                        |               |                |                                                |                                            | <u>~</u>  |  |  |
|                       |                                                        |               |                |                                                |                                            |           |  |  |
|                       |                                                        |               |                | 53 dB以下                                        | のよう正面前に、A存住<br>充電初期時、エアフィルタ使用設定時           |           |  |  |
| 田 待 素 佘               |                                                        |               |                | 10年                                            | 年平均周囲温度30℃                                 | ×7        |  |  |
| / ノイブ 担 格             |                                                        |               |                |                                                |                                            | ////      |  |  |
| ■ ノイス規格               |                                                        |               |                |                                                |                                            |           |  |  |

※1. 交流入力の許容電圧範囲は下表のようになります。

| 1 |                                                 |           |  |  |  |
|---|-------------------------------------------------|-----------|--|--|--|
|   | 冬 佐                                             | 主次重圧      |  |  |  |
|   | ネート                                             |           |  |  |  |
|   | <ul> <li>         ・自荷率が70%以下の場合     </li> </ul> | -40%~+15% |  |  |  |
|   | 只同中/310/050109501                               | 1078 1078 |  |  |  |
|   | ・負荷率が70%を超える場合                                  | 000/ 150/ |  |  |  |
|   |                                                 | -20%~+15% |  |  |  |
|   | ・OFS距勤時                                         |           |  |  |  |

負荷率70%以下の場合、電圧異常検出値は-40%、 復電検出値は、-20%となります。

※2. 周波数自動判定設定時:周波数同期追従範囲は±1/3/5%から選択できます。(出荷時:±3%) 入力周波数が周波数同期追従範囲で設定した値の範囲内にないとインバータは起動しません。自動判定で非同期運転ありに 設定した場合は、許容周波数範囲は±8%となります。インバータは周波数同期追従範囲を超え±8%までは交流入力とは同期 せず、非同期運転となります。±8%を超えるとバッテリ運転に切り換わります。自動判定で非同期運転なしに設定した場合 は、入力周波数が周波数同期追従範囲で設定した値の範囲を超えるとバッテリ運転に切り換わります。

周波数固定設定時:入力周波数に関わらず出力周波数は50Hzまたは60Hz固定となります。

スカ海波数範囲は40Hz~120Hzです。許容周波数範囲を超えてみるショー 許容周波数範囲は40Hz~120Hzです。許容周波数範囲を超えるとバッテリ運転に切り換わります。本設定時は、バイパス回路に 切り換わらないため、過負荷などの保護動作時は出力が停止します。また、バッテリテスト機能が使用できません。 本設定の場合も、入力周波数が周波数同期追従範囲(±1/3/5%)で設定した値の範囲内にないとインバータは起動しません。

※3. N+1台設定時は、下表の値になります。

| 負荷容量 | 5kVA    |
|------|---------|
| 所要容量 | 62kVA以下 |

※4. 入力電圧波形歪率が1%未満の場合。

※5. 交流入力周波数が定格周波数の範囲にあり、かつ交流入力電圧が定格電圧範囲内にあるとき、インバータは交流入力周波数と同期し、無瞬断切り換え可 能となります。

※6. 周囲温度が高くなると、バッテリ寿命が短くなります。(6.2項 参照)

※7. 期待寿命は保証値ではありません。

## 9.5 回路系統図

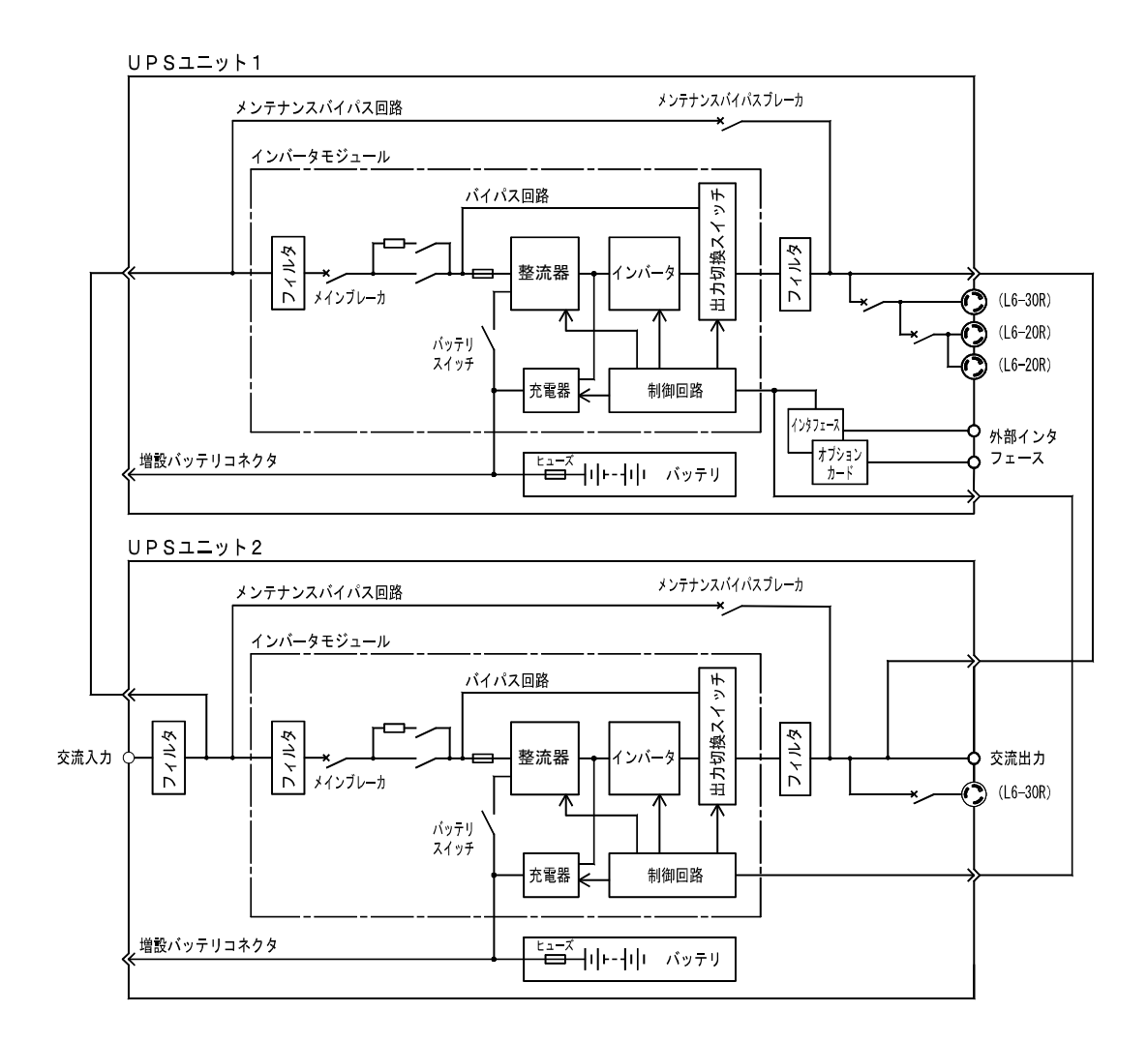

### UPSソリューションズ株式会社

【本社】〒101-0032

東京都千代田区岩本町 2-13-6 ミツボシ第3ビル TEL: 03-5833-4061 FAX: 03-3861-0920 テクニカル・サポートグループ

【西日本支店】〒532-0011 大阪市淀川区西中島 5-3-10 イトーピア新大阪ビル 3F TEL:06-6838-4881 FAX:06-6838-4882 【中部支店】〒464-0074 名古屋市千種区仲田 2-15-12 ワークビル 4F

TEL: 052-734-9200 FAX: 052-734-9500

【北海道営業所】〒060-0004 札幌市中央区北4条西 12-1-28 北4条ビル 7F TEL: 011-280-0015 FAX: 011-280-0016

【九州営業所】〒812-0011 福岡市博多区博多駅前 2-20-15 第7 岡部ビル 3F TEL:092-481-3441 FAX:092-481-3442

# https:// www.ups-sol.com/ support@ups-sol.com

受付時間 平日 9:00~18:00 (当社休日を除く)

本取扱説明書に記載された会社名と商品名は、それぞれ各社の称号、商標または登録商標です。 ※本取扱説明書記載の内容は予告なく変更することがありますのでご了承ください。

各種ダウンロード URL https://www.ups-sol.com/download/index.html